# Panasonic

# **DVD Recorder**

# Model No. DMR-EX77 **DMR-EX87**

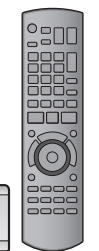

IGA

i II The illustrations in these Operating Instructions show images of the silver model of DMR-EX77.

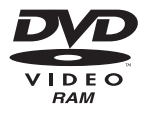

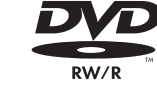

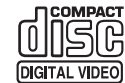

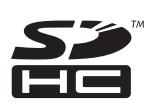

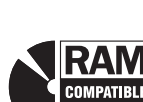

ECORDE

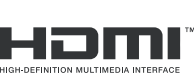

G-CODE®

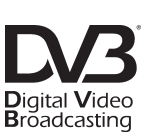

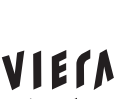

Link

#### Region number supported by this unit Region numbers are allocated to DVD Recorders

and DVD-Video according to where they are sold.

• The region number of this unit is "4". • The unit will play DVD-Video marked with

labels containing "4" or "ALL". Example:

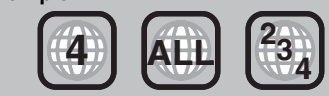

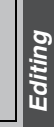

Getting started

Viewing

Recording

Playing back

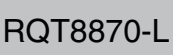

instructions carefully.

**Dear customer** 

Before connecting, operating or adjusting this product, please read the instructions completely. Please keep this manual for future reference.

Thank you for purchasing this product. For optimum performance and safety, please read these

GN

#### CAUTION!

THIS PRODUCT UTILIZES A LASER.

USE OF CONTROLS OR ADJUSTMENTS OR PERFORMANCE OF PROCEDURES OTHER THAN THOSE SPECIFIED HEREIN MAY RESULT IN HAZARDOUS RADIATION EXPOSURE. DO NOT OPEN COVERS AND DO NOT REPAIR YOURSELF. REFER SERVICING TO QUALIFIED PERSONNEL.

#### WARNING:

TO REDUCE THE RISK OF FIRE, ELECTRIC SHOCK OR PRODUCT DAMAGE,

- •DO NOT EXPOSE THIS APPARATUS TO RAIN, MOISTURE, DRIPPING OR SPLASHING AND THAT NO OBJECTS FILLED WITH LIQUIDS, SUCH AS VASES, SHALL BE PLACED ON THE APPARATUS.
- •USE ONLY THE RECOMMENDED ACCESSORIES.
- •DO NOT REMOVE THE COVER (OR BACK); THERE ARE NO USER SERVICEABLE PARTS INSIDE. REFER SERVICING TO QUALIFIED SERVICE PERSONNEL.

#### **CAUTION!**

- •DO NOT INSTALL OR PLACE THIS UNIT IN A BOOKCASE, BUILT-IN CABINET OR IN ANOTHER CONFINED SPACE. ENSURE THE UNIT IS WELL VENTILATED. TO PREVENT RISK OF ELECTRIC SHOCK OR FIRE HAZARD DUE TO OVERHEATING, ENSURE THAT CURTAINS AND ANY OTHER MATERIALS DO NOT OBSTRUCT THE VENTILATION VENTS.
- •DO NOT OBSTRUCT THE UNIT'S VENTILATION OPENINGS WITH NEWSPAPERS, TABLECLOTHS, CURTAINS, AND SIMILAR ITEMS.
- •DO NOT PLACE SOURCES OF NAKED FLAMES, SUCH AS LIGHTED CANDLES, ON THE UNIT.
- DISPOSE OF BATTERIES IN AN ENVIRONMENTALLY FRIENDLY MANNER.

#### CAUTION

Danger of explosion if battery is incorrectly replaced. Replace only with the same or equivalent type recommended by the manufacturer. Dispose of used batteries according to the manufacturer's instructions.

THIS UNIT IS INTENDED FOR USE IN MODERATE CLIMATES.

This product may receive radio interference caused by mobile telephones during use. If such interference is apparent, please increase separation between the product and the mobile telephone.

The socket outlet shall be installed near the equipment and easily accessible.

The mains plug of the power supply cord shall remain readily operable.

To completely disconnect this apparatus from the AC Mains, disconnect the power supply cord plug from AC receptacle.

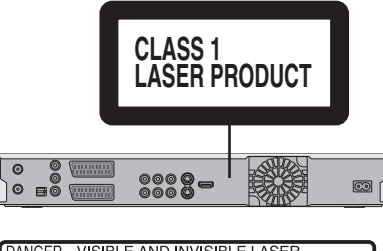

| DANGER - VISIBLE AND INVISIBLE LASER                                                                                       |
|----------------------------------------------------------------------------------------------------|
| EXPOSURE TO BEAM. FDA 21 CFR/Class IIb                                                                                     |
| CAUTION - CLASS 3B VISIBLE AND INVISIBLE LASER RADIATION WHEN OPEN.<br>AVOID EXPOSURE TO THE BEAM. IEC60825-1 +A2/Class 3B |
| ATTENTION – RAYONNEMENT LASER VISIBLE ET INVISIBLE, CLASSE 3B, EN<br>CAS D'OUVERTURE, EVITER UNE EXPOSITION AU FAISCEAU.   |
| FORSIGTIG – SYNLIG OG USYNLIG LASERSTRÅLING KLASSE 3B, NÅR LÅGET<br>ER ÅBENT. UNDGÅ AT BLIVE UDSAT FOR STRÅLEN.            |
| VARO – AVATTAESSA OLET ALTTIINA LUOKAN 3B NÄKYVÄÄ JA NÄKYMÄTÖNTÄ<br>LASERSÄTEILYÄ. VARO ALTISTUMISTA SÄTEELLE.             |
| VARNING – KLASS 3B SYNLIG OCH OSYNLIG LASERSTRÅLNING NÄR DENNA<br>DEL ÅR ÖPPNAD, UNDVIK EXPONERING FÖR STRÅLEN.            |
| VORSICHT – SICHTBARE UND UNSICHTBARE LASERSTRAHLUNG KLASSE 38,<br>WENN ABDECKUNG GEÖFFNET, NICHT DEM STRAHL AUSSETZEN.     |
| 注意 -打开时有可见及不可见激光辐射。避免光束照射。                                                                                                 |
| 注意 – ここを開くと可視及び不可視レーザ光が出ます。<br>ビームを見たり、触れたりしないでください。 VQL1J70                                                               |

(Inside of product)

#### -If you see this symbol-

# Information on Disposal in other Countries outside the European Union

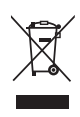

This symbol is only valid in the European Union. If you wish to discard this product, please contact your local authorities or dealer and ask for the correct method of disposal.

#### **Table of contents**

#### Getting started

| HDD. disc and card information                      |
|-----------------------------------------------------|
| Important notes for recording                       |
| HDD (Hard disk drive) handling care                 |
| Disc and card handling 10                           |
| Unit care                                           |
| Included accessories 11                             |
| The remote control information 11                   |
| Control reference guide 12                          |
| Remote control 12                                   |
| Main unit                                           |
| The unit's display 13                               |
| <i>STEP 1</i> Connection14                          |
| Connecting with an HDMI (High Definition Multimedia |
| Interface) terminal 17                              |
| VIERA Link "HDAVI Control <sup>™</sup> "            |
| Easy control only with VIERA remote control         |
| STEP 2 Channel reception settings and TV aspect     |
| settings                                            |
| STEP 3 Set up to match your television              |
| and remote control                                  |
| To enjoy progressive video 20                       |

#### Recording

| Recording television programmes                           | <b>22</b><br>23 |
|-----------------------------------------------------------|-----------------|
| To specify a time to stop recording—One Touch Recording 2 | 24              |
| Recording settings for High Speed Copy                    | 24              |
| Flexible Recording                                        | 25              |
| Playing while you are recording                           | 25              |
| Timer recording 2                                         | 26              |
| Using G-CODE system to make timer recordings              | 26              |
| Manually programming timer recordings                     | 27              |
| To cancel recording when recording has already begun 2    | 28              |
| To release the unit from recording standby                | 28              |
| Notes on timer recording                                  | 28              |
| Check, change or delete a programme                       | 29              |
| Relief Recording                                          | 29              |
| Auto Renewal Recording                                    | 29              |

#### **Playing back**

| Playing recorded video contents/                             |   |
|--------------------------------------------------------------|---|
| Playing play-only discs 30                                   | ) |
| Operations during play 31                                    |   |
| Changing audio during play 32                                | 2 |
| Playing DivX discs, MP3 discs and                            |   |
| still pictures (JPEG) 33                                     | 5 |
| Regarding DivX discs, MP3 discs and still pictures (JPEG) 33 | 3 |
| Selecting file type to play 34                               | ł |
| Playing DivX discs                                           | ł |
| Playing MP3 discs 35                                         | 5 |
| Playing still pictures 36                                    | 5 |
| Useful functions during still picture play                   | 7 |
| Using on-screen menus/Status message 38                      | 3 |
| Using on-screen menus 38                                     | 3 |
| Status messages 39                                           | ) |

#### Editing

| Editing titles/chapters                      | 40 |
|----------------------------------------------|----|
| Editing titles/chapters and playing chapters | 40 |
| Title operations                             | 41 |
| Chapter operations                           | 41 |
| Creating, editing and playing playlists      | 42 |
| Creating playlists                           | 42 |
| Editing and playing playlists/chapters       | 43 |
| Playlist operations                          | 43 |
| Chapter operations                           | 43 |
| Editing still pictures EH67                  | 44 |
| Album and picture operation                  | 45 |
| Delete Navigator                             | 46 |
| Using the DELETE Navigator to delete         | 46 |
| Deleting titles or pictures during play      | 46 |

#### Copying

| Copying titles or playlists 47                                |
|---------------------------------------------------------------|
| Сору 48                                                       |
| Copying using the copying list-Advanced Copy                  |
| Copying a finalised DVD-R, DVD-R DL,                          |
| DVD-RW (DVD-Video format), +R and +R DL                       |
| Copying SD Video from an SD Card EH6751                       |
| Copying still pictures EH67 52                                |
| Copying using the copying list                                |
| Copying all the still pictures on a card—Copy All Pictures 53 |
| Copying from a video cassette recorder 54                     |
| Manual recording                                              |
| DV automatic recording (DV Auto Rec)                          |

#### **Convenient functions**

| HDD, disc and card management 55                           |
|------------------------------------------------------------|
| Common procedures                                          |
| Setting the protection                                     |
| Providing a name for a disc 55                             |
| Deleting all titles and playlists—Delete all titles        |
| Deleting all the contents of a disc or card—Format         |
| Selecting the background style—Top Menu                    |
| Selecting whether to show the Top Menu first               |
| —Auto-Play Select                                          |
| Enabling discs to be played on other equipment—Finalise 57 |
| Creating Top Menu—Create Top Menu                          |
| Entering text 58                                           |
| FUNCTION MENU window 59                                    |
| Child Lock 59                                              |
| Changing the unit's settings 60                            |
| Common procedures                                          |
| Summary of settings 61                                     |
| Tuning                                                     |
| TV System                                                  |
| Clock Settings                                             |

#### Reference

| Messages                   |   |    |            |    | 68  |
|----------------------------|---|----|------------|----|-----|
| Frequently asked questions |   |    |            |    | 70  |
| Troubleshooting guide      |   | -  |            |    | 71  |
| Glossary                   |   |    |            |    | 77  |
| Specifications             |   | -  |            |    | 78  |
| Safety precautions         |   | -  |            |    | 79  |
| Index                      | a | ck | ( <b>(</b> | :0 | ver |

#### About descriptions in these operating instructions

- •These operating instructions are applicable to models DMR-EH57 and DMR-EH67. Unless otherwise indicated, illustrations in these operating instructions are of DMR-EH57 for Australia and N.Z.
- EH57 : indicates features applicable to DMR-EH57 only. EH67 : indicates features applicable to DMR-EH67 only.
- •Instructions/notes regarding SD Cards and SD Drive are applicable to the DMR-EH67 model only.
- Pages to be referred to are indicated as " $\rightarrow$   $\bigcirc$  $\bigcirc$ ".

#### HDD and discs you can use for recording and play

| Disc type                                                                | Hard disk drive (HDD)<br>● EX77 160 GB<br>EX87 250 GB                                                                                                    | <b>DVD-RAM</b><br>●4.7 GB/9.4 GB, 12 cm<br>●2.8 GB, 8 cm     |  |  |
|--------------------------------------------------------------------------|----------------------------------------------------------------------------------------------------|--------------------------------------------------------------|--|--|
| Logo                                                                     | _                                                                                                    | R A M<br>RAM4.7                                              |  |  |
| Indicated in these<br>instructions by                                    | HDD                                                                                                    | RAM                                                          |  |  |
| Recording format                                                         | DVD Video Recording format           This is a recording format which allows you to record and edit television broadcasts and so on.           • You can delete unwanted parts of a title, create playlists, etc.           • The broadcasts that allow "One time only recording" can be recorded to a CPRM compatible disc. |                                                              |  |  |
| Data that can be recorded and played                                     | n be recorded Video Video<br>Still pictures (EH67) Still pictures (EH67)                                                                                                    |                                                              |  |  |
| Re-writable                                                              | 0                                                                                                    | 0                                                            |  |  |
| Play on other players <sup>*2</sup>                                      | - Only on DVD-RAM compatible                                                                                                    |                                                              |  |  |
| Compatible with high speed recording <sup>#3</sup>                       | -                                                                                                    | Up to 5X recording speed discs.                              |  |  |
| What you can do on this un                                               | it (⊜: Can do, –: Cannot do)                                                                                                    |                                                              |  |  |
| Recording broadcasts that allow one copy                                 | 0                                                                                                    | $\bigcirc$ [CPRM ( $\Rightarrow$ 77) compatible discs only.] |  |  |
| Recording both M 1 and<br>M 2 for bilingual<br>broadcasts <sup>**4</sup> | 0                                                                                                    | 0                                                            |  |  |
| Recording 16:9 aspect picture <sup>*4</sup>                              | 0                                                                                                    | 0                                                            |  |  |
| Creating and editing playlists                                           | 0                                                                                                    | 0                                                            |  |  |
|                                                                          |                                                                                                    |                                                              |  |  |

| Disc type                                                                                   | <b>DVD-R</b> <sup>≋1</sup><br>●4.7 GB, 12 cm<br>●1.4 GB, 8 cm                          | DVD-R DL <sup>*1</sup><br>(dual layer on single side)<br>● You cannot directly record to a<br>DVD-R DL disc on this unit (➡ 8) | DVD-RW<br>•4.7 GB, 12 cm<br>•1.4 GB, 8 cm                                          |  |  |
|---------------------------------------------------------------------------------------------|----------------------------------------------------------------------------------------|----------------------------------------------------------------------------------------------------|------------------------------------------------------------------------------------|--|--|
| Logo                                                                                        |                                                                                        | R DL                                                                                                    | RW                                                                                 |  |  |
| Indicated in these                                                                          | -R before finalisation                                                                 | -R DL before finalisation                                                                                                    | -RW(V) before finalisation                                                         |  |  |
| instructions by                                                                             | DVD-V after finalisation                                                               | DVD-V after finalisation                                                                                                    | DVD-V after finalisation                                                           |  |  |
| Recording format                                                                            | This recording format is the same as comm<br>•The broadcasts that allow "One time only | DVD-Video format<br>nercially available DVD-Video.<br>recording" cannot be recorded.                                           |                                                                                    |  |  |
| Data that can be recorded<br>and played                                                     | Video                                                                                  | Video                                                                                                    | Video                                                                              |  |  |
| Re-writable –                                                                               |                                                                                        | -                                                                                                    | 0                                                                                  |  |  |
| Play on other players <sup>*2</sup> Only after finalising the disc ( $\Rightarrow$ 57, 77). |                                                                                        | Only on DVD-R DL compatible<br>players after finalising the disc<br>(➡ 57, 77).                                                | Only after finalising the disc<br>(➡ 57, 77).                                      |  |  |
| Compatible with high<br>speed recording *3Up to 16X recording speed discs.Up to 8X          |                                                                                        | Up to 8X recording speed discs.                                                                                                | Up to 6X recording speed discs.                                                    |  |  |
| What you can do on this un                                                                  | it (⊜: Can do, –: Cannot do)                                                           |                                                                                                    |                                                                                    |  |  |
| Recording broadcasts thatallow one copy                                                     |                                                                                        | _                                                                                                    | -                                                                                  |  |  |
| Recording both M 1 and<br>M 2 for bilingual<br>broadcasts <sup>#4</sup>                     | – [Only one is recorded.(➡ 62, Bilingual<br>Audio Selection)]                          | <ul> <li>– [Only one is recorded.(➡ 62,<br/>Bilingual Audio Selection)]</li> </ul>                                             | <ul> <li>– [Only one is recorded.(➡ 62,<br/>Bilingual Audio Selection)]</li> </ul> |  |  |
| Recording 16:9 aspect picture <sup>#4</sup>                                                 | 0                                                                                      | 0                                                                                                    | 0                                                                                  |  |  |
| Creating and editing playlists                                                              | -                                                                                      | -                                                                                                    | -                                                                                  |  |  |

#### HDD and discs you can use for recording and play

#### (continued)

| Disc type                                                               | + <b>R</b> *1 *5<br>●4.7 GB, 12 cm                                                                                                    | +R DL <sup>±1</sup><br>(double layer on single side)<br>●You cannot directly record to a<br>+R DL disc on this unit (→ 8)                                                                   | +RW                                                                                |  |  |
|-------------------------------------------------------------------------|----------------------------------------------------------------------------------------------------|----------------------------------------------------------------------------------------------------|------------------------------------------------------------------------------------|--|--|
| Logo                                                                    | -                                                                                                    | _                                                                                                    | _                                                                                  |  |  |
| Indicated in these                                                      | +R before finalisation                                                                                                    | +R DL before finalisation                                                                                                    | +BW/                                                                               |  |  |
| instructions by                                                         | DVD-V after finalisation                                                                                                    | DVD-V after finalisation                                                                                                    |                                                                                    |  |  |
| Recording format                                                        | +VR (+<br>This is a format for recording moving pio<br>You can playback such discs recorded i<br>format.<br>•The broadcasts that allow "One time o<br>•After finalising the disc or creating the | <b>R/+RW Video Recording) form</b><br>ctures to +R/+RW discs.<br>In this format in a similar way as content<br>only recording" cannot be recorded.<br>top menu, you can play the disc on DV | <b>nat</b><br>s recorded in the DVD-Video<br>D players and other equipment.        |  |  |
| Data that can be recorded and played                                    | Video                                                                                                    | Video                                                                                                    | Video                                                                              |  |  |
| Re-writable                                                             | -                                                                                                    | -                                                                                                    | 0                                                                                  |  |  |
| Play on other players <sup>*2</sup>                                     | Only after finalising the disc ( $\Rightarrow$ 57, 77).                                                                                                    | Only on +R DL compatible players after finalising the disc ( $\Rightarrow$ 57, 77).                                                                                                    | Only on +RW compatible players.                                                    |  |  |
| Compatible with high speed recording <sup>∞3</sup>                      | Up to 16X recording speed discs.                                                                                                    | Up to 8X recording speed discs.                                                                                                    | Up to 4X recording speed discs.*6                                                  |  |  |
| What you can do on this un                                              | iit (⊜: Can do, –: Cannot do)                                                                                                    |                                                                                                    |                                                                                    |  |  |
| Recording broadcasts that                                               |                                                                                                    | -                                                                                                    |                                                                                    |  |  |
| Recording both M 1 and<br>M 2 for bilingual<br>broadcasts <sup>#4</sup> | – [Only one is recorded.(➡ 62,<br>Bilingual Audio Selection)]                                                                                                    | <ul> <li>– [Only one is recorded.(➡ 62,<br/>Bilingual Audio Selection)]</li> </ul>                                                                                                    | <ul> <li>– [Only one is recorded.(➡ 62,<br/>Bilingual Audio Selection)]</li> </ul> |  |  |
| Recording 16:9 aspect picture <sup>*4</sup>                             | - (The picture is recorded in 4:3 aspect.)                                                                                                    | <ul> <li>– (The picture is recorded in 4:3 aspect.)</li> </ul>                                                                                                    | - (The picture is recorded in 4:3 aspect.)                                         |  |  |
| Creating and editing playlists                                          | -                                                                                                    | -                                                                                                    | -                                                                                  |  |  |

\*1 The amount of the recordable disc space doesn't increase even if the programme is deleted when you use discs that can only be used for recording once.

<sup>#2</sup> RAM Can be played on Panasonic DVD Recorders and DVD-RAM compatible DVD players.

If you play a DVD-R DL, +R DL or +RW, use compatible equipment.

\*3 The high speed recording discs listed here are compatible with this unit. However, this is not the copy speed.

\*4 For further information (= 8, Important notes for recording)

#### Note

When "Rec for High Speed Copy" is set to "On", the restrictions on secondary audio recording are also applied to DVD-RAM. Turn this setting "Off" if high speed copy to DVD-R, etc. is not necessary when recording a programme (The default setting is "On". → 61).

- \*5 +R discs recorded with this unit and +R discs recorded with another Panasonic DVD Recorder may be incompatible. However, discs that are finalised are compatible and can be played.
- \*6 You can play 8X recording speed discs recorded on another equipment.
- •We recommend using Panasonic discs and cards. We also recommend using DVD-RAM discs with cartridges to protect them from scratches and dirt.
- You may not be able to record depending on the condition of the discs and you may not be able to play due to the condition of the recording.
- You cannot record programmes that allow "One time only recording" to CPRM compatible DVD-R and DVD-RW on this unit.
- This unit cannot record NTSC signals to discs that already have PAL signal recordings. (However, both types of programmes can be recorded onto the HDD.)

#### Finalise

A process that makes play of a recorded disc possible on equipment that can play such media. After finalising, the disc becomes play-only and you can no longer record or edit. (+ 57)

#### Formatting

Formatting is the process of making media such as DVD-RAM recordable on recording equipment. (= 56) Formatting permanently deletes all contents.

#### You cannot directly record to a DVD-R DL and +R DL disc on this unit. Record to the HDD and then copy to the disc.

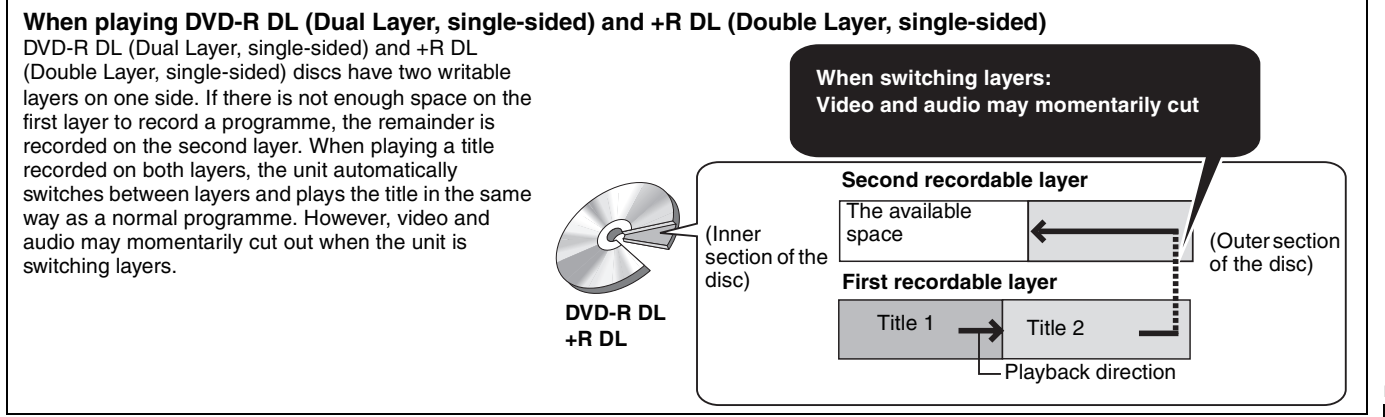

#### Play-only discs (12 cm/8 cm)

| Disc type                                | DVD-Video                          | DVD-RW (DVD Video Recording format)                                                                                                    |  |
|------------------------------------------|------------------------------------|----------------------------------------------------------------------------------------------------|--|
| Logo                                     |                                    | R W                                                                                                    |  |
| Indicated in<br>these<br>instructions by | DVD-V                              | -RW(VR)                                                                                                    |  |
| Instructions                             | High quality movie and music discs | <ul> <li>DVD-RW recorded on another DVD Recorder</li> <li>You can play programmes that allow "One time only recording" if they have been recorded to a CPRM compatible disc.</li> <li>By formatting (➡ 56) the disc, you can record to it in DVD-Video format and play it on this unit.</li> <li>It may be necessary to finalise the disc on the equipment used for recording.</li> </ul> |  |

| Disc type                                | DVD-R                                              | DVD-R DL                                                 |                                                                   | Video CD                                                                                                    |                                                |
|------------------------------------------|----------------------------------------------------|----------------------------------------------------------|-------------------------------------------------------------------|----------------------------------------------------------------------------------------------------|------------------------------------------------|
| Logo                                     | R<br>R4.7                                          | R DL                                                     |                                                                   |                                                                                                    |                                                |
| Indicated in<br>these<br>instructions by | DivX                                               | DivX                                                     | CD                                                                | DivX, MP3, JPEG                                                                                                    | VCD                                            |
| Instructions                             | ●DVD-R <sup>∗</sup> with video<br>recorded in DivX | ●DVD-R DL <sup>∗</sup> with<br>video recorded in<br>DivX | Recorded audio and<br>music (including CD-<br>R/RW <sup>#</sup> ) | <ul> <li>CD-R and CD-RW* with<br/>video recorded in DivX</li> <li>CD-R and CD-RW* with<br/>music recorded in MP3</li> <li>CD-R and CD-RW* with still<br/>pictures recorded in JPEG</li> </ul> | Recorded music and video (including CD-R/ RW*) |

\* Close the session after recording. Play may be impossible on some discs due to the condition of the recording.

•The producer of the disc can control how discs are played. So you may not always be able to control play as described in these operating instructions. Read the disc's instructions carefully.

•Operation and sound quality of CDs that do not conform to CD-DA specifications (copy control CDs, etc.) cannot be guaranteed.

#### Discs that cannot be played

- •2.6 and 5.2 GB DVD-RAM, 12 cm
- 3.95 and 4.7 GB DVD-R for Authoring
   DVD-R, DVD-R DL, DVD-RW, +R, +R DL recorded on another unit and not finalised ( $\Rightarrow$  77).
- •Discs recorded with AVCHD format.
- For Asia DVD-Video with a region number other than "3" or "ALL" • For Australia and N.Z. DVD-Video with a region number other than "4" or "ALL"
- For Middle East DVD-Video with a region number other than "2" or "ALL"
- •DVD-Audio
- •Blu-ray, HD DVD
- •DVD-ROM, +R (8 cm), CD-ROM, CDV, CD-G, Photo CD, CVD, SVCD, SACD, MV-Disc, PD, etc.

#### Types of disc or title recorded on HDD for the type of connected TV

When you use the discs recorded either PAL or NTSC, or playback a title recorded on HDD using PAL or NTSC, refer to this table. (O: Possible to view, -: Impossible to view)

| TV type         | Disc/Titles<br>recorded on HDD | Yes/No                   |  |
|-----------------|--------------------------------|--------------------------|--|
| Multi-system TV | PAL                            | 0                        |  |
| main system i v | NTSC                           | 0                        |  |
|                 | PAL                            | 0                        |  |
|                 | NTSC                           | () <sup>∗1</sup> (PAL60) |  |
| NTSC TV         | PAL                            | -                        |  |
|                 | NTSC                           | ○*2                      |  |

\*1 If your television is not equipped to handle PAL 525/60 signals the picture will not be shown correctly.

<sup>∗</sup><sup>2</sup> Select "NTSC" in "TV System" (⇒ 66).

•When playing back a title recorded on the HDD, ensure that you match the "TV System" setting to the title (PAL or NTSC) (⇒ 66).

#### Cards you can use on this unit EH67

| Туре                                 | SD Memory Card (from 8 MB to 2 GB)<br>SDHC Memory Card (4 GB)<br>miniSD Card *<br>MultiMediaCard<br>The card types mentioned above will be referred to as "SD Card" in these operating instructions.                                                                                                    |
|--------------------------------------|----------------------------------------------------------------------------------------------------|
|                                      |                                                                                                    |
| Indicated in these instructions by   | SD                                                                                                    |
| Data that can be recorded and played | Still pictures<br>Video (SD Video)                                                                                                    |
| Instructions                         | You can insert directly into the SD Card slot.<br><sup>∞</sup> A miniSD card adaptor included with the miniSD card is necessary.<br>•You can play and copy still pictures taken on a digital camera etc. (➡ 36, 52).<br>•SD Video shot with a Panasonic SD Video camera, etc. can be copied to the HDD or DVD-RAM.<br>(➡ 51)<br>•SD Video cannot be played directly from the SD Card. |

#### Suitable SD Cards

•When using 4 GB SD Memory Cards, only SD Memory Cards that display the SDHC logo can be used.

- •Useable memory is slightly less than the card capacity.
- Please confirm the latest information on the following website.
  - http://panasonic.co.jp/pavc/global/cs
  - (This site is in English only.)
- ●If the SD Card is formatted on other equipment, the time necessary for recording may be longer. Also, if the SD Card is formatted on a PC, you may not be able to use it on this unit. In these cases, format the card on this unit (⇒ 56, 77).
- •This unit is compatible with SD Memory Cards that meet SD Card Specifications FAT 12 and FAT 16 formats, as well as SDHC Memory Cards in FAT 32 format.
- SDHC Memory Cards used for recording with this unit can only be used with other SDHC Memory Card-compatible equipment. SDHC Memory Cards cannot be used with equipment that is only compatible with SD Memory Cards.
- This unit cannot play AVCHD format motion pictures on an SD Card.
- •We recommend using a Panasonic SD Card.
- •Keep the Memory Card out of reach of children to prevent swallowing.

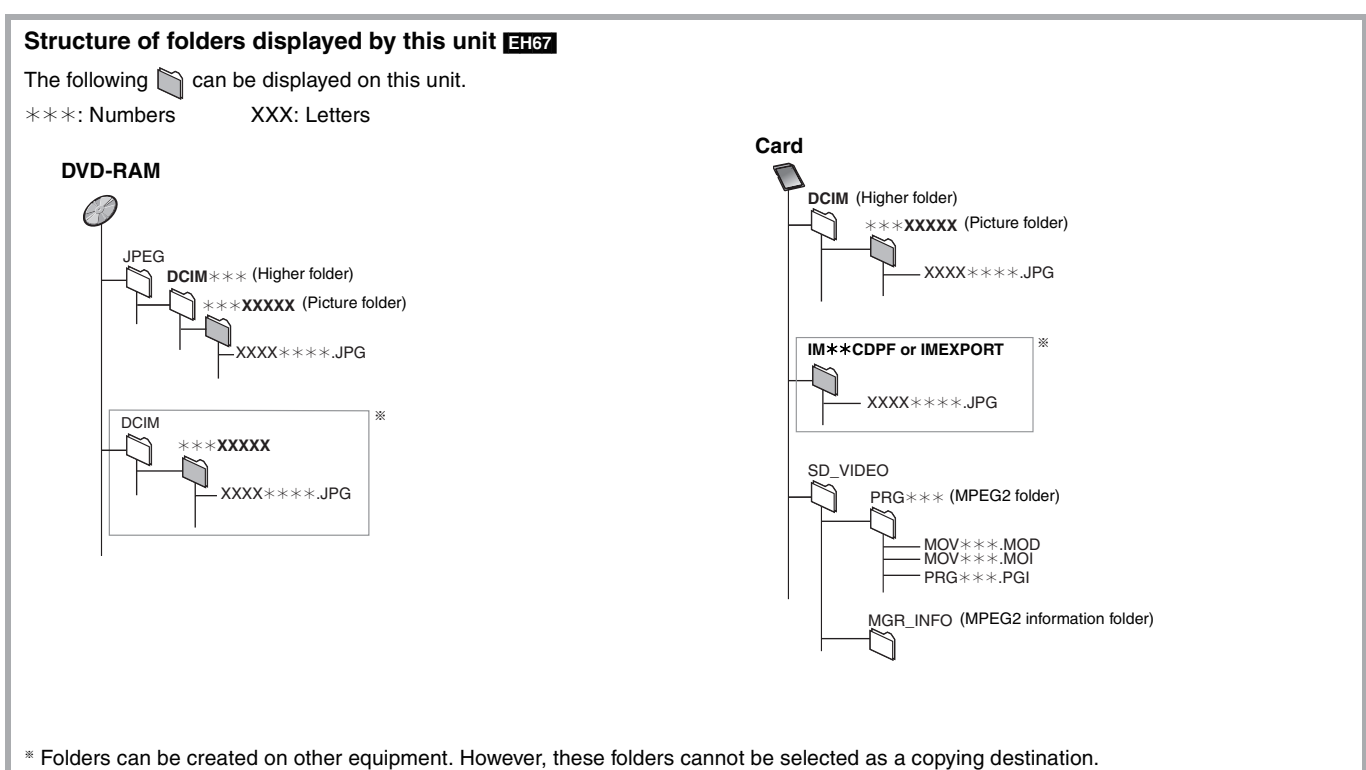

•The folder cannot be displayed if the numbers are all "0" (e.g., DCIM000, etc.).

<sup>•</sup> If a folder name or file name has been input using other equipment, the name may not be displayed properly or you may not be able to play or edit the data.

# Important notes for recording

| T                                            |                                                                                                    |                                                                                            |
|----------------------------------------------|----------------------------------------------------------------------------------------------------|--------------------------------------------------------------------------------------------|
| When recording a bilingual programme         | HDD RAM<br>Both main and secondary audio can be recorded.<br>You can change the audio during playback.                                                           | -R -RW(V) +R +RW<br>Select the main or secondary audio before<br>recording                 |
|                                              | (= 32, Changing audio during play)                                                                                                    | (= 62, Blingual Audio Selection)                                                           |
|                                              | However in the following cases, select whether to                                                                                                    | M 1                                                                                        |
|                                              | -Recording sound in LPCM (➡ 62, Audio Mode for                                                                                                    | (Hello)                                                                                    |
|                                              | XP Recording)                                                                                                    | The selected                                                                               |
|                                              | –"Rec for High Speed Copy" is set to "On" (The default setting is "On". 	➡ 61)                                                                                   | audio only is recorded.                                                                    |
|                                              | M 1 M 2<br>Hello Hallo                                                                                                    | If you record from external equipment<br>-Select "M 1" or "M 2" on the external equipment. |
|                                              |                                                                                                    |                                                                                            |
|                                              | If you record from external equipment<br>-Select both "M 1" and "M 2" on the external<br>equipment.                                                              |                                                                                            |
| About the aspect when                        | HDD BAM -B -BW(V)                                                                                                    | +B +BW                                                                                     |
| recording a programme                        | •If "Aspect for Recording" in the Setup menu is set to<br>"Automatic" (The default setting is "Automatic" = 61)                                                  | Recorded in 4:3 aspect                                                                     |
|                                              | the programme will be recorded in the original aspect                                                                                                    |                                                                                            |
|                                              | used when recording started (including when<br>recording started at a commercial, etc.). If recorded<br>with a different aspect, select the correct aspect       |                                                                                            |
|                                              | ("16:9" or "4:3").<br>However in the following case, programme will be                                                                                           |                                                                                            |
|                                              | recorded in 4:3.                                                                                                    |                                                                                            |
|                                              | -R -RW(V)<br>Programme recorded using "EP" or "ER (recordings 5                                                                                                  |                                                                                            |
|                                              | hours or longer)" recording modes will be recorded in 4:3 aspect.                                                                                                |                                                                                            |
| When you want to copy                        | Set "Rec for High Speed Copy" to "On" before recor                                                                                                    | ding to the HDD (The default setting is "On". $\Rightarrow$ 61).                           |
| titles in high speed<br>mode from the HDD to | You can copy titles in high speed mode (max. speed is 7<br>(→ above) are necessary before recording to the HDD.<br>* Depending on the disc, max. speed may vary. | 75X <sup>∗</sup> ); however, the audio and aspect settings                                 |
| DVD-R, etc.                                  | Record to the HDD High spe                                                                                                    | ed copy to DVD-R, etc.                                                                     |
|                                              | HDD                                                                                                    |                                                                                            |
|                                              |                                                                                                    |                                                                                            |
| When recording the<br>"One time only         | It is not possible to record the broadcasts that allow "One<br>or 8 cm DVD-RAM discs. Use the HDD or CPRM (= 77)                                                 | e time only recording" onto DVD-R, DVD-RW, +R, +RW<br>) compatible DVD-RAM.                |
| recording" broadcasts                        | RAM CPRM compatible discs only.                                                                                                    |                                                                                            |
|                                              |                                                                                                    | -R -RW(V) +R +RW                                                                           |
|                                              |                                                                                                    | <b>—</b>                                                                                   |
|                                              |                                                                                                    | (⊜: Can do, –: Cannot do)                                                                  |
|                                              | • "One time only recording" titles can only be transferred are deleted from the HDD). They cannot be conied                                                      | I from the HDD to CPRM compatible DVD-RAM (They                                            |
|                                              | <ul> <li>Even when copying to videotape the title may not be converse.</li> <li>You cannot copy a playlist created from "One time only</li> </ul>                | opied correctly because of the copy guard.<br>v recording" titles.                         |
| Playing the disc on                          | -R -R DL -RW(V) +R +R DL                                                                                                    |                                                                                            |
| other DVD players                            | The disc must be finalised after recording or copyin<br>It is necessary to finalise DVD-R, etc. on this unit after re                                            | g (➡ 57).<br>ecording or copying titles to them. You can then play                         |
|                                              | them as a commercially sold DVD-Video. However, the or copy.*<br>*You can record and copy again if you format DVD-RW.                                            | discs become play-only and you can no longer record                                        |
|                                              | Record to DVD-R, etc.                                                                                                    | Play on other DVD equipment                                                                |
|                                              |                                                                                                    |                                                                                            |
|                                              |                                                                                                    |                                                                                            |
|                                              | Finalise                                                                                                    |                                                                                            |
| Recording to DVD-R DL                        | You cannot directly record to a DVD-R DL and<br>Becord to the HDD and then copy to the disc                                                                      | +R DL disc on this unit.                                                                   |

•It is not possible to record to both HDD (Hard Disk Drive) and DVD drive simultaneously.

#### HDD (Hard disk drive) handling care

The HDD is a high precision recording instrument and because of its long recording capability and high speed operation it is a very special device that is easily susceptible to damage.

As a basic rule, save important content to a disc as backup.

#### ■ The HDD is a device that is not built to withstand vibration/shock or dust

Depending on the setup environment and handling of the HDD some content may become damaged and play and recording may no longer be possible. Especially during operation, do not subject the unit to any vibration, shock, or remove the AC mains lead from the household mains socket. In the event of a power failure during recording or play, the content may be damaged.

#### The HDD is a temporary storage device

The HDD is not an everlasting storage device for recorded content. Use the HDD as a temporary storage place for one-off viewing, editing, or saving recorded content to a disc.

#### Immediately save (backup) all content as soon as you feel there may be a problem with the HDD

DO NOT

SSS

This unit

VCR

If there is an irregularity within the HDD, repetitive strange sounds or problems with picture (block noise, etc.) may result. Using the HDD in this condition may worsen the problem and in the worst case the HDD may no longer be usable. As soon as you notice this type of problem, copy all content to disc and request service. Recorded content (data) on a HDD that has become unusable is unrecoverable.

•When the HDD has been automatically entered power save mode (= below), or the unit is turned on or off, there may be an unexpected sound. This does not indicate a problem with this unit.

#### Setup precautions

- Do not place in an enclosed area where the rear cooling fan and the cooling vents on the side are covered up.
- Place the unit on a surface that is flat and not subject to vibration or impact.
- Do not place on anything that generates heat like a video cassette recorder, etc.
- Do not place in an area often subject to temperature changes.
- Place in an area where condensation does not occur. Condensation is a phenomenon where moisture forms on a cold surface when there is an extreme change in

temperature. Condensation may cause internal damage to the unit.

#### •Conditions where condensation may occur

- -When there is an extreme change in temperature (moving from a very hot location to a very cold location, or vice versa, or when subjected to an air conditioner or when cooled air directly impacts the unit). When the HDD (warms during operation) is subjected to cold air, condensation may form on the inside of the HDD and may cause damage to the HDD heads, etc.
- -When there is high humidity or a lot of steam in the room.
- -During the rainy season.

In the above situation, **without turning the unit on**, let the unit adjust to the room temperature and wait 2–3 hours until condensation is gone.

#### HDD recording time remaining

This unit records using a VBR (Variable bit rate) data compression system to vary recorded data segments to match video data segments which may cause differences in the displayed amount of time and space remaining for recording.

If the remaining amount of time is insufficient, delete any unwanted titles to create enough space before you start recording. (Deleting a playlist will not increase the amount of time.)

#### The HDD automatically enters power save mode

The HDD has been automatically entered power save mode. (The HDD continues to rotate at high speed while the unit is on. In order to extend the life of the HDD, the HDD will be entered power save mode if no operation has been performed for 30 minutes while there is no disc on the disc tray.)

- While in power save mode play or recording may not start right away because the HDD takes time to be re-activated.
- •When not using the unit, we recommend removing the disc in the tray in order to set the HDD to the power save mode.

#### Indemnity concerning recorded content

Panasonic does not accept any responsibility for damages directly or indirectly due to any type of problems that result in loss of recording or edited content (data), and does not guarantee any content if recording or editing does not work properly. Likewise, the above also applies in a case where any type of repair is made to the unit (including any other non-HDD related component).

#### Cigarette smoke etc. causes malfunction or breakdown

The unit may breakdown if cigarette smoke or bug spray/vapor, etc. gets inside the unit.

#### While operating

- Do not move the unit or subject to vibration or impact. (The HDD may become damaged.)
- Do not remove the AC mains lead from the household mains socket, or flip the power breaker switch.

While the unit is on, the HDD is rotating at high speed. Sound or movement due to rotation is normal.

#### When moving the unit

- Turn the unit off. (Wait until "BYE" disappears from the display.)
- ② Remove the AC mains lead from the household mains socket.③ Move only after the unit has come to a complete stop (approx.
- 2 minutes) in order to avoid subjecting to vibration and shock. (Even after turning the unit off, the HDD continues operating for a short time.)

#### **Disc and card handling**

#### How to hold a disc or card

Do not touch the recorded surface or the terminal surface.

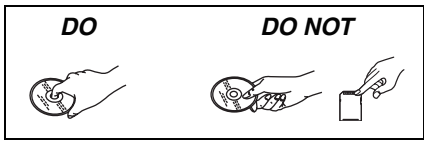

#### Concerning non-cartridge discs

Be careful about scratches and dirt.

#### If there is dirt or condensation on the disc

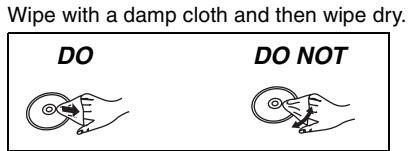

#### Handling precautions

- •Do not attach labels or stickers to discs. (This may cause disc warping and un-balanced rotation, rendering it unusable.)
- •Write on the label side of the disc only with a soft, oil-based felt pen. Do not use ballpoint pens or other hard writing implements.
- Do not use record cleaning sprays, benzine, thinner, static electricity prevention liquids or any other solvent.
- •Do not use scratch-proof protectors or covers.
- •Do not expose the terminals of the card to water, garbage or other strange things.
- Do not drop stack, or impact discs. Do not place objects on them.
  Do not use the following discs:
- -Discs with exposed adhesive from removed stickers or labels (rental discs, etc.).
- -Discs that are badly warped or cracked.
- -Irregularly shaped discs, such as heart shapes.

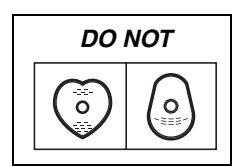

- •Do not place in the following areas: -In direct sunlight.
- -In very dusty or humid areas.
- -Near a heater.
- -Locations susceptible to significant difference in temperature (condensation can occur).
- -Where static electricity or electromagnetic waves occur.
- To protect discs from scratches and dirt, return them to their cases or cartridges when you are not using them.

The manufacturer accepts no responsibility and offers no compensation for loss of recorded or edited material due to a problem with the unit or recordable media, and accepts no responsibility and offers no compensation for any subsequent damage caused by such loss.

#### Examples of causes of such losses are

- •A disc recorded and edited with this unit is played in a DVD Recorder or computer disc drive manufactured by another company.
- •A disc used as described above and then played again in this unit.
- •A disc recorded and edited with a DVD Recorder or computer disc drive manufactured by another company is played in this unit.

#### Unit care

The precision parts in this unit are readily affected by the environment, especially temperature, humidity, and dust. Cigarette smoke also can cause malfunction or breakdown.

#### To clean this unit, wipe with a soft, dry cloth.

Never use alcohol, paint thinner or benzine to clean this unit.
Before using chemically treated cloth, carefully read the instructions that came with the cloth.

#### Observe the following points to ensure continued listening and viewing pleasure.

Dust and dirt may adhere to the unit's lens over time, making it impossible to record or play discs.

Use the **DVD lens cleaner** about once every year, depending on frequency of use and the operating environment. Carefully read the lens cleaner's instructions before use.

#### DVD lens cleaner: RP-CL720E

•This lens cleaner may not be for sale depending on the region.

Do not place the unit on amplifiers or equipment that may become hot. The heat can damage the unit.

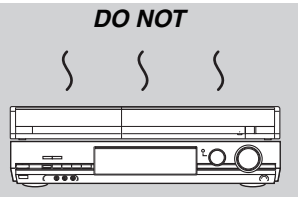

#### Note

Do not obstruct the rear panel's internal cooling fan.

Before moving the unit, ensure the disc tray is empty. Failure to do so will risk severely damaging the disc and the unit.

#### **Included accessories**

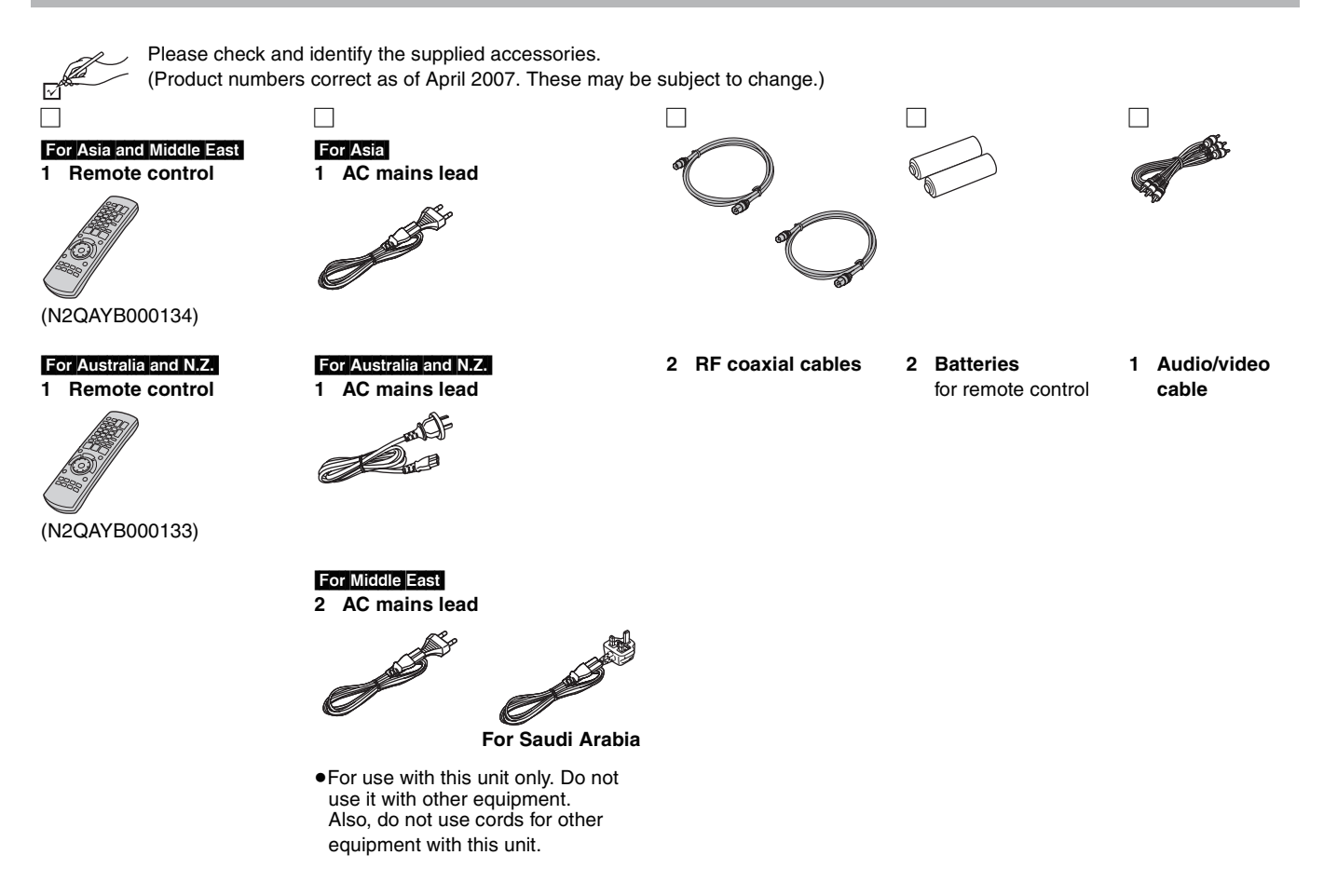

#### The remote control information

#### Batteries

Insert so the poles (+ and -) match those in the remote control.
When closing the lid, insert it from the - (minus) side.

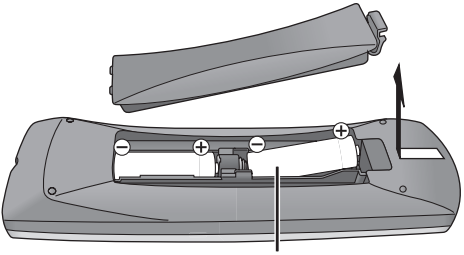

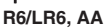

- Do not use rechargeable type batteries.
- Do not mix old and new batteries.
- •Do not use different types at the same time.
- Do not heat or expose to flame.
- Do not take apart or short circuit.
- Do not attempt to recharge alkaline or manganese batteries.
- Do not use batteries if the covering has been peeled off.

Mishandling of batteries can cause electrolyte leakage which can damage items the fluid contacts and may cause a fire.

Remove if the remote control is not going to be used for a long period of time. Store in a cool, dark place.

Remote control operations ( $\Rightarrow$  12)

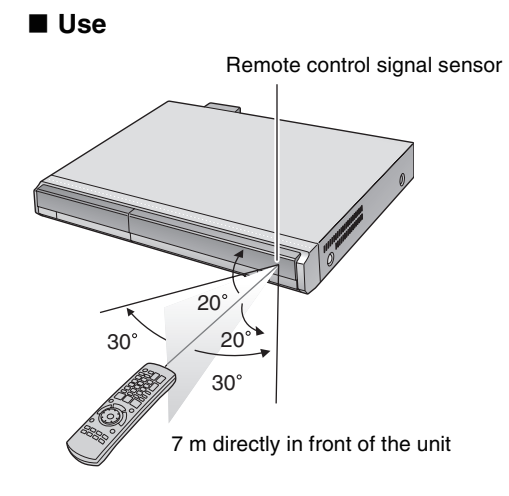

#### **Remote control**

Instructions for operations are generally described using the remote control.

#### e.g., Australia and N.Z.

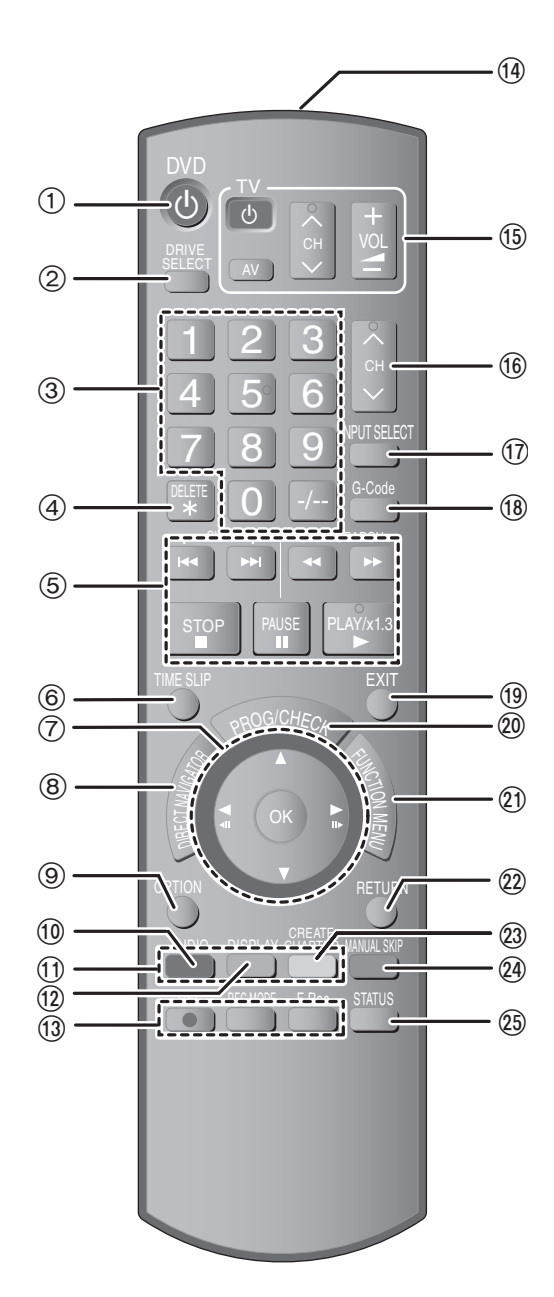

- (1) Turn the unit on ( $\Rightarrow$  19)
- ② Select drive [HDD, DVD or SD (EH67)] (→ 22, 30, 36) Drive changes each time you press [DRIVE SELECT].
- ③ Select channels and title numbers, etc./Enter numbers
- ④ To delete unnecessary recorded titles or still pictures (EH67)
   (➡ 46)
- ⑤ Basic operations for recording and play
- (6) Skip the specified time ( $\Rightarrow$  32)
- ⑦ Selection/OK, Frame-by-frame (➡ 32)
- (a) Show Top Menu/DIRECT NAVIGATOR (→ 30, 31, 40)
   (b) Show OPTION menu (→ 40) This menu is used when playing or editing titles and still pictures, etc.
- (1) Select audio (⇒ 32)
- ① Colour buttons for switching between Video/Picture (E167) and Video/Playlists, manual tuning settings (➡ 30, 49, 65)
- 12 Show on-screen menu (→ 38)
  13 Recording functions
  [● REC] Start recording (→ 22)
  [REC MODE] Change recording mode (→ 22)
- [F Rec] Start Flexible Recording (⇒ 25)④ Transmit the remote control signal
- (15) Television operations ( $\Rightarrow$  20)
- (ⓑ Channel select (⇒ 22)
- ⑦ Input select (AV1, AV2, AV3, AV4 or DV) (➡ 54)
- (18) For Australia and N.Z. Show G-CODE screen (⇒ 26)
- Exit the menu screen
- ② Show Timer Recording screen (➡ 27)
- ② Show FUNCTION MENU window (→ 59)
   By using the FUNCTION MENU window you may access the main functions (Playback, Recording, etc.) quickly and easily.
   Point a basis in a second second
- (2) Return to previous screen(2) Create chapter (⇒ 32)
- (a) Oreate chapter (- 32)
  (a) Skip approx. 30 seconds forward (- 32)
- (5) Show status messages ( $\Rightarrow$  39)

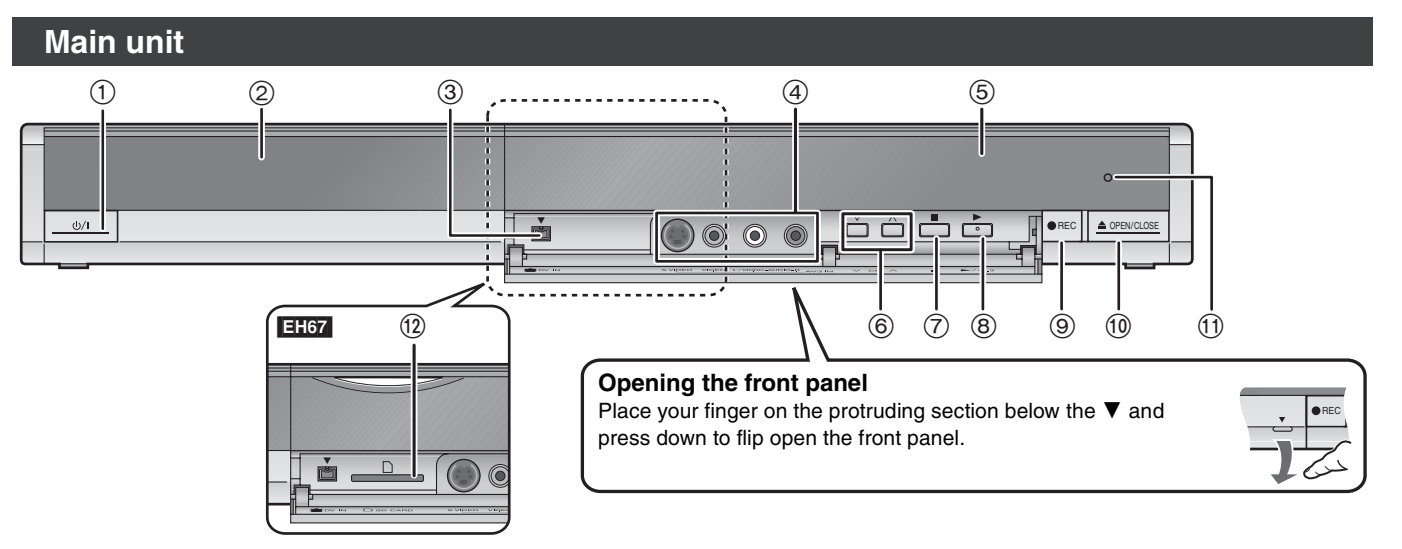

⑧ Start play (⇒ 30)

(1) Open/close disc tray (→ 22, 30)

(1) Remote control signal sensor

12 EH67 SD Card slot (→ below)

#### ① Standby/on switch (心/I) (→ 19)

- Press to switch the unit from on to standby mode or vice versa. In standby mode, the unit is still consuming a small amount of power.
  ② Disc tray (→ 22, 30)
- ③ Connection for digital video (DV) camcorder (→ 54)
- ④ Connection for VCR, camcorder etc. (⇒ 54)
- ⑤ Display (➡ below)
- ⑥ Channel select (⇒ 22)
- (7) Stop (⇒ 22, 31)

#### Inserting, Removing the SD Card EH67

When the card indicator ("SD") on the unit's display is flashing, the card is being read from or written to. Do not turn off the unit or remove the card. Such action may result in malfunction or loss of the card's contents.

- •Inserting foreign objects can cause a malfunction.
- You can use SD Cards with capacities from 8 MB to 4 GB ( $\Rightarrow$  7).

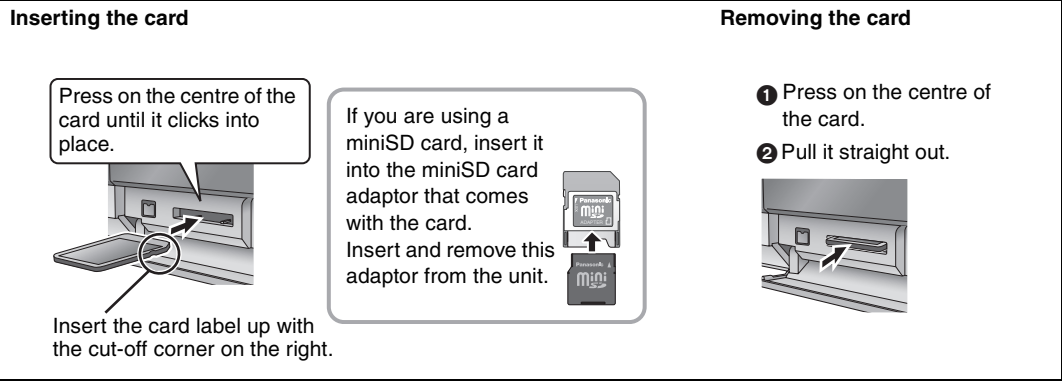

#### Automatic drive select function

 If you insert an SD Card while the unit is stopped, the "SD Card" screen is displayed. Select an item and press [OK] to switch to the SD drive (⇒ 36, 52).
 If you remove an SD Card, the HDD drive is automatically selected.

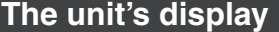

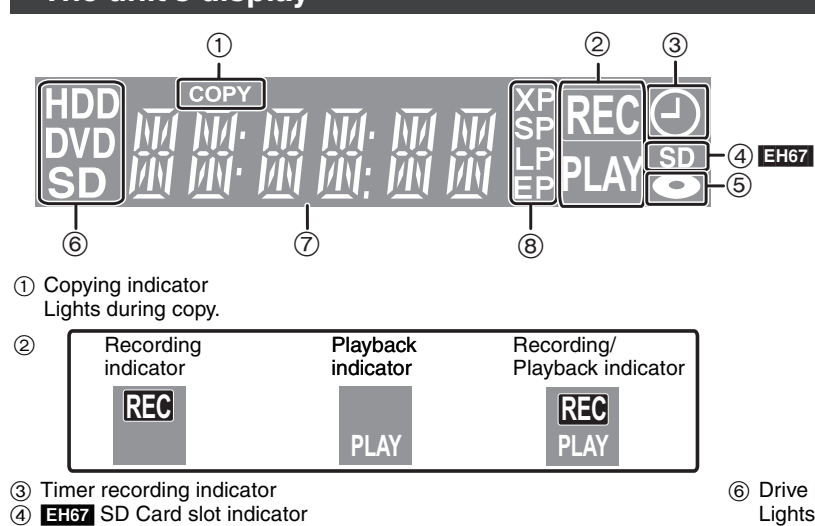

- (5) Disc indicator
- Lights when a disc that is supported by this unit is inserted in the tray.
- 6 Drive [HDD, DVD or SD (EH67)] indicator
- Lights when the HDD, DVD or SD drive is selected.
- ⑦ Main display section indicator
- (8) Recording mode indicator

Rear panel terminals (➡ 14–17)

Start recording (⇒ 22)/Specify a time to stop recording (⇒ 24)

rqt8870 13

# STEP **1** Connection

#### Make sure to use the pair of supplied RF coaxial cables

Use the pair of supplied RF coaxial cables only when you make connections to the unit through its RF IN and RF OUT terminals. Striping may appear and disrupt images on the TV if you use different cables for connection.

•Before connection, turn off all equipment and read the appropriate operating instructions.

 Select the connection pattern that matches your environment from pattern A–B. Confirm connections not listed below with your dealer.

#### When the unit is not to be used for a long time

To save power, unplug it from the household mains socket. This unit consumes a small amount of power, even when it is turned off [approx. 2 W (Power Save mode)]

When "Power Save" is set to "On", the "Quick Start" function does not work.

#### A Connecting a television

#### To the aerial

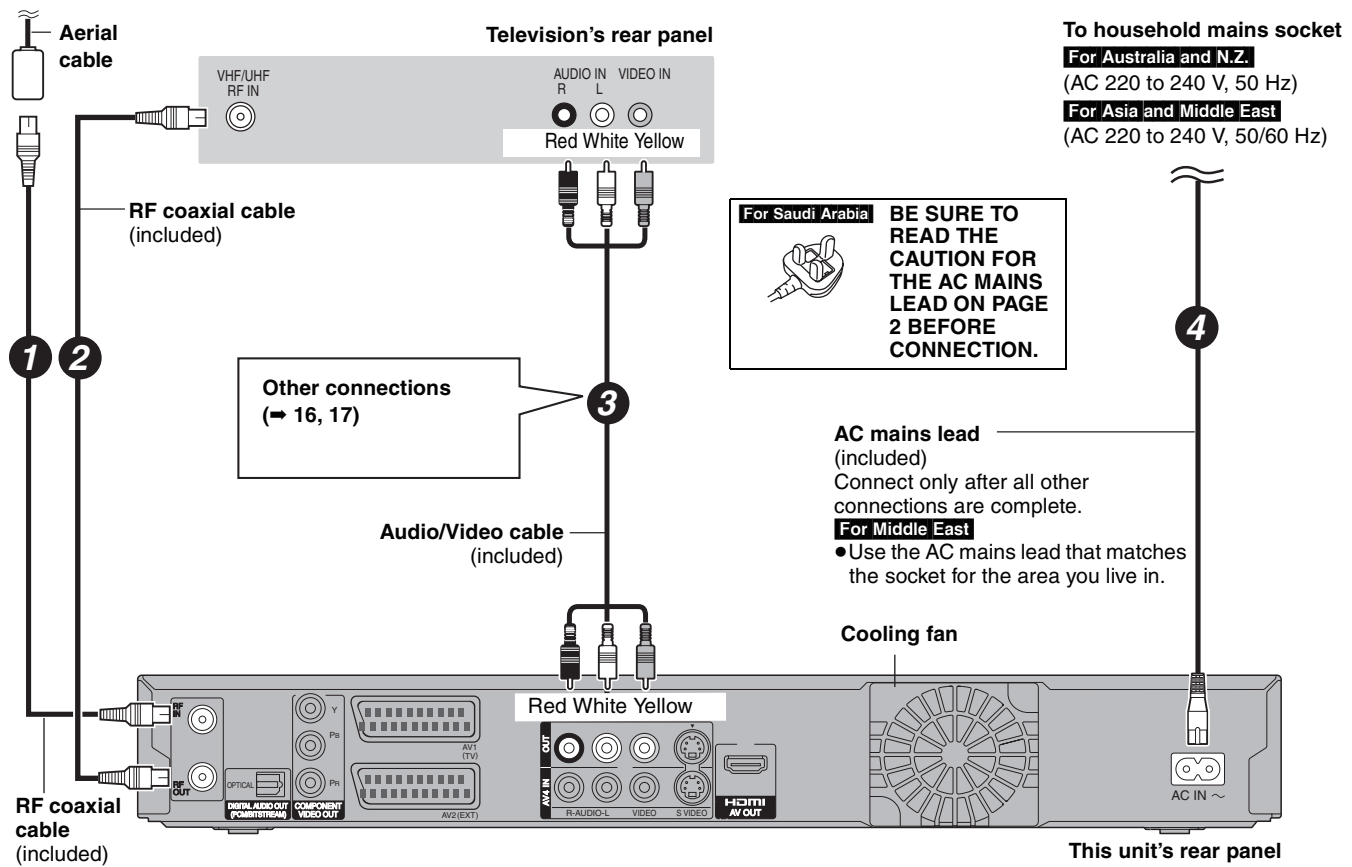

#### Connecting to a television with 21-pin Scart terminal

You can also connect with the AV1 terminal on this unit using the 21-pin Scart cable.

If your television is equipped with RGB input capability, by connecting with a fully wired 21-pin Scart cable you can see video using RGB output on this unit.

#### **Required setting**

"AV1 Output" in the Setup menu ( $\Rightarrow$  63)

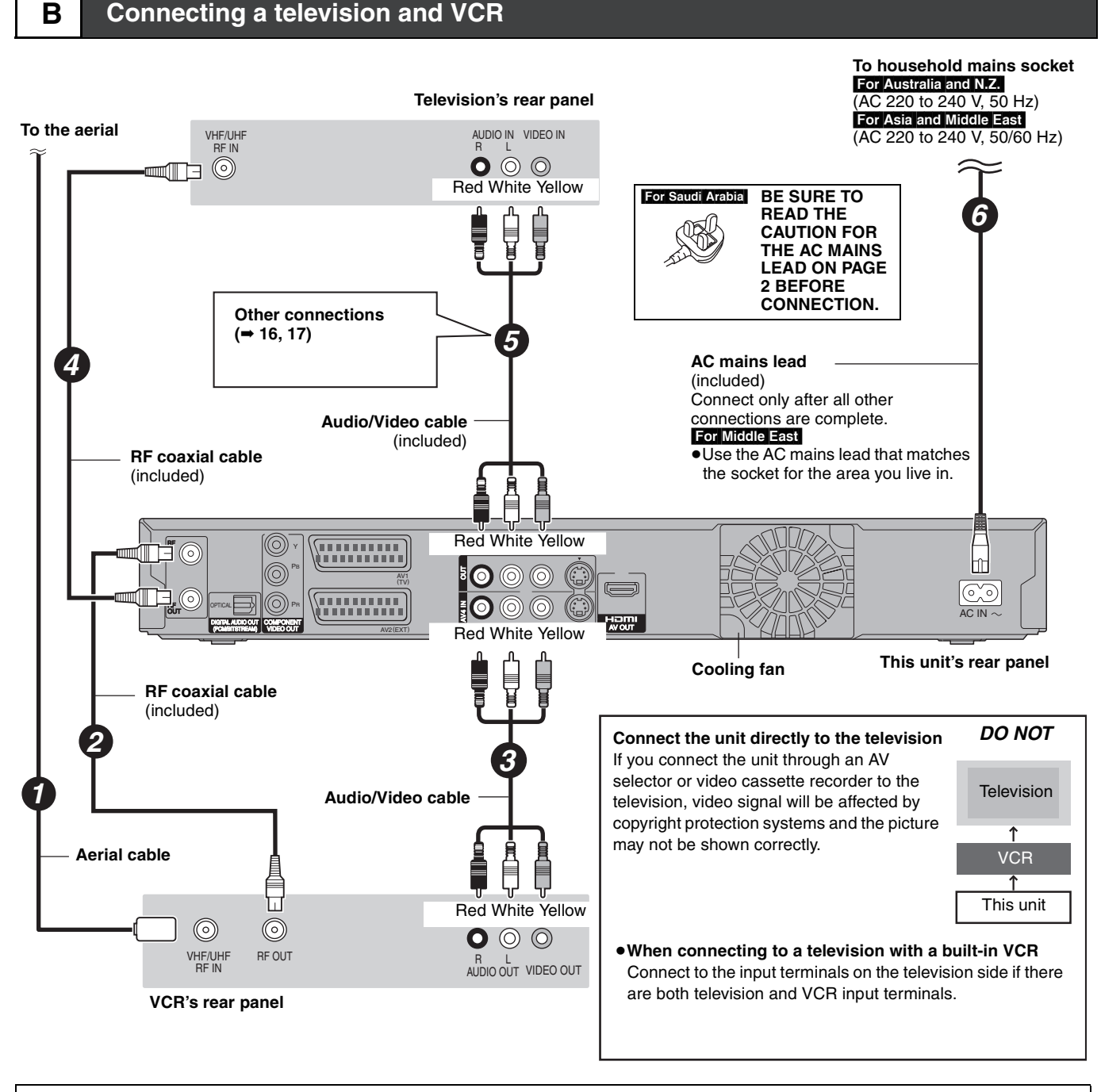

#### Connecting to a television with 21-pin Scart terminal

You can also connect with the AV1 terminal on this unit using the 21-pin Scart cable.

If your television is equipped with RGB input capability, by connecting with a fully wired 21-pin Scart cable you can see video using RGB output on this unit.

#### **Required setting**

"AV1 Output" in the Setup menu (⇒ 63)

#### Connecting to a VCR with 21-pin Scart terminal

You can also connect with the AV2 terminal on this unit using the 21-pin Scart cable.

#### Required setting

"AV2 Input" in the Setup menu (➡ 63)

#### Other connections

\* Leave "Yellow" unconnected.

#### Connecting a television with S VIDEO terminals

The S VIDEO OUT terminal achieves a more vivid picture than the VIDEO OUT terminal. (Actual results depend on the television.)

#### Television's rear panel

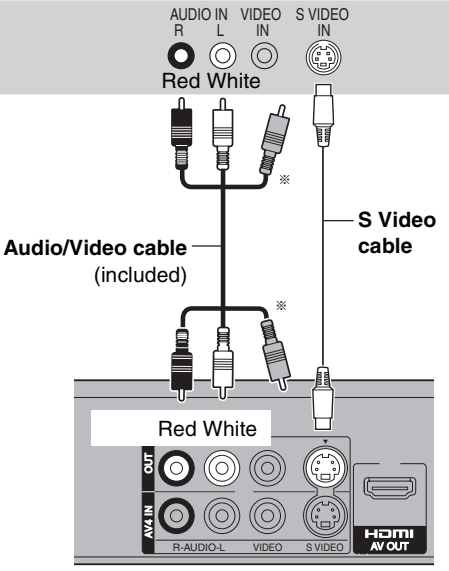

This unit's rear panel

# Connecting a television with COMPONENT VIDEO terminals

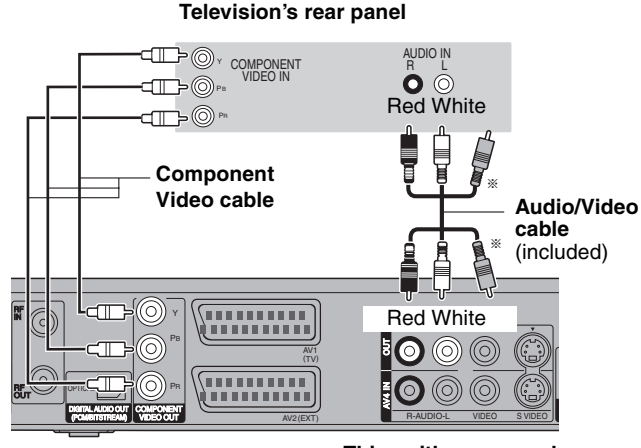

This unit's rear panel

COMPONENT VIDEO terminals can be used for either interlace or progressive output (= 77) and provide a purer picture than the S VIDEO OUT terminal.

•Connect to terminals of the same colour.

Connecting a stereo amplifier

If you have a regular television (CRT: cathode ray tube) Use component output with progressive "Off" (The default setting → 63), even if it is progressive compatible, because progressive output can cause some flickering. This is the same for multi system televisions using PAL mode.

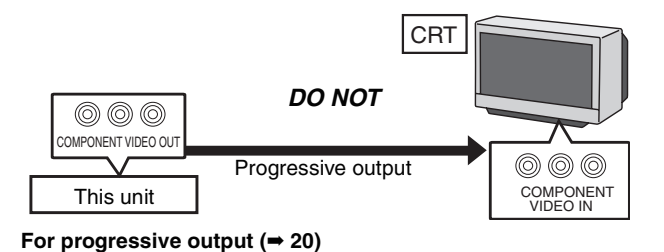

#### Connecting an amplifier or system component

# Connecting an amplifier with a digital input terminal

- •To enjoy multi-channel surround sound DVD-Video, connect an amplifier with Dolby Digital, DTS and MPEG decoders. Required setting
- "Digital Audio Output" in the Setup menu (⇒ 62)
- When this unit is connected to an amplifier with an Optical digital audio cable and connected to a television with an HDMI cable, you can enjoy the highest quality of audio from the disc by setting "Digital Audio Output" to "Optical Only" in the Setup menu (→ 63). In this case audio is only output from the amplifier not the television.
- Before purchasing an optical digital audio cable (not included), check the terminal shape of the connected equipment.
- •You cannot use DTS Digital Surround decoders not suited to DVD.

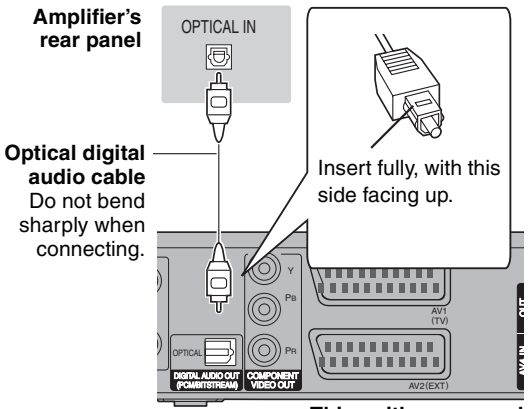

This unit's rear panel

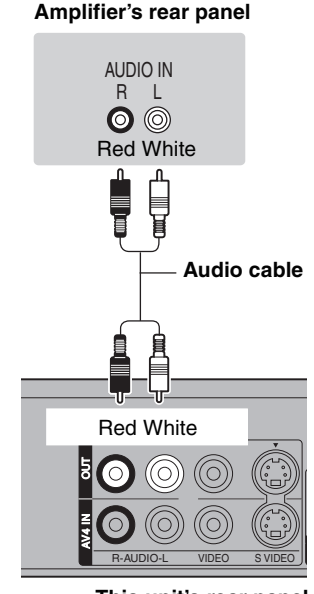

This unit's rear panel

#### Connecting with an HDMI (High Definition Multimedia Interface) terminal

When connected to an HDMI compatible unit, an uncompressed digital audio and video signal is transmitted. You can enjoy high quality, digital video and audio with just one cord. When connecting to an HDMI-compatible HDTV (High Definition Television), this unit's output can be switched to 1080p, 1080i or 720p HD video.

Please use the HDMI cables 5.0 meters or less.

#### Preparation

From the Setup menu (⇒ 63), set "Digital Audio Output" to "HDMI and Optical".

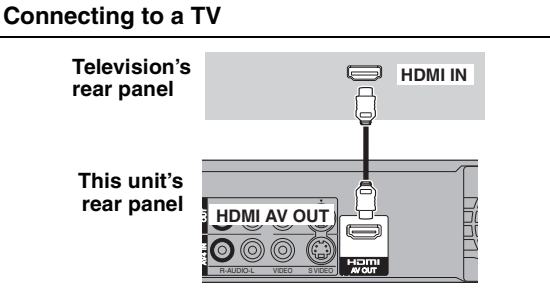

• If you are connecting to a TV that is only compatible with 2 channel audio output, audio with 3 channels or more will be down mixed (= 77) and output as 2 channels, even if connecting with an HDMI cable. (Some discs cannot be down mixed.)

 You cannot connect this unit to DVI devices that are incompatible with HDCP.

For units compatible with HDCP (High-Bandwidth Digital Content Protection) copyright protection that are equipped with a digital DVI input terminal (PC monitors, etc.):

Depending on the unit, images may not display properly or at all when connecting with a DVI/HDMI switching cable. (Audio cannot be output.)

#### VIERA Link "HDAVI Control ™"

#### What is VIERA Link "HDAVI Control"?

VIERA Link "HDAVI Control" is a convenient function that offers linked operations of this unit, and a Panasonic TV (VIERA) or receiver under "HDAVI Control". You can use this function by connecting the equipment with the HDMI cable. See the operating instructions for connected equipment for operational details.

- VIERA Link "HDAVI Control", based on the control functions provided by HDMI which is an industry standard known as HDMI CEC (Consumer Electronics Control), is a unique function that we have developed and added. As such, its operation with other manufacturers' equipment that supports HDMI CEC cannot be guaranteed.
- This unit supports "HDAVI Control 2" function.
- "HDAVI Control 2" is the newest standard (current as of February, 2007) for Panasonic's HDAVI Control compatible equipment. This standard is compatible with Panasonic's conventional HDAVI equipment.

#### It is recommended that you use Panasonic's HDMI cable.

Recommended part number: RP-CDHG15 (1.5 m), RP-CDHG30 (3.0 m), RP-CDHG50 (5.0 m), etc.

#### •Non-HDMI-compliant cables cannot be utilised.

#### Preparation

- 1. Connect this unit to your TV or receiver with an HDMI cable (→ above).
- 2. Set "VIERA Link" to "On" (→ 63). (The default setting is "On".)
- 3. Set the "HDAVI Control" operations on the connected equipment (e.g., TV).
- 4. Turn on all "HDAVI Control" compatible equipment, turn the TV off/on, and then select this unit's input channel on the connected TV so that the "HDAVI Control" function works properly.

#### Also when the connection or settings are changed, repeat this procedure.

#### What you can do with "HDAVI Control"

| mat yeu ean ae mar m                  |                                                                                                    |
|---------------------------------------|----------------------------------------------------------------------------------------------------|
| (When the TV is on)<br>Easy playback  | When the TV is on and the following operations are performed, the TV's input will automatically switch to HDMI input mode and the TV displays the corresponding action. (Picture or sound may not be available for the first few seconds.)                                                                                                    |
|                                       | Press [FUNCTION MENU] <sup>™1</sup> , [▶] (PLAY) <sup>*2</sup> , [DIRECT NAVIGATOR], [PROG/CHECK], [G-Code] <sup>*3</sup> etc.                                                                                                    |
| (When the TV is off)<br>Power on link | When the TV is off and the following operations are performed, the TV will automatically turn on and displays the corresponding action. (Picture or sound may not be available for the first few seconds.)                                                                                                    |
|                                       | Press [FUNCTION MENU] <sup>™1</sup> , [▶] (PLAY) <sup>*2</sup> , [DIRECT NAVIGATOR], [PROG/CHECK], [G-Code] <sup>*3</sup> etc.                                                                                                    |
|                                       | • DVD-V CD VCD and MP3<br>The TV is automatically turned on when you insert the discs.                                                                                                    |
| Power off link                        | <ul> <li>When you set the TV to standby mode, the unit is also automatically set to standby mode. The unit is automatically set to standby mode even if the FUNCTION MENU screen etc. is displayed during playback or when the unit set to a timer recording.</li> <li>Even if the TV is set to standby mode, the unit will not be set to standby mode at the same time when recording, copying, finalising etc.</li> <li>When this unit is connected to an "HDAVI Control" compatible Panasonic receiver with an HDMI cable, the receiver will also turn off.</li> </ul> |
|                                       |                                                                                                    |

\*1 This button is available only when this unit is on.

\*2 When this button is pressed, the playback image is not immediately displayed on the screen and it may not be possible to watch the contents from where playback started.

In this case, press [I] or [] or [] to go back to where playback started.

#### \*3 Only for Australia and N.Z.

#### Note

These functions may not work normally depending on the equipment condition.

About "HDAVI Control" function, read the manual of the connected equipment (e.g., TV) too.

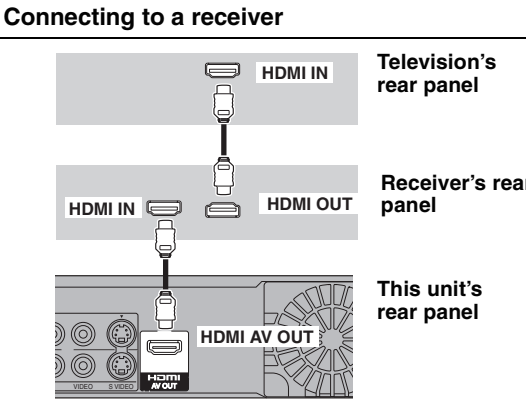

**Receiver's rear** 

STEP 1 Connection

#### (continued)

#### Easy control only with VIERA remote control

If you connect this unit to the TV that has "HDAVI Control 2" function with an HDMI cable, you can enjoy using more convenient functions. You can operate this unit using the following buttons on the TV remote control.

 $[\blacktriangle, \lor, \triangleleft, \blacktriangleright]$ , [OK], [RETURN], [EXIT], [OPTION] and the coloured buttons.

Use the remote control for this unit to operate any other buttons (numbered buttons, etc.) that are not listed above.

| Using the FUNCTION<br>MENU window to<br>operate this unit | Refer to the TV operating instructions for operating the TV.<br><b>1 Display this unit's "FUNCTION MENU" window using the TV remote control.</b><br>• If this unit is set to standby mode, it will automatically turn on.                                                                                           |                        |                                                    |  |  |
|-----------------------------------------------------------|----------------------------------------------------------------------------------------------------|------------------------|----------------------------------------------------|--|--|
|                                                           | 2 Select the item you want to operate with the TV remote control, and press [OK].                                                                                                    |                        |                                                    |  |  |
|                                                           |                                                                                                    | windo                  | w ( <b>⇒</b> 59).                                  |  |  |
| Using the OPTION                                          | By using the TV remote control, you can play discs using t<br>Menu for DVD-Video.                                                                                                    | the "Control Panel" (➡ | below) and display the Top                         |  |  |
| operate this unit                                         | 1 Press [OPTION].                                                                                                    | Control Panel          | Control Panel is displayed (➡ below).              |  |  |
|                                                           | Control Panel         FUNCTION MENU         Top Menu         Drive Select         Office         You cannot use the OPTION menu while the Top Menu         for DVD-Video is displayed and while DVD-Video is                                                                                                    | FUNCTION MENU          | FUNCTION MENU<br>window is displayed<br>(→ above). |  |  |
|                                                           |                                                                                                    | Top Menu DVD-V         | Top menu is displayed<br>(➡ 31).                   |  |  |
|                                                           |                                                                                                    | Menu DVD-V             | Menu is displayed<br>(➡ 31).                       |  |  |
|                                                           |                                                                                                    | Drive Select           | Select the HDD, DVD or<br>SD (EH67) drive          |  |  |
|                                                           | copying.<br>2 Select an item then press [OK]                                                                                                    | Rotate RIGHT<br>(JPEG) | Rotate the still picture $(\Rightarrow 37)$ .      |  |  |
|                                                           | 2 Select an item then press [OK].                                                                                                    | Rotate LEFT<br>(JPEG)  |                                                    |  |  |
|                                                           |                                                                                                    | Zoom in (JPEG)         | Enlarge or shrink the still picture $(= 27)$       |  |  |
|                                                           |                                                                                                    | Zoom out (JPEG)        |                                                    |  |  |
| Using the Control<br>Panel                                | Using the "Control Panel", you can operate search backward, search forward, stop, etc, with the TV remote control.<br>Perform steps 1 and 2 of "Using the OPTION menu window to operate this unit" (- above).                                                                                                    |                        |                                                    |  |  |
|                                                           | The Control Panel is displayed (⇒ right).<br>●When playing a title or DVD-Video, etc.                                                                                                    | Control Panel          |                                                    |  |  |
|                                                           | <ul> <li>•when playing a title or DVD-video, etc.</li> <li>-[▲]: Pause, [▼]: Stop, [◄]: Search backward, [▶]: Search forward, [OK]:</li> <li>Play, [EXIT]: Exit the screen.</li> <li>•While playing still pictures</li> <li>-[▼]: Stop, [◄]: View previous picture, [▶]: View next picture, [EXIT]: Exit</li> </ul> |                        |                                                    |  |  |
|                                                           | the screen. Stop                                                                                                    |                        |                                                    |  |  |

#### ■ When you want to leave the TV on and set only this unit to standby mode

Press [U DVD] on this unit's remote control and set to standby mode.

#### ■ When not using "HDAVI Control"

Set "VIERA Link" in the Setup menu to "Off" (⇒ 63).

# STEP 2 Channel reception settings and TV aspect settings

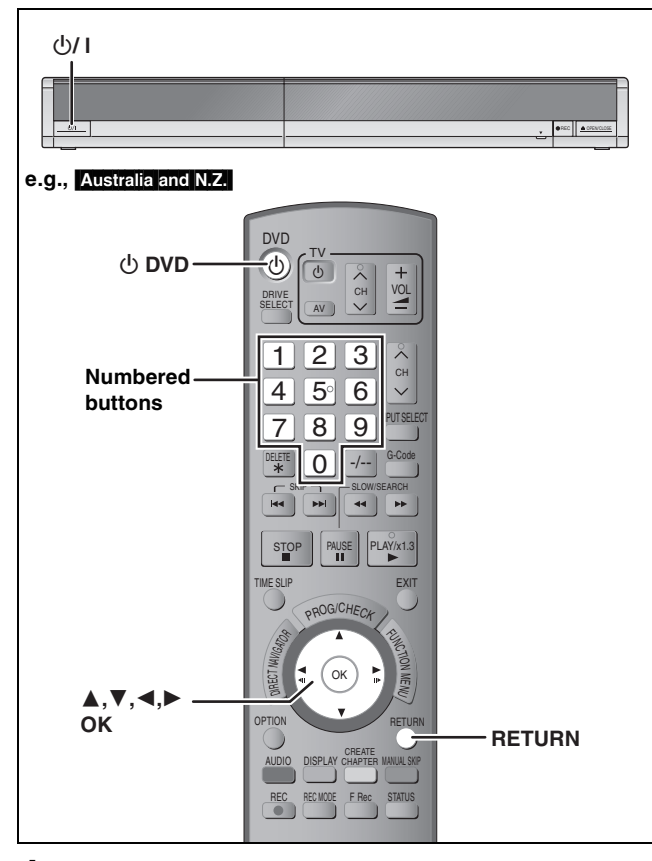

- **1** Turn on the television and select the appropriate AV input to suit the connections to this unit.
- **2** Press  $[\bigcirc DVD]$  to turn the unit on.

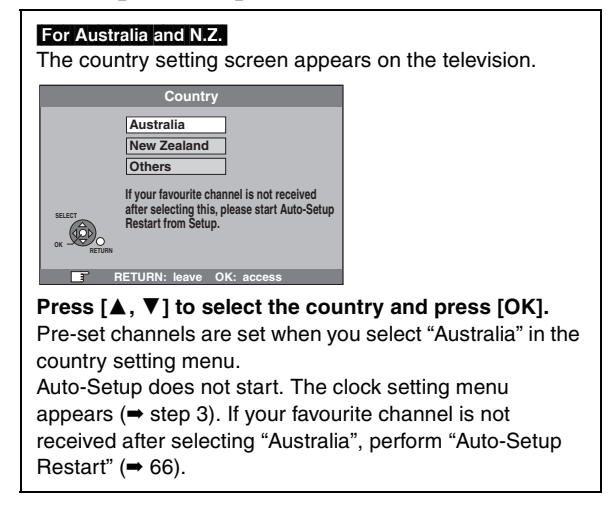

Auto-Setup starts. This takes about 5 minutes.

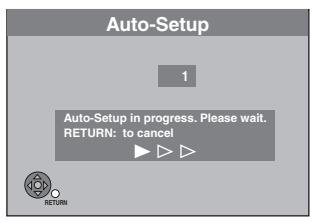

Auto-Setup is complete when you see the clock setting menu.

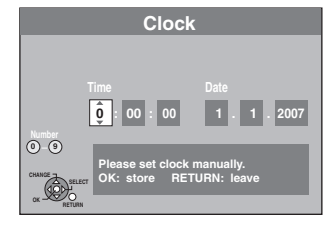

# 3 Press [◄, ►] to select the item you want to change.

This is a 24-hour clock. The items change as follows: Hour $\leftrightarrow$ Minute $\leftrightarrow$ Second $\leftrightarrow$ Day $\leftrightarrow$ Month $\leftrightarrow$ Year  $\uparrow$ 

Reset the clock regularly to maintain accuracy ( $\Rightarrow$  67). (Monthly accuracy +/- 15 seconds.)

- **4** Press  $[\blacktriangle, \mathbf{V}]$  to change the setting.
- You can also use the numbered buttons for setting.
  Press [OK] when you have finished the settings.

TV aspect setting screen appears.

| Т            | V Aspect   |
|--------------|------------|
| 16:9 WIDE TV | ,          |
|              | 16:9       |
| 4:3 TV       |            |
|              | Pan & Scan |
|              | Letterbox  |
|              |            |
|              |            |

- 6 Press [▲, ▼] to select the TV aspect and press [OK].
  - •16:9: When connected to a 16:9 widescreen television.
  - Pan & Scan: When connected to a 4:3 aspect television, side picture is trimmed for 16:9 picture (
     – 77).
  - Letterbox: When connected to a 4:3 aspect television. 16:9 picture is shown in the letterbox style (+ 77).

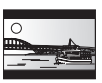

- To stop partway Press [RETURN].
  - To confirm that stations have been tuned correctly (⇒ 65)
  - To restart set up (⇒ 66)

# STEP $\boldsymbol{3}$ Set up to match your television and remote control

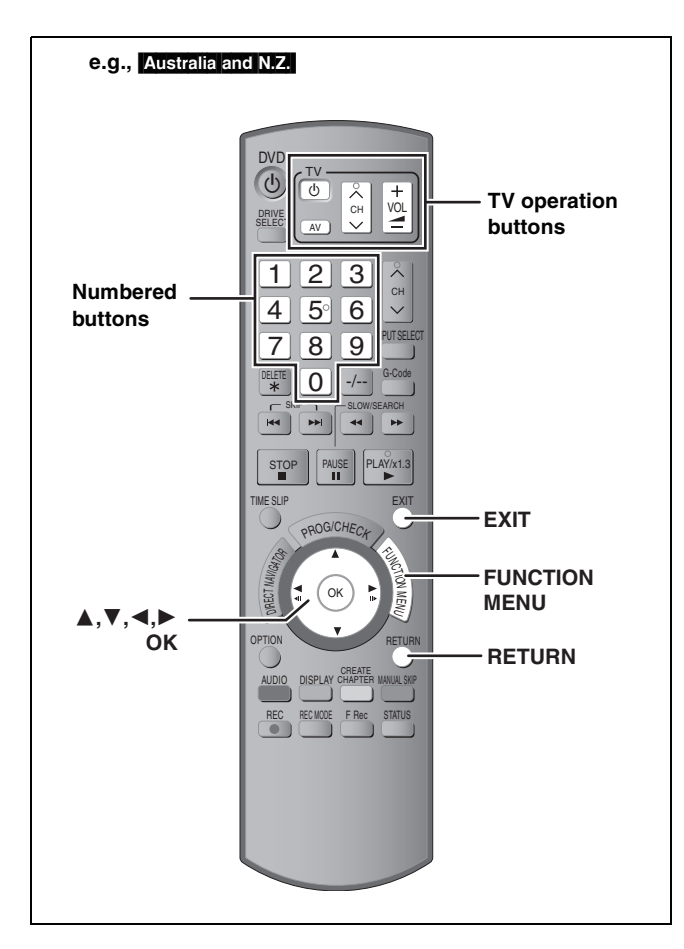

#### To enjoy progressive video

You can enjoy progressive video by connecting this unit's COMPONENT VIDEO OUT terminals to an LCD/plasma television or LCD projector compatible with progressive scan ( $\Rightarrow$  77).

#### 1 While stopped

#### Press [FUNCTION MENU].

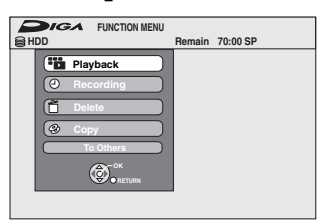

- 2 Press [▲, ▼] to select "To Others" and press [OK].
- 3 Press [▲, ▼] to select "Setup" and press [OK].

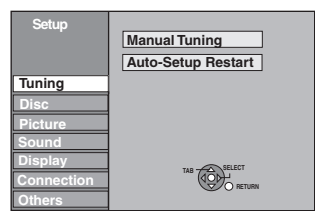

4 Press [▲, ▼] to select "Connection" and press [▶].

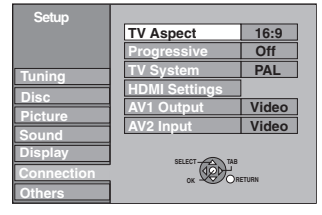

5 Press [▲, ▼] to select "Progressive" and press [OK].

| Setup      | Progressive |
|------------|-------------|
|            | On          |
|            |             |
| Tuning     | Off         |
| Disc       |             |
| Picture    |             |
| Sound      |             |
| Display    | SELECT      |
| Connection |             |
| Others     | RETURN      |

6 Press [▲, ▼] to select "On" and press [OK].

Output becomes progressive.

#### Note

- Picture will not be displayed correctly if connected to an incompatible television.
- There is no output from the COMPONENT VIDEO OUT terminals if "AV1 Output" in the Setup menu is set to "RGB 1 (without component)" or "RGB 2 (without component)" (➡ 63).

To return to the previous screen Press [RETURN].

To exit the screen Press [EXIT].

1

#### **Television operation**

You can configure the remote control TV operation buttons to turn the television on/off, change the television input mode, select the television channel and change the television volume.

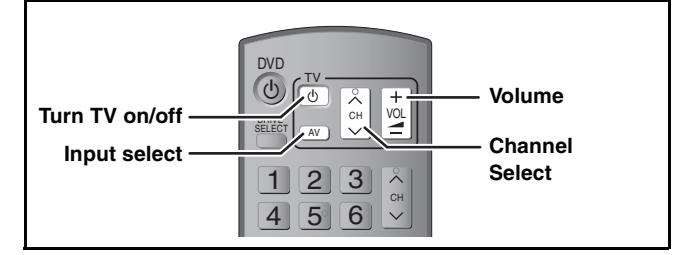

Point the remote control at the television

While pressing [ $\bigcirc$  TV], enter the code with the numbered buttons. e.g., 01: [0]  $\rightarrow$  [1] 10: [1]  $\rightarrow$  [0]

(continued on the next page)

#### (continued)

Refer to the control reference on page 20.

| Brand     | Code               | Brand                 | Code                  |
|-----------|--------------------|-----------------------|-----------------------|
| Panasonic | 01/02/03/04        | METZ                  | 05/28                 |
| AIWA      | 35                 | MITSUBISHI            | 05/19/20/47           |
| AKAI      | 27/30              | MIVAR                 | 24                    |
| BEJING    | 33                 | NEC                   | 36                    |
| BEKO      | 05/71/72/73/<br>74 | NOBLEX                | 33                    |
| BENQ      | 58/59              | NOKIA                 | 25/26/27/<br>60/61    |
| BP        | 09                 | NORDMENDE             | 10                    |
| BRANDT    | 10/15              | OLEVIA                | 45                    |
| BUSH      | 05                 | ONWA                  | 30/39/70              |
| CENTREX   | 66                 | ORION                 | 05                    |
| CHANGHONG | 69                 | PEONY                 | 46/69                 |
| CURTIS    | 05                 | PHILCO                | 41/48/64              |
| DAEWOO    | 64/65              | PHILIPS               | 05/06/46              |
| DESMET    | 05                 | PHONOLA               | 05                    |
| DUAL      | 05                 | PIONEER               | 37/38                 |
| ELEMIS    | 05                 | PROVIEW               | 52                    |
| FERGUSON  | 10/34              | PYE                   | 05                    |
| FINLUX    | 61                 | RADIOLA               | 05                    |
| FISHER    | 21                 | SABA                  | 10                    |
| FUJITSU   | 53                 | SALORA                | 26                    |
| FUNAI     | 63/67              | SAMSUNG               | 32/42/43/<br>65/68    |
| GOLDSTAR  | 05/50/51           | SANSUI                | 05                    |
| GOODMANS  | 05                 | SANYO                 | 21/54/55/56           |
| GRADIENTE | 36                 | SCHNEIDER             | 05/29/30              |
| GRUNDIG   | 09                 | SEG                   | 05/69/75/<br>76/77/78 |
| HIKONA    | 52                 | SELECO                | 05/25                 |
| HITACHI   | 05/22/23/40/<br>41 | SHARP                 | 18                    |
| INNO HIT  | 05                 | SIEMENS               | 09                    |
| IRRADIO   | 30                 | SINUDYNE              | 05                    |
| ITT       | 25                 | SONY                  | 08                    |
| JINGXING  | 49                 | TCL                   | 31/33/66/<br>67/69    |
| JVC       | 17/30/39/70        | TELEFUNKEN            | 10/11/12/<br>13/14    |
| KDS       | 52                 | TEVION                | 52                    |
| KOLIN     | 45                 | TEX ONDA              | 52                    |
| KONKA     | 62                 | THOMSON               | 10/15/44              |
| LG        | 05/50/51           | TOSHIBA               | 16/57                 |
| LOEWE     | 07/46              | WHITE<br>WESTINGHOUSE | 05                    |
| MAG       | 52                 | YAMAHA                | 18/41                 |

# **2** Test by turning on the television and changing channels.

• Repeat the procedure until you find the code that allows correct operation.

• If your television brand is not listed or if the code listed for your television does not allow control of your television, this remote control is not compatible with your television.

#### Note

• If your television brand has more than one code listed, select the one that allows correct operation.

# When other Panasonic products respond to this remote control

Change the remote control code on the main unit and the remote control (the two must match) if you place other Panasonic products close together.

Use "DVD 1", the factory set code, under normal circumstances.

- 1 While stopped Press [FUNCTION MENU].
- 2 Press [▲, ▼] to select "To Others" and press [OK].
- 3 Press [▲, ▼] to select "Setup" and press [OK].
- 4 Press [▲, ▼] to select "Others" and press [▶].
- 5 Press [▲, ▼] to select "Remote Control" and press [OK].
- 6 Press [▲, ▼] to select the code ("DVD 1", "DVD 2" or "DVD 3") and press [OK].

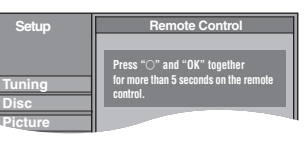

To change the code on the remote control

7 While pressing [OK], press and hold the numbered button ([1], [2] or [3]) for more than 5 seconds.

#### **8** Press [OK].

When the following indicator appears on the unit's display

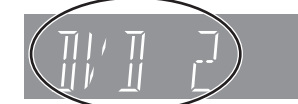

The unit's remote control code

Change the code on the remote control to match the main unit's ( $\rightarrow$  step 7).

#### Note

Executing "Shipping Condition" in the Setup menu returns the main unit code to "DVD 1". Change the remote control code to 1 (+ step 7).

To return to the previous screen Press [RETURN].

To exit the screen Press [EXIT].

#### **Recording television programmes**

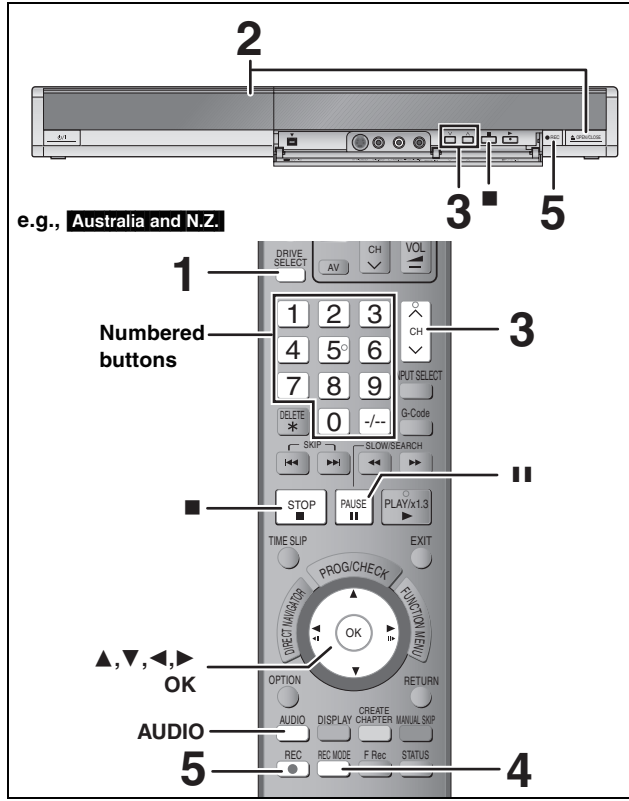

#### See also "Important notes for recording" (= 8).

Depending on the type of disc used for recording or the type of broadcast, there may be restrictions on the title you are trying to record.

- RAM It is not possible to record continuously from one side of a double sided disc to the other. You will need to eject the disc and turn it over.
- →RW You can create Top Menu using "Create Top Menu" (→ 57). Recording or editing on the disc may delete the menu. In that case, create the menu again.

#### SD (EH67)

•It is not possible to record onto a card.

#### RAM -RW(V) +R +R DL +RW

•To use a new disc, formatting is necessary.

#### Preparation

•Turn on the television and select the appropriate video input to suit the connections to this unit.

Turn on this unit.

**1** Press [DRIVE SELECT] to select the HDD or DVD drive.

The HDD or DVD indicator lights up on the unit's display.

#### 2 If you selected the DVD drive

# Press [ $\triangle$ OPEN/CLOSE] on the main unit to open the tray and insert a disc.

Press the button again to close the tray.
When using 8 cm DVD-RAM, or 8 cm DVD-R, remove the disc from the cartridge.

Cartridge disc

Insert label-up.

Insert label-up with the arrow facing in.

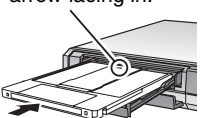

Insert fully.

Automatic drive select function RAM [Only for discs with the write-protect tab on the cartridge set to "PROTECT" (→ 55, Cartridge-protection)]

- **DVD-V** VCD CD • If the unit is recording to the HDD or stopped, it automatically switches to the DVD drive when a disc is inserted.
- If you eject a disc and close the disc tray, the HDD drive is automatically selected.

**3** Press [ $\land \lor$  CH] to select the channel.

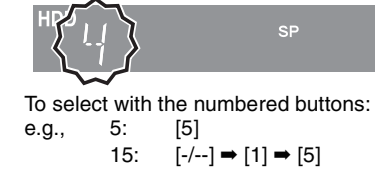

4 Press [REC MODE] to select the recording mode (XP, SP, LP or EP).

|     |      |         | $\sim$ |    |
|-----|------|---------|--------|----|
| нпп |      |         | (XP)   | I. |
|     |      |         |        | I. |
| 17  | !!'  |         |        |    |
| 11  | -111 | 1 1 1 1 |        | ī. |
|     |      |         |        |    |

- Remaining time on the disc
- To record sound using LPCM (XP mode only): Set the "Audio Mode for XP Recording" to "LPCM" in the Setup menu (➡ 62).

#### **5** Press [**•** REC] to start recording.

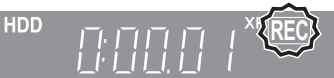

Recording will take place on open space on the HDD or on disc. Data will not be overwritten.

- You cannot change the channel or recording mode during recording.
- You can record while the unit is in standby for timer recording. However, once the time for the timer recording to begin is reached, any recording taking place will stop and the timer recording will begin.
- HDD RAM When "Rec for High Speed Copy" is set to "Off"
   (→ 61), you can change the audio being received by pressing [AUDIO] during recording. (Does not affect the recording of audio.)

#### ■ To pause recording

#### Press [II].

Press again to restart recording. You can also press [● REC] to restart. (Title is not split into separate titles.)

#### To stop recording Press [1].

Press [

- From the start to the end of the recording is called one title.
- -R -RW(V) +R +RW It takes about 30 seconds for the unit to complete recording management information after recording finishes.

In order to play DVD-R, DVD-RW (DVD-Video format) and +R (recorded with this unit) on other DVD players, it is necessary to finalise them (➡ 57).

#### Quick Start ( $\Rightarrow$ 64)

**1 Sec. Quick Start for Recording on DVD-RAM and HDD** (When connecting to TV using 21-pin Scart, COMPONENT VIDEO, VIDEO or S VIDEO terminals)

From the power on, recording on DVD-RAM and HDD starts in about 1 second after the REC button is pressed. (Quick Start Mode)

"Quick Start" is set to "On" at the time of purchase.

#### Note

- Startup takes up to a minute when:
- You play a disc or start recording to discs other than DVD-RAM.
- -You want to make other operations.
- -The clock has not been set.

#### Recording modes and approximate recording times

Depending on the content being recorded, the recording times may become shorter than indicated. (The times provided on this chart are an estimate.)

|                                                  | HDD                                     |                                          | DVD-RAM                              |                                            | DVD-R                               |                                           |                                                                          |
|--------------------------------------------------|-----------------------------------------|------------------------------------------|--------------------------------------|--------------------------------------------|-------------------------------------|-------------------------------------------|--------------------------------------------------------------------------|
| Recording Mode                                   | EH57<br>(160 GB)                        | EH67<br>(250 GB)                         | Single-<br>sided<br>(4.7 GB)         | Double-<br>sided <sup>∞1</sup><br>(9.4 GB) | DVD-RW<br>+R<br>+RW<br>(4.7 GB)     | DVD-R DL <sup>**3</sup><br>(8.5 GB)       | +R DL*³<br>(8.5 GB)                                                      |
| XP (High picture<br>quality recording<br>mode)   | 36 hours                                | 55 hours                                 | 1 hour                               | 2 hours                                    | 1 hour                              | 1 hour 45 min.                            | 1 hour 45 min.                                                           |
| SP (Standard<br>recording mode)                  | 70 hours                                | 111 hours                                | 2 hours                              | 4 hours                                    | 2 hours                             | 3 hours 35 min.                           | 3 hours 35 min.                                                          |
| LP (Long<br>recording mode)                      | 138 hours                               | 222 hours                                | 4 hours                              | 8 hours                                    | 4 hours                             | 7 hours 10 min.                           | 7 hours 10 min.                                                          |
| EP (Extra long<br>recording mode) <sup>**4</sup> | 284 hours<br>(212 hours <sup>*2</sup> ) | 443 hours<br>(333 hours <sup>**2</sup> ) | 8 hours<br>(6 hours <sup>**2</sup> ) | 16 hours<br>(12 hours <sup>*2</sup> )      | 8 hours<br>(6 hours <sup>*2</sup> ) | 14 hours 20 min.<br>(10 hours 45 min.**2) |                                                                          |
| FR (Flexible<br>Recording<br>Mode) <sup>*4</sup> | 284 hours<br>maximum                    | 443 hours<br>maximum                     | 8 hours<br>maximum                   | 8 hours<br>maximum<br>for one side         | 8 hours<br>maximum                  | 14 hours 20 min.                          | Approximately<br>9 hours with video<br>quality equivalent<br>to LP mode. |

\*1 It is not possible to record or play continuously from one side of a double sided disc to the other.

\*2 When "Recording time in EP mode" is set to "EP (6 Hours)" in the Setup menu (⇒ 61).

The sound quality is better when using "EP (6 Hours)" than when using "EP (8 Hours)".

\*3 You cannot record directly to DVD-R DL and +R DL discs with this unit. The table shows the recording time when copying.

+R DL You cannot copy in "EP" or "FR (recordings 5 hours or longer)" mode.

\*4 When recording to the HDD in "EP" or "FR (recordings 5 hours or longer)" mode , you cannot perform high-speed copy to +R or +RW discs.

• RAM When recording to DVD-RAM using "EP (8 Hours)" mode, play may not be possible on DVD players that are compatible with DVD-RAM. Use "EP (6 Hours)" mode if playback may be on other equipment.

• HDD You can record up to 500 titles on HDD. (When continuously recording for long durations, titles are automatically divided every 8 hours.)

• RAM -R -RW(V) You can record up to 99 titles on one disc.

• +R +RW You can record up to 49 titles on one disc.

#### FR (Flexible Recording Mode)

You can set FR (Flexible Recording) mode when copying or programming timer recordings.

The unit automatically selects a recording rate between XP and EP (8 Hours) that will enable the recordings to fit in the remaining disc space with the best possible recording quality.

For example with a 90 minute recording to an unused DVD-RAM, the picture quality is adjusted to between "XP" and "SP".

When recording to the HDD, picture quality is automatically adjusted to precisely fit a copied title on a 4.7 GB disc.
 All the recording modes from XP to EP appear in the display.

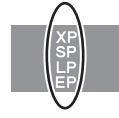

#### **Disc Insertion/Ejection**

#### When the format confirmation screen is displayed

#### RAM -RW(V) +R +R DL +RW

When you insert a new disc or a disc recorded on a computer or other equipment, a format confirmation screen is displayed. Format the disc to use it. However, all the recorded contents are deleted.

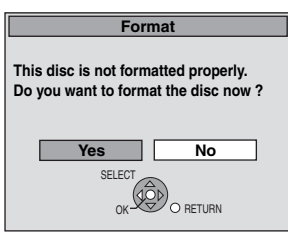

Press [◀, ▶] to select "Yes" and press [OK].

#### To format a disc

"Deleting all the contents of a disc or card—Format" (⇒ 56)

#### When removing a recorded disc

#### -R -R DL -RW(V) +R +R DL

The following screen appears when you have not processed the disc for play on other equipment.

| Finalise                                                                                                    |  |  |  |  |
|----------------------------------------------------------------------------------------------------|--|--|--|--|
| Finalise the disc so that is can be played<br>on other DVD players.<br>Note: Recording or Editing is not possible<br>after finalising. This may take up to ◯ min. |  |  |  |  |
| Press the REC button to start finalise.                                                                                                    |  |  |  |  |
| Press the OPEN/CLOSE button to exit.<br>The disc cannot be played on other<br>DVD players without finalising.                                                     |  |  |  |  |

#### To finalise the disc

#### Press [● REC] on the main unit.

• You cannot stop this process once you have started it.

• If you want to set the background, play menu select or provide a disc name, select "Top Menu" (⇒ 57), "Auto-Play Select" (⇒ 57) or "Disc Name" (= 55) in "DVD Management" before finalising.

To open the tray without disc finalisation Press [▲ OPEN/CLOSE] on the main unit.

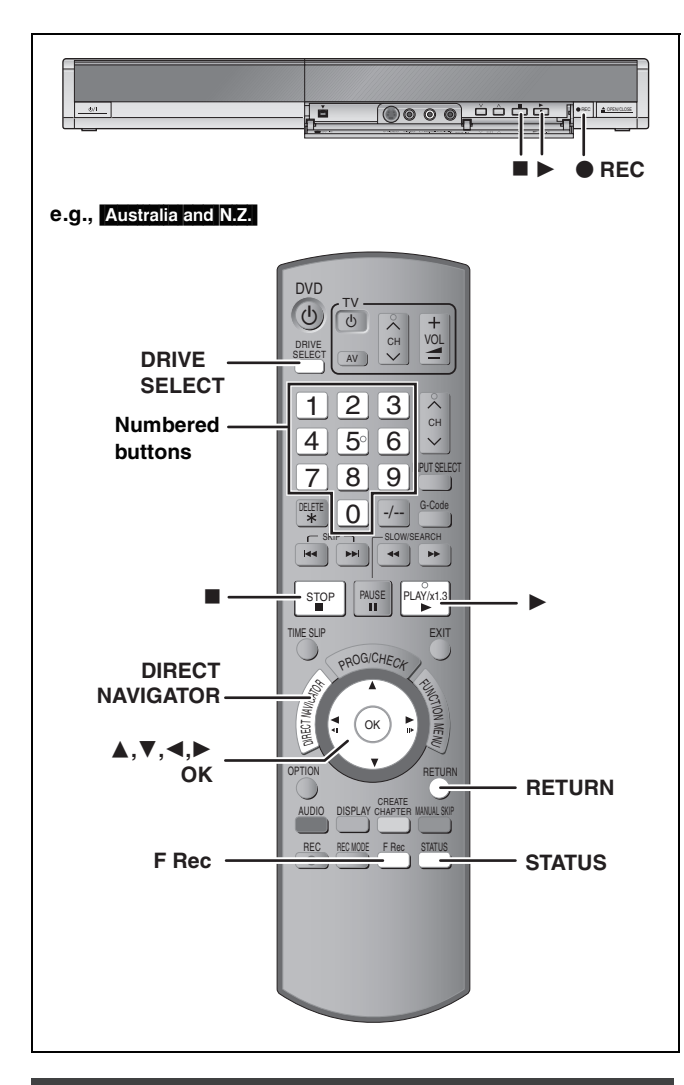

#### To specify a time to stop recording— One Touch Recording

#### HDD RAM -R -RW(V) +R +RW

#### During recording

# Press [● REC] on the main unit to select the recording time.

•You can specify up to 4 hours later.

•The unit display changes as shown below.

 $\begin{array}{cccc} \mathsf{OFF} & 0:30 & \longrightarrow & \mathsf{OFF} & 1:00 & \longrightarrow & \mathsf{OFF} & 1:30 & \longrightarrow & \mathsf{OFF} & 2:00 \\ & & & & \mathsf{Counter} & (\mathsf{cancel}) & \longleftarrow & \mathsf{OFF} & 4:00 & \longleftarrow & \mathsf{OFF} & 3:00 & \triangleleft \end{array}$ 

 This does not work during timer recordings (⇒ 26) or while using Flexible Recording (⇒ 25).

•The unit turns off automatically after the time to stop recording is reached.

#### To cancel

Press [ullet REC] on the main unit several times until the counter appears.

•The time to stop recording is cancelled; however, recording continues.

# To stop recording Press [■].

# Recording settings for High Speed Copy

When copying in high speed mode to DVD-R, DVD-R DL, DVD-RW (DVD-Video format), +R, +R DL and +RW, set "Rec for High Speed Copy" to "On" before recording to the HDD. (The default setting is "On".  $\Rightarrow$  61)

However, some restrictions apply:

Refer to the "When recording a bilingual programme" and "About the aspect when recording a programme" for more information  $(\Rightarrow 8)$ .

#### Note

If you do not intend to copy titles in high speed mode to DVD-R, DVD-R DL, DVD-RW (DVD-Video format), +R, +R DL and +RW, set "Rec for High Speed Copy" to "Off".

# Recording television programmes

#### Flexible Recording

(Recording that fits the remaining disc space)

#### HDD RAM -R -RW(V) +R +RW

The unit sets the best possible picture quality that fits the recording within the remaining disc space. The recording mode becomes FR mode.

# Using "Flexible Rec" is convenient in these kinds of situations.

#### RAM -R -RW(V) +R +RW

•When the amount of free space on the disc makes selecting an appropriate recording mode difficult

•When you want to record a long programme with the best picture quality possible

#### HDD

- •When you want to record a title to HDD so that it can then be copied to fit one 4.7 GB disc perfectly
- You do not need to edit the recorded title, or change the recording mode when copying, to fit the disc space

e.g., Recording a 90 minute programme to disc

#### If you select XP mode, the programme will not fit one disc.

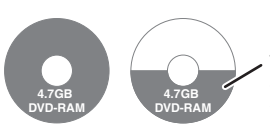

If you try to record a 90 minute programme in XP mode, only the first 60 minutes will fit on the disc and the 30 minute balance will not get recorded. •Another disc is necessary.

#### If you select SP mode, the programme will fit one disc.

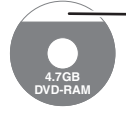

However there will be 30 minutes remaining disc space.

If you select "Flexible Rec" the programme will fit one disc perfectly.

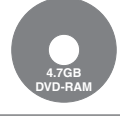

Necessary space for recording

#### Preparation

1

3

• Select the channel or the external input to record.

• Press [DRIVE SELECT] to select the HDD or DVD drive.

While stopped Press [F Rec].

#### ESS [F REC].

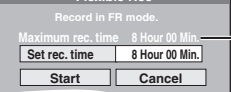

**Maximum recording time** This is the maximum recording time in EP (8 Hours) mode.

2 Press [◀, ▶] to select "Hour" and "Min." and press [▲, ▼] to set the recording time.

• You can also set the recording time with the numbered buttons.

• You cannot record more than 8 hours.

#### When you want to start recording **Press** $[\blacktriangle, \bigtriangledown, \triangleleft, \blacklozenge]$ to select "Start" and press [OK].

- Recording starts.
- All the recording modes from XP to EP appear in the display.

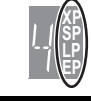

e.g., HDD

To exit the screen without recording Press [RETURN].

To stop recording partway Press [■].

To show the remaining time Press [STATUS].

#### Remaining HDD time of REC 0:59 recording M 1 / M 2

#### Playing while you are recording

#### HDD RAM

Playing from the beginning of the title you are recording—Chasing playback

#### Press [▶] (PLAY) during recording.

There is no sound output while searching forward or backward.

#### To stop play

Press [∎].

#### To stop recording 2 seconds after play stops, press [■].

#### To stop timer recording

- 2 seconds after play stops
- 1 Press [■].
- 2 Press [◀, ▶] to select "Stop Recording" and press [OK].

#### Playing a title previously recorded while recording— Simultaneous rec and play

• You can also change the drive and play while recording. Press [DRIVE SELECT].

 Press [DIRECT NAVIGATOR] during recording.

# **2** Press $[\blacktriangle, \nabla, \triangleleft, \blacktriangleright]$ to select a title

#### and press [OK].

 There is no sound output while searching forward or backward.

#### To stop play Press [■].

1000 [**—**].

#### To exit the Direct Navigator screen Press [DIRECT NAVIGATOR].

To stop recording

After play stops

- 1 Press [DIRECT NAVIGATOR] to exit screen.
- 2 If the recording is on the other drive
- Press [DRIVE SELECT] to select the recording drive.
- 3 Press [■].

#### To stop timer recording

After play stops

- 1 Press [DIRECT NAVIGATOR] to exit screen.
- 2 If the recording is on the other drive
- Press [DRIVE SELECT] to select the recording drive.
- 3 Press [■].
- 4 Press [◀, ►] to select "Stop Recording" and press [OK].

#### Note

"Chasing playback" and "Simultaneous rec and play" can only be used with programmes of the same encoding system (PAL/NTSC).

#### **Timer recording**

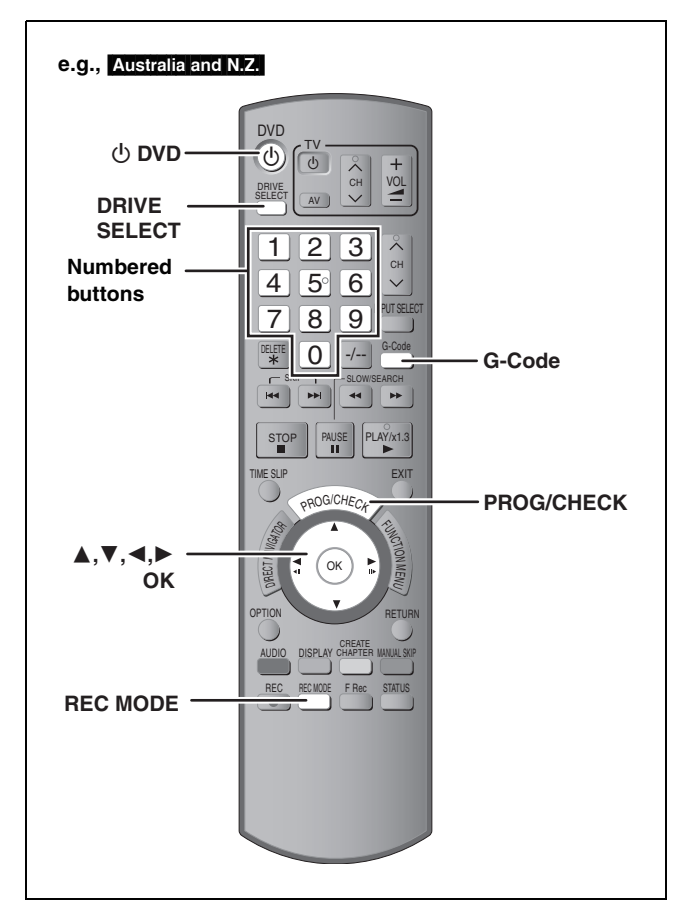

See also "Important notes for recording" ( $\rightarrow$  8). Depending on the type of disc used for recording or the type of broadcast, there may be restrictions on the title you are trying to record.

#### HDD RAM -R -RW(V) +R +RW

• You can enter up to 32 programmes up to a month in advance. (Each daily or weekly programme is counted as one programme.)

#### RAM -RW(V) +R +R DL +RW

•To use a new disc, formatting is necessary.

#### Preparation

- •Turn on the television and select the appropriate video input to suit the connections to this unit.
- If recording to DVD, insert a disc that you can use for recording (⇒ 22).
- •Make sure that the clock settings are correct ( $\Rightarrow$  67).

#### For Australia and N.Z.

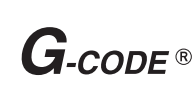

G-CODE is a registered trademark of Gemstar Development Corporation. The G-CODE system is manufactured under license from Gemstar Development Corporation.

#### For Australia and N.Z.

# Using G-code system to make timer recordings

Entering G-CODE numbers is an easy way of timer recording. You can find these numbers in TV listings in newspapers and magazines.

#### 1 Press [G-Code].

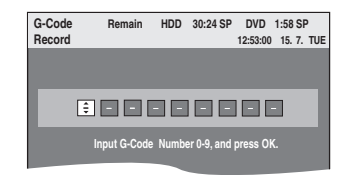

# 2 Press the numbered buttons to enter the G-code number.

Press [4] to move back to correct a digit.

#### **3** Press [OK].

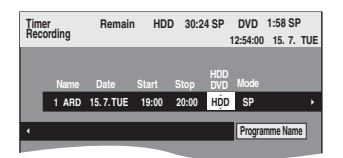

- Confirm the programme (start and end time) by using a TV magazine, etc. and make corrections if necessary using
   [▲, ▼, ◄, ▶] (➡ 27, step 3).
- When "-----" appears in the "Name" column, you cannot set timer recording. Press [▲, ▼] to select desired programme position. After you have entered the information of a TV station, it is kept in the unit's memory.

#### 4 Press [OK].

The timer programme is stored and the timer icon is displayed.

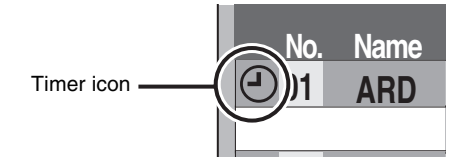

"O" lights on the unit's display to indicate timer recording standby has been activated.

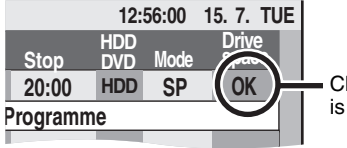

Check to make sure "OK" is displayed (➡ 29).

Repeat steps 1–4 to programme other recordings. Press [ $\bigcirc$  DVD] to turn the unit off.

- To cancel recording when recording has already begun (⇒ 28)
- To release the unit from recording standby (⇒ 28)
- Notes on timer recording (⇒ 28)

# Manually programming timer recordings

#### **1** Press [PROG/CHECK].

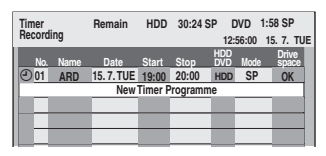

- 2 Press [▲, ▼] to select "New Timer Programme" and press [OK].
- 3 Press [▶] to move through the items and change the items with [▲, ▼].

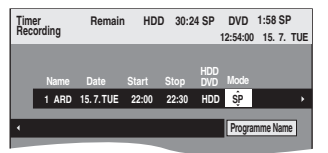

- Press and hold [▲, ▼] to alter the Start (Start time) and Stop (Finish time) in 30-minute increments.
- You can also set Name (Programme position/TV Station Name), Date, Start (Start time), and Stop (Finish time) with the numbered buttons.
- Date
- → Date: Current date up to one month later minus  $\downarrow \uparrow$  one day

 $\mathsf{SUN}\text{-}\mathsf{SAT}{\rightarrow}\mathsf{MON}\text{-}\mathsf{FRI}$ 

Daily timer: ↓ ↑

- → Weekly timer: SUN→---→SAT
- You can also press [DRIVE SELECT] to select the recording drive.
- When the recording drive is "DVD" and there is not enough remaining space, recording automatically switches to the "HDD" (➡ 29, Relief Recording).
- You can also press [REC MODE] to change the recording mode.
- HDD RENEW (Auto Renewal Recording) (⇒ 29)
   ON ←→ OFF
- Programme Name
- Press [◀, ▶] to select "Programme Name" and press [OK]. (➡ 58, Entering text)

#### 4 Press [OK].

The timer programme is stored and the timer icon is displayed.

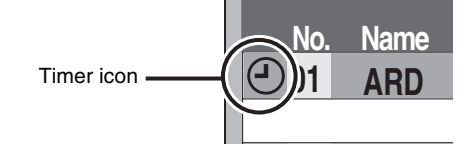

"O" lights on the unit's display to indicate timer recording standby has been activated.

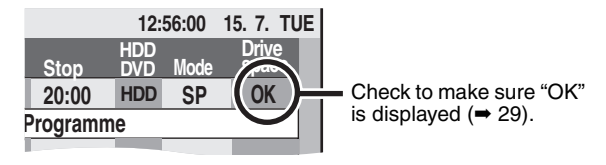

Repeat steps 2–4 to programme other recordings. Press [ $\bigcirc$  DVD] to turn the unit off.

- To cancel recording when recording has already begun (⇒ 28)
- To release the unit from recording standby (⇒ 28)
- Notes on timer recording (⇒ 28)

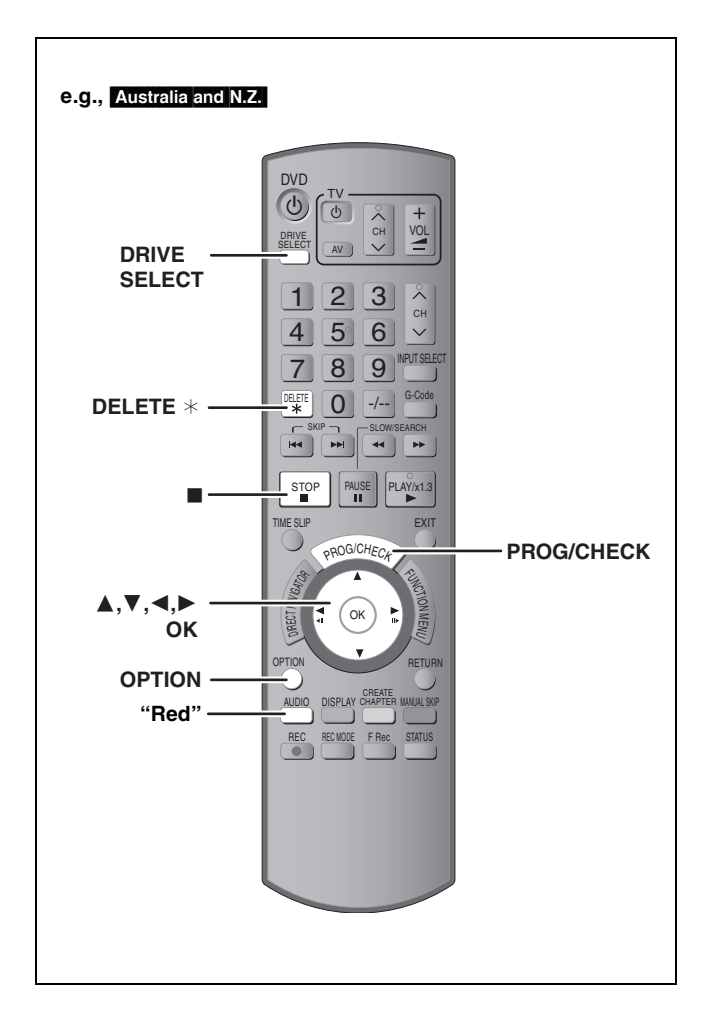

#### To cancel recording when recording has already begun

#### 1 While the unit is on Press [DRIVE SELECT] to select the recording drive and press [■].

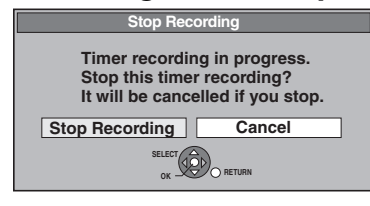

# 2 Press [◀, ►] to select "Stop Recording" and press [OK].

If you stop a timer recording, it will be cancelled. However, if you have set a weekly or daily timer recording, the recording will start from the next time the timer recording is set.

# To release the unit from recording standby

 Even when the unit is turned off, you can display the timer recording list by pressing [PROG/CHECK].

**1** Press [PROG/CHECK].

# 2 Press [▲, ▼] to select the programme and press the "Red" button.

- The timer icon "⊙" (→ 29, left column) disappears from the timer recording list.
- You cannot cancel timer recording standby mode as long as even one timer icon "O" (→ 29, left column) remains in the timer recording list.
- Press the "Red" button again to activate timer recording standby.

#### Notes on timer recording

- When a timer recording is set, DVDs that were recorded using a different TV system cannot be played unless the TV system is changed in the Setup menu (➡ 66) or the timer recording has completed or has been cancelled.
- •Timer recordings are activated regardless of whether the unit is turned on/off.
- Timer recordings begin when the set time is reached even when playing.
- •Timer recordings do not begin while editing or copying in normal speed mode (= 47).
- If the unit is turned on when timer recording begins, it remains turned on after recording finishes. It does not turn off automatically. You can turn the unit off during timer recording.
- •If the unit is not put in the timer recording standby mode at the last 10 minutes before the programmed timer recording starting time, the "O" flashes on the unit's display.
- •When you programme successive timer recordings to start immediately one after the other, the unit cannot record the part at the beginning of the later programmes.

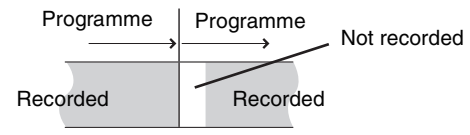

• If the actual broadcasting times of timer recordings overlap, the recording that starts first always has priority, and the recording of the later programme will start only after the first timer recording has finished.

# **Fimer recording**

#### Check, change or delete a programme

• Even when the unit is turned off, you can display the timer recording list by pressing [PROG/CHECK].

#### Press [PROG/CHECK].

#### Icons

- Timer recording standby is activated. Ξ
- This programme is currently recording.
- The times overlap those in another programme. 蝍 Recording of the programme with the later start time starts when the earlier programme finishes recording.
- You stopped a weekly or daily timer recording. The icon disappears the next time the timer programme starts recording
- The disc was full so the programme failed to record. Ø
- The material was copy-protected so it was not Ø recorded
- Ø The programme did not complete recording because the disc is dirty or some other reason.
- Timer programmes set to Auto Renewal Recording e  $(\Rightarrow$  right column).
- Titles that have been rerouted to the HDD  $\mathbf{r}$
- (Displayed while recording.)
- HDD Recording drive is set to HDD

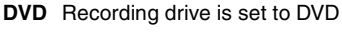

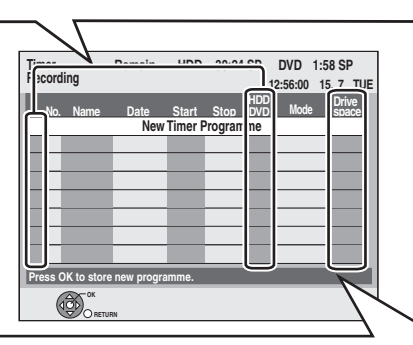

#### Message displayed in the "Drive space" line

OK: Displayed if the recording can fit in the remaining space.

- $\rightarrow$  (Date): For recordings made daily or weekly, the display will show until when recordings can be made (up to a maximum of one month from the present time) based on the time remaining on the disc. 1:
  - It may not be possible to record because:
    - •there is not enough space left
    - •the number of possible titles has reached its maximum.
- Relief: Timer programmes that will be relief recorded to the HDD

#### To change a programme

Press  $[\blacktriangle, \nabla]$  to select the programme and press [OK]. ( $\Rightarrow$  27, step 3)

#### To delete a programme

Press  $[\blacktriangle, \nabla]$  to select the programme and press [DELETE \*].

#### You can also delete a programme with the following steps

- 1 Press  $[\blacktriangle, \nabla]$  to select the programme and press [OPTION].
- 2 Press  $[\blacktriangle, \nabla]$  to select "Delete" and press [OK].

#### To exit the timer recording list Press [PROG/CHECK].

Programmes that failed to record are deleted from the timer recording list at 4 a.m. two days later.

#### **Relief Recording**

When the recording drive is "DVD" and there is not enough remaining space, recording automatically switches to the "HDD". If there is no disc in the tray or the disc cannot be recorded on or when timer recording starts while copying, the recording drive will be altered to the HDD.

- The Direct Navigator shows which programmes were relief-
- recorded (" $\Gamma$  " is displayed.) ( $\Rightarrow$  30).
- If the time remaining on the HDD is insufficient, as much of the programme as possible will be recorded onto the HDD.

#### Auto Renewal Recording

#### HDD

If you record a programme onto HDD repeatedly everyday or every week using timer recording, the unit will record the new programme over the old one.

This function can be used only when weekly recording or daily recording is selected.

- 1 Press [PROG/CHECK].
- 2 Press  $[\blacktriangle, \nabla]$  to select the programme and press [OK].
- 3 Press [◀, ▶] to select "RENEW" column.
- 4 Press  $[\blacktriangle, \nabla]$  to select "ON" and press [OK].

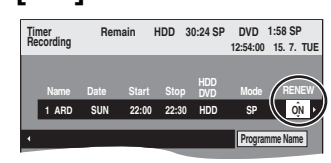

#### Note

- If a programme set for Auto Renewal Recording is protected or while play back is taking place from the HDD, or while copying, the programme will not be overwritten. Instead the programme set for recording will be saved as a separate programme, and this programme will be the one to be overwritten when the next Auto Renewal Recording takes place.
- Playlists made from programmes that were set for Auto Renewal Recording are deleted along with auto renewal.
- •When there is not enough space on the HDD, the programme may not be recorded completely.

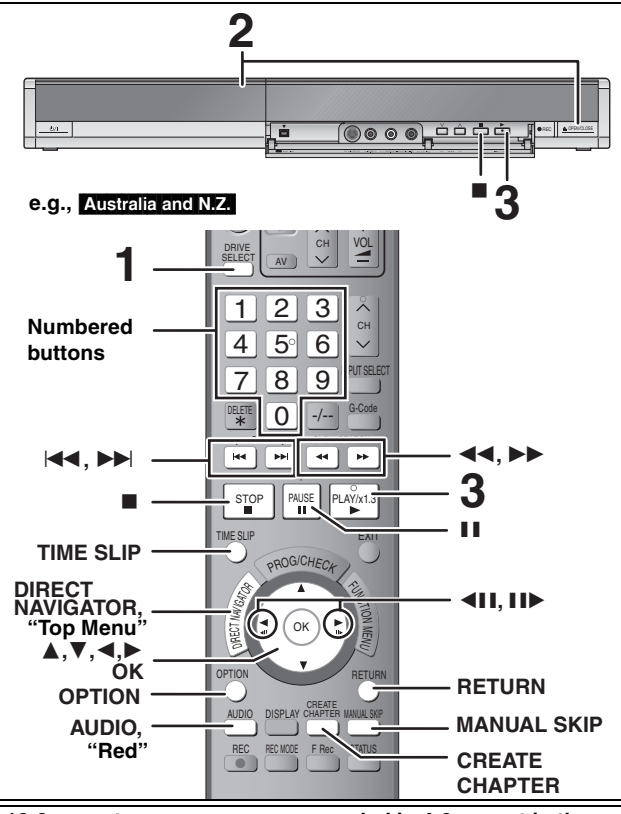

16:9 aspect programmes are recorded in 4:3 aspect in the following cases.

- Reversion of the second second s
- If you recorded to a +R or +RW.
  If you recorded with the "Aspect for Recording" set to "4:3" in the

Setup menu ( $\Rightarrow$  61). However, if you recorded to the HDD or a DVD-RAM and "Rec for High Speed Copy" was set to "Off" in the Setup menu ( $\Rightarrow$  61), the aspect will remain 16:9.

It may be possible to adjust the display mode on the TV. Refer to your television's operating instructions.

#### Preparation

Turn on the television and select the appropriate video input to suit the connections to this unit.
Turn on this unit.

# **1** Press [DRIVE SELECT] to select the HDD or DVD drive.

The HDD or DVD indicator lights up on the unit's display.
It is possible to watch playback from one drive while recording on another (editing is not possible).

#### 2 If you selected the DVD drive

# Press [ $\blacktriangle$ OPEN/CLOSE] on the main unit to open the tray and insert a disc.

Press the button again to close the tray.
When using 8 cm DVD-RAM, or 8 cm DVD-R, remove the disc from the cartridge.

Cartridge disc

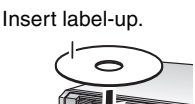

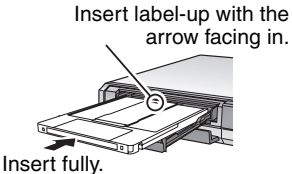

Automatic drive select function ( $\Rightarrow$  22)

#### **3** Press [▶] (PLAY).

#### HDD RAM -R -R DL -RW(V) +R +R DL +RW -RW(VR)

Play starts from the most recently recorded title.

**DVD-V CD VCD** and MP3 Play starts from the beginning of the disc.

DivX

DivX Menu screen appears (⇒ 34).

 When using cartridge discs with the write-protect tab in the protect position (➡ 55), play automatically starts when inserted in the unit. Selecting recorded programmes (titles) to play— Direct Navigator

HDD RAM R -R DL -RW(V) +R +R DL +RW -RW(VR) (This function does not work with finalised discs.)

1 Press [DIRECT NAVIGATOR].

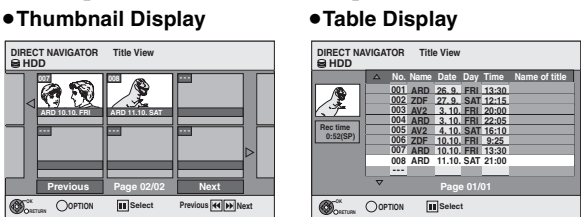

#### Switching the Direct Navigator appearance

Press [OPTION] while Thumbnail Display is displayed.
 Press [▲, ▼] to select "Table Display" and press [OK].

The display appearance last used is saved even after the unit is turned off.

**TO SORT Title View for easy searching** (Table Display only) This function is convenient when searching for one title to playback from many titles.

- (1) Press [OPTION].
- ② Press [▲, ▼] to select "Sort" and press [OK].
- (a) Press  $[\blacktriangle, \forall]$  to select the item and press [OK].
- If you select an item other than "No."
- The Direct Navigator screen will reappear after playback of the selected title has finished. (You cannot play titles continuously.)
- Skip and Time Slip will only function with the title currently being played back.
- If you exit the Direct Navigator screen, or switch to "PICTURE" Direct Navigator screen (EH67), the sorted Title View will be cancelled.

#### 2 EH67 HDD RAM

# Press the "Red" button to select "VIDEO".

The illustration shows the display of DMR-EH67.

# 3 Press [▲, ▼, ◄, ►] to select the title and press [OK].

| You ca | n also s | elect titles with the | e numb | ered buttons.      |
|--------|----------|-----------------------|--------|--------------------|
| e.g.,  | HDD      |                       | RAM    | -R -R DL -RW(V) +R |
|        |          |                       | +R DI  | +RW -RW(VR)        |
|        | 5:       | [0] ➡ [0] ➡ [5]       | 5:     | [0] 🔿 [5]          |
|        | 15:      | [0] ➡ [1] ➡ [5]       | 15:    | [1] 🔿 [5]          |
|        | 115:     | [1] ➡ [1] ➡ [5]       |        |                    |

#### To show other pages

008

1

Press  $[\blacktriangle, \lor, \dashv, \blacktriangleright]$  to select "Previous" or "Next" and press [OK]. (Thumbnail Display only)

• You can also press [I

To exit the screen Press [DIRECT NAVIGATOR].

Direct Navigator screen icons

Currently recording. Title protected. Title that was not recorded due to recording Ø protection (Digital broadcasts etc.) Title cannot be played X [When copying a title to the HDD, or when data is damaged etc.] Titles that have been rerouted to the HDD ۲) (⇒ 29, Relief Recording) Title with "One time only recording" restriction × (⇒ 77, CPRM) Title recorded using a different encoding system (NTSC) from that of the TV system currently selected on the (PAL) unit. Alter the "TV System" setting on this unit to suit (= 66).

# ■ When a menu screen appears on the television DVDAV

#### Press $[\blacktriangle, \nabla, \triangleleft, \triangleright]$ to select the item and press [OK].

Some items can also be selected using the numbered buttons.

If "ENTER" appears on the screen, press [OK].

#### VCD

#### Press the numbered buttons to select the item.

e.g., 5:  $[0] \Rightarrow [5]$  15:  $[1] \Rightarrow [5]$ 

#### • To return to the menu screen

DVD-V Press [DIRECT NAVIGATOR].

You can also return to the menu screen with the following steps.

1 Press [OPTION].

2 Press [▲, ▼] to select "Top Menu" or "Menu" and press [OK].

VCD Press [RETURN].

#### Note

•When recording while the "TV System" is set to "PAL", discs recorded in NTSC format cannot be played. To play, change the "TV System" to "NTSC" in the Setup menu (= 66).

- It is not possible to play continuously from one side of a double sided disc to the other. You will need to eject the disc and turn it over.
- Depending on the disc, it may take time for the menu screen, pictures, sound, etc. to start.
- Discs continue to rotate while menus are displayed. Press [I] when you have finished playback to protect the unit's motor, your television screen and so on.
- •The producer of the disc can control how discs are played. So you may not always be able to control play as described in these operating instructions. Read the disc's instructions carefully.
- •When playing back a title recorded on the HDD, ensure that you match the "TV System" setting to the recorded title (- 66).

#### **Operations during play**

| Stop                           | Press [■].<br>The stopped position is memorized.                                                                                                    |
|--------------------------------|----------------------------------------------------------------------------------------------------|
|                                | <b>Resume play function</b><br>Press [▶] (PLAY) to restart from this position.                                                                                                    |
|                                | <ul> <li>Stopped position</li> <li>If [I] is pressed several times, the position is cleared.</li> <li>The position is cleared if the tray is opened.</li> <li>CD VCD and MP3/DivX :The position is cleared if the unit is turned off.</li> </ul>                                                                                                    |
| Pause                          | Press [II].<br>Press [II] again or [▶] (PLAY) to restart play.                                                                                                    |
| Search                         | <ul> <li>Press [◄] or [▶▶].</li> <li>The speed increases up to 5 steps. (♣R ♣R DL ♣RW up to 3 steps)</li> <li>Press [▶] (PLAY) to restart play.</li> <li>Audio is heard during first level search forward.</li> <li>CD and MP3 : Audio is heard during all levels of search.</li> <li>DivX : Audio is not heard during all levels of search.</li> <li>Depending on the disc, Search may not be possible.</li> </ul> |
| Skip                           | <ul> <li>During play or while paused, press [  ◄◄] or [ ►►   ].</li> <li>Skip to the title, chapter or track you want to play.</li> <li>Each press increases the number of skips.</li> <li>DivX : Press [  ◄◄] to return to the beginning of the title currently playing.</li> </ul>                                                                                                    |
| Starting from a selected title | Press the numbered buttons.<br>Play starts from the selected title, chapter or track.<br>● FIDD<br>e.g., 5: [0] → [0] → [5]                                                                                                    |
|                                | 15: [0] → [1] → [5]<br>•MP3 and JPEG<br>e.g., 5: [0] → [0] → [0] → [5]<br>15: [0] → [0] → [1] → [5]<br>•Other discs<br>Input a 2-digit number<br>e.g., 5: [0] → [5]                                                                                                    |
|                                | <ul> <li>15: [1] → [5]</li> <li>This works only when stopped (→ right, Screen saver is displayed on the television.) with some discs.</li> <li>VCD (with playback control)<br/>If you press the numbered buttons while stopped (the above screen saver is displayed on the television) you can cancel PBC. (Elapsed play time appears on the unit's display.)</li> </ul>                                            |
| Quick View                     | Press and hold [▶] (PLAY/×1.3).<br>Play speed is quicker than normal.<br>•Press again to return to normal speed.                                                                                                    |

#### Refer to the control reference on page 30

| Operations during play                                                                                                    |                                                                                                    |  |  |  |
|----------------------------------------------------------------------------------------------------|----------------------------------------------------------------------------------------------------|--|--|--|
| (continued)                                                                                                    |                                                                                                    |  |  |  |
| Slow-motion<br>hdd ram -r -r dl -rw(v) +r<br>+r dl +rw dvd-v<br>-rw(vr) vcd                                                                        | <ul> <li>While paused, press [◄◄] or [▷▶].</li> <li>The speed increases up to 5 steps.</li> <li>Press [▶] (PLAY) to restart play.</li> <li>VCD Forward direction [▶▶] only.</li> <li>The unit will pause if slow-motion play is continued for approximately 5 minutes (excluding DVD-V VCD).</li> </ul> |  |  |  |
| Frame-by-frame<br>HDD RAM -R -RDL -RW(V) +R<br>+RDL +RW DVD-V<br>-RW(VR) VCD                                                                       | <ul> <li>While paused, press [◄] (◄II) or [►] (II►).</li> <li>Each press shows the next frame.</li> <li>Press and hold to change in succession forward or backward.</li> <li>Press [►] (PLAY) to restart play.</li> <li>VCD Forward direction [►] (II►) only.</li> </ul>                                |  |  |  |
| Skipping the specified<br>time (Time Slip)<br>HDD RAM R R RUL RW(V) +R<br>HDL HRW RW(VR)<br>(This function does not work with<br>finalised discs.) | <ol> <li>Press [TIME SLIP].</li> <li>Press [▲, ▼] to select the time<br/>and press [OK].</li> <li>Play skips the specified time.</li> <li>Each time you press [▲, ▼], the time<br/>increases [▲] or decreases [▼] by 1 minute<br/>intervals. (Press and hold for 10-minute<br/>intervals.)</li> </ol>   |  |  |  |
| Manual Skip<br>HDD RAM -R -R DL -RW(V) +R<br>+R DL +RW -RW(VR)<br>(This function does not work with<br>finalised discs.)                           | Press [MANUAL SKIP].<br>Each time you press, skip approx. 30 seconds forward.                                                                                                    |  |  |  |
| Create Chapter<br>(→ 40, Title/Chapter)<br>HDD RAM                                                                                                 | <ul> <li>Press [CREATE CHAPTER].</li> <li>Chapters are divided at the point pressed.</li> <li>Press [I◄◄, ►►I] to skip to the start of a chapter.</li> </ul>                                                                                                    |  |  |  |

#### Changing audio during play

#### Press [AUDIO].

HDD RAM -RW(VR) VCD and DivX  $LR \rightarrow L \rightarrow R$ 

↑ 1

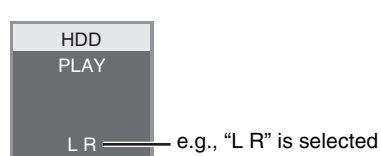

DVD-V

You can change the audio channel number each time you press the button. This allows you to change things like the soundtrack language (⇒ 38, Soundtrack).

| Soundtrack | <b>≑</b> 1 ENG | DD Digital 3/2.1ch |
|------------|----------------|--------------------|
|            |                |                    |

e.g., English is selected.

#### Note

You cannot change the audio type in the following cases. ●When a DVD-R, DVD-R DL, DVD-RW (DVD-Video format), +R, +R DL or +RW disc is in the disc tray while DVD drive is selected.

- When the recording mode is XP and "Audio Mode for XP Recording" is set to "LPCM" (→ 62).
  When "Rec for High Speed Copy" is set to "On" (The default setting is "On". → 61).

#### Regarding DivX discs, MP3 discs and still pictures (JPEG)

| DivX                                                                                                    |                                                                                 |  |  |  |  |
|----------------------------------------------------------------------------------------------------|---------------------------------------------------------------------------------|--|--|--|--|
| Playable<br>discs                                                                                                    | -R -R DL CD                                                                     |  |  |  |  |
| File<br>format                                                                                                    | DivX<br>• Files must have the extension<br>".DIVX", ".divx", ".AVI" or ".avi".  |  |  |  |  |
| Number<br>of folders                                                                                                    | Maximum number of folders recognizable: 300 folders (including the root folder) |  |  |  |  |
| Number<br>of files                                                                                                    | Maximum number of files recognizable*1: 200 files                               |  |  |  |  |
| Support<br>version Plays all versions of DivX video (including DivX 6)<br>standard playback of DivX media files.<br>Certified to the DivX Home Theater Profile.<br>Video<br>-Number of stream: Up to 1<br>-Codec: DIV3, DIV4, DIVX, DV50<br>-Picture size: 32 x 32 to 720 x 576<br>-FPS (Frame Per Second): Up to 30 fps<br>Audio<br>-Number of stream: Up to 8<br>-Format: MP3, MPEG, AC3<br>-Multi channel: AC3 is possible. MPEG multi is<br>conversion. |                                                                                 |  |  |  |  |

#### MP3

| Playable<br>discs                | CD                                                                                                    |
|----------------------------------|----------------------------------------------------------------------------------------------------|
| File<br>format                   | MP3<br>•Files must have the extension ".mp3" or ".MP3".                                                 |
| Number<br>of folders<br>(groups) | Maximum number of folders (groups) recognizable:<br>300 folders (groups)<br>(including the root folder) |
| Number<br>of files<br>(tracks)   | Maximum number of files (tracks) recognizable <sup>*1</sup> :<br>3000 files (tracks)                    |
| Bit rates                        | 32 kbps to 320 kbps                                                                                     |
| Sampling frequency               | 16 kHz/22.05 kHz/24 kHz/32 kHz/44.1kHz/48 kHz                                                           |
| ID3 tags                         | not compatible                                                                                          |

 If there is a large amount of still picture data etc. within a MP3 file, play may not be possible.

#### Still pictures (JPEG\*2)

| Playable<br>discs and<br>cards        | EH57 CD<br>EH67 HDD RAM CD SD                                                                                                    |
|---------------------------------------|----------------------------------------------------------------------------------------------------|
| File<br>format                        | File format: JPEG<br>●Files must have the extension ".jpg" or ".JPG".                                                                                                    |
| Number<br>of pixels                   | Between 34×34 and 6144×4096<br>(Sub sampling is 4:2:2 or 4:2:0)                                                                                                    |
| Number<br>of<br>folders <sup>*3</sup> | CD Maximum number of folders recognizable:300<br>folders (including the root folder)<br>HDD RAM SD This unit can handle a maximum of<br>300 folders (including higher folders) |
| Number<br>of files <sup>*3</sup>      | CD Maximum number of files recognizable*1:3000<br>files<br>HDD RAM SD This unit can handle a maximum of<br>3000 files                                                          |
| MOTION<br>JPEG                        | not supported                                                                                                    |

\*1 Total number of recognizable file including MP3, JPEG, DivX and other types of files is 4000.

\*3 When there are many files and/or folders, some files may not display or be playable.

#### -R -R DL CD

- CD Compatible formats: ISO9660 level 1 or 2 (except for extended formats) and Joliet
- •This unit is compatible with multi-session but reading or play of the disc may take time if there are a lot of sessions.
- Operation may take time to complete when there are many files (tracks) and/or folders (groups) and some files (tracks) may not display or be playable.
- English alphabet and Arabic numerals are displayed correctly. Other characters may not be displayed correctly.
- The display order on this unit may differ from how the order is displayed on a computer.
- Depending on how you create the disc (writing software), files (tracks) and folders (groups) may not play in the order you numbered them.
- •This unit is not compatible with packet-write format.
- •Depending on the recording conditions, the disc may not play.

#### EH67

#### HDD RAM SD

- Compatible formats: DCF<sup>#4</sup> compliant (Content recorded on a digital camera, etc.)
- \*\*4 Design rule for Camera File system: unified standard established by Japan Electronics and Information Technology Industries Association (JEITA).

You can play MP3 and still pictures (JPEG) on this unit by making folders as shown below. However depending on how you create the disc (writing software), play may not be in the order you numbered the folders.

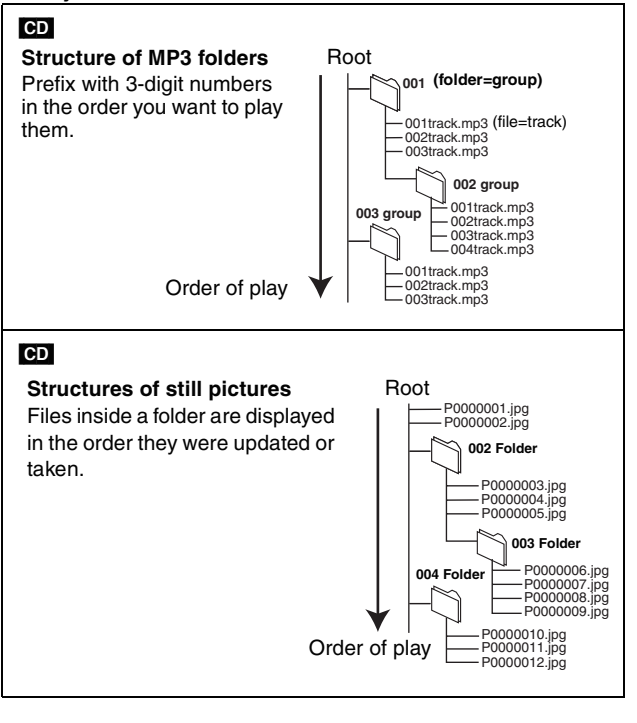

#### Note

While recording, DivX or still pictures (JPEG) cannot be played.

<sup>\*2</sup> It may take a few moments for still pictures to display.

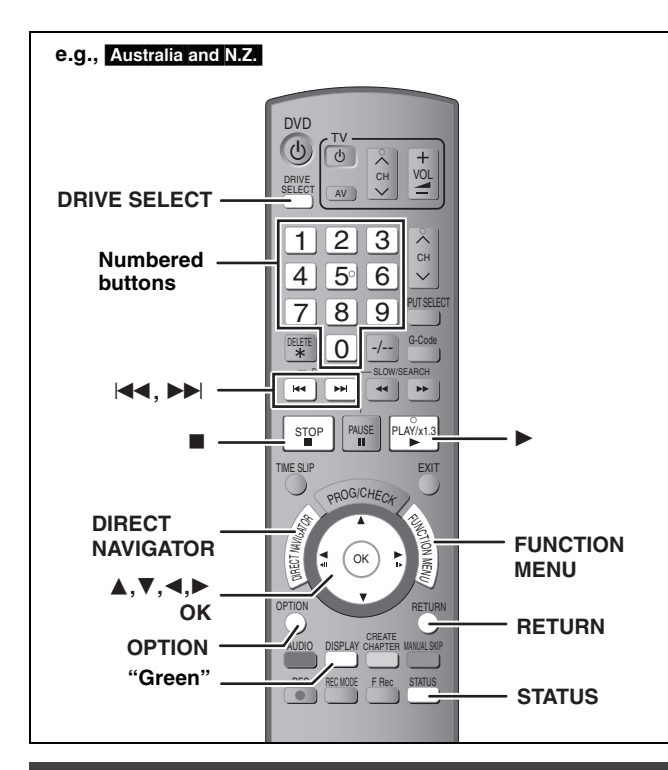

#### Selecting file type to play

#### CD

You can play CD-R/CD-RW discs which contain MP3 files, DivX video contents or still pictures that have been recorded on a computer.

The screen shown below is displayed when you insert a disc containing DivX video contents, MP3 files and still pictures (JPEG).

#### e.g.,

| Play mode is set to DivX.        |
|----------------------------------|
| To play another type of file,    |
| select the file type             |
| from "Playback" in FUNCTION MENU |
| •                                |

•When playing the file displayed on the screen **Press [OK].** 

•When you want to play files other than the one displayed on the screen

Follow the steps below.

- To select file type
- 1 Press [RETURN].
- 2 Press [FUNCTION MENU].

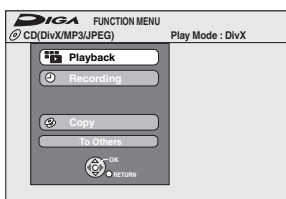

3 Press [▲, ▼] to select "Playback" and press [OK].

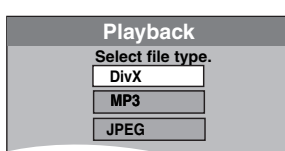

4 Press [▲, ▼] to select playback mode and press [OK].

If "DivX" is selected: Go to "Playing DivX discs" step 2 in the right column.

If "MP3" is selected: Go to "Playing MP3 discs" step 2 on page 35.

If "JPEG" is selected: Go to "Playing still pictures" step 4 on page 36.

#### **Playing DivX discs**

-R -R DL CD

You can play DVD-R, DVD-R DL and CD-R/CD-RW discs which contain DivX video contents that have been recorded on a computer.

#### Preparation

Press [DRIVE SELECT] to select the DVD drive.

#### **1** Press [DIRECT NAVIGATOR].

|     | No. |         |      | Name of Title |                   |  |
|-----|-----|---------|------|---------------|-------------------|--|
| 10  | 001 | ABC.avi |      |               |                   |  |
| 1   |     |         |      |               |                   |  |
|     |     |         |      |               |                   |  |
|     |     |         |      |               |                   |  |
| E.  |     | -       |      |               |                   |  |
| Ŀ   |     |         |      |               |                   |  |
|     |     |         |      |               |                   |  |
|     |     |         |      |               |                   |  |
|     |     |         |      |               |                   |  |
| 7 ~ |     |         | Page | 001/001       | Total Title : 001 |  |

• Files are treated as titles.

•When the MP3 or JPEG Menu is displayed, perform steps 1–4 in "To select file type" on the left column selecting "DivX" in step 4 to change the playback mode.

**2** Press  $[\blacktriangle, \triangledown]$  to select the title and

#### press [OK].

Play starts on the selected title.

•You can also select the title with the numbered buttons.

5:  $[0] \rightarrow [0] \rightarrow [5]$ 15:  $[0] \rightarrow [1] \rightarrow [5]$ 

To stop playing

e.g.,

Press [**■**].

To show other pages Press [ I◄◀ , ►►I ].

To exit the screen

Press [DIRECT NAVIGATOR].

#### Note

- Picture sizes set at the recording time may prevent the unit from showing pictures in the adequate aspect. You may be able to adjust the aspect through the TV.
- Successive play is not possible.
- •Playback is not possible if recording is performed on the HDD drive.

#### Using the tree screen to find a folder

 While the file list is displayed Press [▶] while a title is highlighted to display the tree screen.

F: Selected folder no./Total folder no. including DivX title.

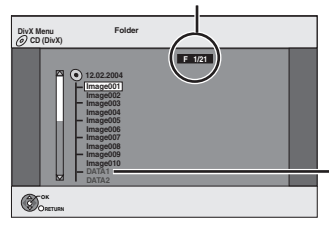

- You cannot select folders that contain no compatible files.
- 2 Press [▲, ▼] to select a folder and press [OK]. The file list for the folder appears.

To return to the previous screen Press [RETURN].

# Playing DivX discs, MP3 discs and still pictures (JPEG)

#### **Regarding DivX VOD content**

DivX Video-on-Demand (VOD) content is encrypted for copyright protection. In order to play DivX VOD content on this unit, you first need to register the unit.

Follow the on line instructions for purchasing DivX VOD content to enter the unit's registration code and register the unit. For more information about DivX VOD, visit www.divx.com/vod

#### Display the unit's registration code.

(⇒ 64, "DivX Registration" in "Others" tab)

| Setup                     | DivX Registration                  |  |
|---------------------------|------------------------------------|--|
|                           | DivX (R) Video On Demand           |  |
| Tuning<br>Disc<br>Picture | Your registration code is :XXXXXXX |  |
| Sound<br>Display          |                                    |  |
| Others                    | OK-COR                             |  |

- After playing DivX VOD content for the first time, another registration code is then displayed in "DivX Registration". Do not use this registration code to purchase DivX VOD content. If you use this code to purchase DivX VOD content, and then play the content on this unit, you will no longer be able to play any content that you purchased using the previous code.
- If you purchase DivX VOD content using a registration code different from this unit's code, you will not be able to play this content. ("Authorisation Error." is displayed.)

# Regarding DivX content that can only be played a set number of times

Some DivX VOD content can only be played a set number of times. When you play this content, the remaining number of plays is displayed. You cannot play this content when the number of remaining plays is zero. ("Rental Expired" is displayed.)

When playing this content

- •The number of remaining plays is reduced by one if
  - –you press [也 DVD].
- -you press [■].
- -you press [DIRECT NAVIGATOR].
- -you press [I◄◄] or [◀◀, ►►] etc. and arrive at another content or the start of the content being played.
- -timer recording starts on the HDD.
- -you press [DRIVE SELECT] to change the drive.
- Resume functions do not work.

#### **Playing MP3 discs**

#### CD

You can play CD-R/CD-RW discs which contain MP3 files that have been recorded on a computer.

#### Preparation

Press [DRIVE SELECT] to select the DVD drive.

#### **1** Press [DIRECT NAVIGATOR].

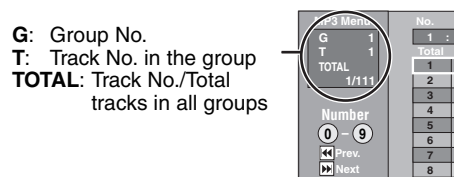

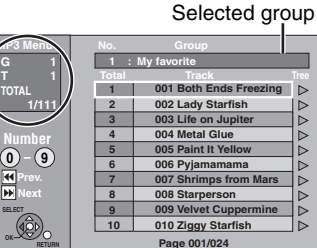

• Files are treated as tracks and folders are treated as groups.

 When the DivX or JPEG Menu is displayed, perform steps 1–4 in "To select file type" on page 34 selecting "MP3" in step 4 to change the playback mode.

# 2 Press [▲, ▼] to select the track and press [OK].

Play starts on the selected track.

- "(]" indicates the track currently playing.
- •You can also select the track with the numbered buttons.
- e.g., 5:  $[0] \Rightarrow [0] \Rightarrow [0] \Rightarrow [5]$

$$15: \quad [0] \rightarrow [0] \rightarrow [1] \rightarrow [5]$$

To stop playing Press [■]. To show other pages

Press [ I◀◀ , ►► ].

To exit the screen Press [DIRECT NAVIGATOR].

#### Using the tree screen to find a group

 While the file list is displayed
 Press [▶] while a track is highlighted to display the tree screen.

Selected group No. /Total groups

If the group has no track, "--" is displayed as group number.

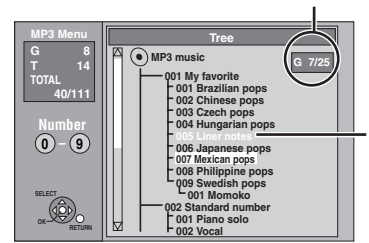

You cannot select groups that contain no compatible files.

# 2 Press [▲, ▼, ◄, ▶] to select a group and press [OK].

The file list for the group appears.

To return to the previous screen Press [RETURN].

#### Refer to the control reference on page 34. Instructions/notes regarding SD Cards and SD Drive are applicable to the DMR-EH67 model only.

#### Playing still pictures

Playable discs and cards are: EH57 : CD EH67 : HDD RAM CD SD

- •You can playback still pictures recorded onto a CD-R/CD-RW on a PC.
- You can use SD Cards with capacities from 8 MB to 4 GB (➡ 7).
- You cannot playback still pictures while recording or copying.
- •Inserting, Removing the SD Card EH67 ( $\Rightarrow$  13)

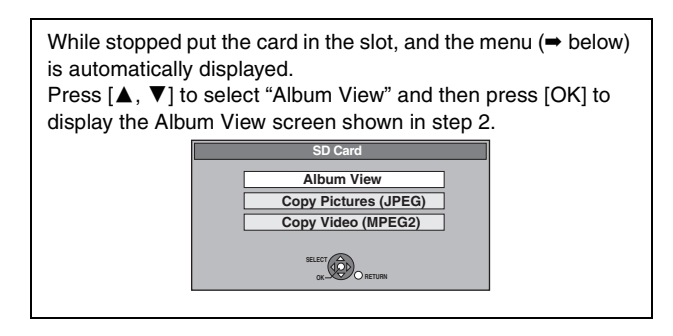

# **1** Press [DRIVE SELECT] to select the HDD, DVD or SD drive.

The indicator lights up on the unit's display.

#### 2 Press [DIRECT NAVIGATOR]. • HDD FAM SD

| ⊜ HDD                                        |                                  |      | IRE |
|----------------------------------------------|----------------------------------|------|-----|
|                                              | No.                              |      | Π   |
| 1.1.06 Total 5<br>Date: 1.1.2006             | 1.2.06 Total 3<br>Date: 1.2.2006 |      |     |
|                                              |                                  |      |     |
|                                              |                                  |      |     |
| Previous                                     | Page 01/01                       | Next |     |
| OPTION Slide Show Press OK to show pictures. |                                  |      |     |

Recording date of the first picture in the album/ number of pictures/ album name.

The illustration shows the display of DMR-EH67.

Depending on the digital camera, the editing software on the PC etc., the information about the recording date may not be displayed. In this case, the date will appear as [--.--].

HDD RAM If "VIDEO" is selected, press the "Green" button to select "PICTURE".

#### • CD

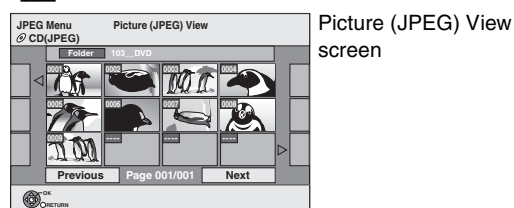

#### (⇒ Go to step 4)

When the DivX or MP3 Menu is displayed, perform steps 1–4 in "To select file type" on page 34 selecting "JPEG" in step 4 to change the playback mode.

Direct Navigator screen icons

Picture and folder protected.

#### To show other pages

Press  $[\blacktriangle, \lor, \triangleleft, \blacktriangleright]$  to select "Previous" or "Next" and press [OK].

• You can also press [  $| \blacktriangleleft \triangleleft$  ,  $| \bullet \bullet |$  ] to show other pages.

#### 3 EH67

# Press $[\blacktriangle, \lor, \triangleleft, \blacktriangleright]$ to select the album and press [OK].

e.g., HDD

You can also select album with the numbered buttons. e.g.,

| - 5, |                                       |
|------|---------------------------------------|
| 5:   | $[0] \Rightarrow [0] \Rightarrow [5]$ |
| 15:  | [0] ⇒ [1] ⇒ [5]                       |
| 115: | [1] ⇒ [1] ⇒ [5]                       |
| _    |                                       |

●Press [◀, ▶] to select the previous or next album.

# 4 Press [▲, ▼, ◄, ▶] to select the still picture and press [OK].

You can also select still pictures with the numbered buttons. e.g.,

- 5:
    $[0] \rightarrow [0] \rightarrow [5]$  115:
    $[0] \rightarrow [1] \rightarrow [5]$  

   15:
    $[0] \rightarrow [0] \rightarrow [1] \rightarrow [5]$  1115:
    $[1] \rightarrow [1] \rightarrow [5]$
- •Press [◀, ▶] to display the previous or next still picture.
- •Useful functions during still picture play ( $\Rightarrow$  37)

To return to the Album View screen or Picture (JPEG) View screen

Press [RETURN].

To exit the screen Press [DIRECT NAVIGATOR].
# Useful functions during still picture play

| Playable discs and cards are: EH57<br>EH67               | ED RAM CD SD                                                                                                    |                                                                                                  |
|----------------------------------------------------------|----------------------------------------------------------------------------------------------------|--------------------------------------------------------------------------------------------------|
| Start Slide Show<br>Slide Show Setting<br>Slide Interval | <ul> <li>You can display still pictures one by one at a constant interval</li> <li>HDD RAM SD</li> <li>1 While the Album View screen is displayed<br/>Press [▲, ▼, ◄, ►] to select the album.</li> <li>2 Press [►] (PLAY).</li> </ul>                                                                                                    | ıl.                                                                                              |
|                                                          | <ul> <li>You can also start Slide Show with the following steps.</li> <li>1 While the Album View screen is displayed<br/>Press [▲, ▼, ◄, ►] to select the desired album and press</li> <li>2 Press [▲, ▼] to select "Start Slide Show" and press [OK].</li> <li>CD</li> <li>1 While the Picture (JPEG) View screen is displayed<br/>Press [▲, ▼, ◄, ►] to select "Folder" and</li> <li>2 Press [▲, ▼] to select "Start Slide Show" a</li> </ul>                                                                                                    | The illustration shows the display of DMR-EH67.                                                  |
|                                                          | <ul> <li>To change the display interval</li> <li>1 EH67 Press [▲, ▼] to select "Slide Show Setting" in step<br/>EH57 Press [▲, ▼] to select "Slide Interval" in step 2 and</li> <li>2 EH67 Press [▲, ▼] to select "Display interval".</li> <li>3 Press [◀, ▶] to select the desired interval (0–30 seconds</li> <li>•Repeat Play (EH67)</li> <li>1 Press [▲, ▼] to select "Slide Show Setting" in step 2 and</li> <li>2 Press [▲, ▼] to select "Slide Show Setting" in step 2 and</li> <li>3 Press [▲, ▼] to select "Repeat Play".</li> <li>3 Press [◀, ▶] to select "On" or "Off" and press [OK].</li> </ul> | 2 and press [OK].<br>I press [OK]. (➡ Go to step 3)<br>s) and press [OK].<br>press [OK].         |
| Rotate                                                   | <ol> <li>While playing<br/>Press [OPTION].</li> <li>Press [▲, ▼] to select "Rotate RIGHT" or "<br/>press [OK].</li> <li>Rotation information will not be stored.</li> <li>CD Still pictures</li> <li>When disc or album is protected</li> <li>When played on other equipment</li> <li>When copying pictures</li> <li>If you remove the SD Card while the DIRECT NAVIGATOR<br/>information may not be properly stored. Remove the SD Card<br/>screen.</li> </ol>                                                                                                    | Rotate LEFT" and                                                                                 |
| Zoom in<br>Zoom out                                      | <ol> <li>While playing<br/>Press [OPTION].</li> <li>Press [▲, ▼] to select "Zoom in" and press</li> <li>To return the picture to its original size, press [▲, ▼] to select press [OK].</li> <li>When zooming in, the picture may be cut off.</li> <li>The enlargement information will not be stored.</li> <li>The "Zoom in/Zoom out" function is only available for still pice 640 × 480 pixels.</li> </ol>                                                                                                    | s [OK].<br>ect "Zoom out" in step 2 and                                                          |
| Properties                                               | While playing       e.g., HDD         Press [STATUS] twice.       To exit the picture properties screen         Press [STATUS].       Press [STATUS].                                                                                                    | 18:53:50 11.10.<br>Folder - Picture No. 103 - 0006<br>Date 1. 1. 2005 No. 3 / 9<br>Shooting date |

#### ■ To select the still pictures in another folder

RAM SD (→ 7, Structure of folders displayed by this unit EH67)

#### To switch to another higher folder

(Only if there is a multiple number of higher folders recognizable) ① While the Album View screen is displayed

- Press [OPTION].
- ② Press [▲, ▼] to select "Select Folder" and press [OK].

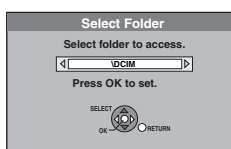

#### ③ Press [◀, ▶] to select the higher folder and press [OK].

#### CD

- While the Picture (JPEG) View screen is displayed Press [▲, ♥, ◄, ▶] to select "Folder" and press [OK].
   Press [▲, ▼, ↓] to select the folder and press [OK].
- ② Press [▲,  $\blacksquare$ ] to select the folder and press [OK].

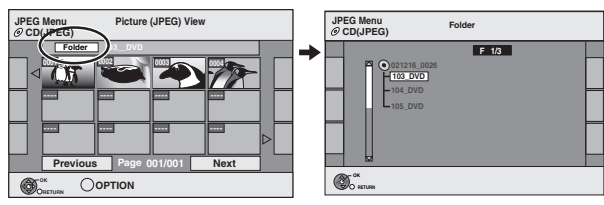

# Using on-screen menus/Status message

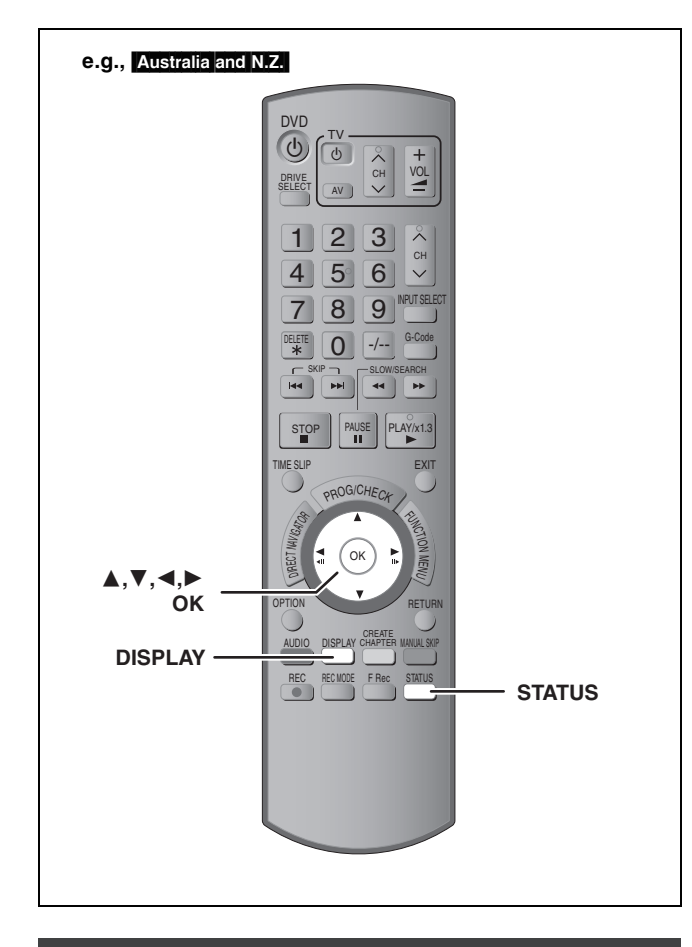

#### Using on-screen menus

#### **Common procedures**

# Press [DISPLAY].

| Disc  | Soundtrack    | 1 | DD Digital | 2/0 ch |
|-------|---------------|---|------------|--------|
| Play  | Subtitle      |   |            | Off    |
| Sound | Audio channel |   |            | LR     |
| Other |               |   |            |        |
| Menu  | ltem          | L | Settina    |        |

- •Depending on the condition of the unit (playing, stopped, etc.) and disc contents, there are some items that you cannot select or change.
- **2** Press  $[\blacktriangle, \triangledown]$  to select the menu and press [>].
- 3 Press  $[\blacktriangle, \nabla]$  to select the item and press [▶].
- 4 Press  $[\blacktriangle, \nabla]$  to select the setting. •Some items can be changed by pressing [OK].

To clear the on-screen menus Press [DISPLAY].

#### Disc menu—Setting the disc content

#### Soundtrack\*

- HDD RAM -R -R DL -RW(V) +R +R DL +RW -RW(VR)
- The disc's audio attributes appear.

# DVD-V

Select the audio and language (→ below, Audio attribute, Language).

#### DivX

- Select the soundtrack number.
- Soundtrack numbers are displayed even when there is only one audio type.

## Subtitle\*

#### DVD-V

Turn the subtitle on/off and select the language ( $\Rightarrow$  below, Language).

# HDD RAM -R -R DL -RW(V) +R +R DL +RW -RW(VR) (Only

discs that contain subtitle on/off information)

- Turn the subtitle on/off.
- Subtitle on/off information cannot be recorded using this unit. DivX
- Turn the subtitle on/off and select the subtitle number.
- Subtitle numbers are displayed even if there are not multiple subtitles

#### Angle\* DVD-V

Change the number to select an angle.

#### Audio channel HDD RAM -RW(VR) VCD and DivX

(⇒ 32, Changing audio during play)

#### Source Select (DivX)

- Automatic: The constructing method of the DivX contents is automatically distinguished and output.
- •Interlace: Select when the disc contents were recorded using interlace.
- Progressive: Select when the disc contents were recorded using progressive.

#### PBC (Playback control) (⇒ 77) VCD

Indicates whether menu play (playback control) is on or off.

- \* With some discs, you may only be able to make changes using the menus (= 31) on the disc.
- •The display changes according to the disc content. You cannot change when there is no recording.

#### Audio attribute

| LPCM/ <b>DD</b> Digital/DTS/MPEG: |             | Signal type        |  |  |
|-----------------------------------|-------------|--------------------|--|--|
| k (kHz):                          |             | Sampling frequency |  |  |
| b (bit):                          |             | Number of bits     |  |  |
| ch (channel):                     |             | Number of channels |  |  |
| Language<br>ENG: English          | DAN: Danish | THA: Thai          |  |  |

| FRA: | French    | POR: | Portuguese | POL: | Polish    |
|------|-----------|------|------------|------|-----------|
| DEU: | German    | RUS: | Russian    | CES: | Czech     |
| ITA: | Italian   | JPN: | Japanese   | SLK: | Slovak    |
| ESP: | Spanish   | CHI: | Chinese    | HUN: | Hungarian |
| NLD: | Dutch     | KOR: | Korean     | FIN: | Finnish   |
| SVE: | Swedish   | MAL: | Malay      | *:   | Others    |
| NOR: | Norwegian | VIE: | Vietnamese |      |           |
|      |           |      |            |      |           |

#### Play menu—Change the play sequence

This function works only when the elapsed play time is displayed. Select the item for repeat play. Depending on the disc, the items that can be selected will differ.

#### **Repeat Play**

| ●All                              | CD VCD                           |
|-----------------------------------|----------------------------------|
| <ul> <li>Chapter</li> </ul>       | HDD RAM -R -R DL -RW(V) +R +R DL |
|                                   | +RW DVD-V -RW(VR)                |
| ●Group                            | MP3                              |
| <ul> <li>PL (Playlist)</li> </ul> | HDD RAM -RW(VR)                  |
| ●Title                            | HDD RAM -R -R DL -RW(V) +R +R DL |
|                                   | +RW DVD-V -RW(VR)                |
| <ul> <li>Track</li> </ul>         | CD VCD and MP3                   |

Select "Off" to cancel.

#### Picture menu—Change the picture quality

#### **Playback NR**

Reduces noise and picture degradation.

#### Progressive<sup>∗</sup> (⇒ 77)

Select "On" to enable progressive output. Select "Off" if the picture is stretched horizontally.

Transfer<sup>∗</sup> [When "Progressive" (→ above) is set to "On".]

Select the method of conversion for progressive output to suit the type of title being played ( $\Rightarrow$  77, Film and video).

When the output signal is PAL

(When the tray is opened, the setting will return to "Auto".)

| •Auto:  | Automatically detects the film and video     |
|---------|----------------------------------------------|
|         | content, and appropriately converts it.      |
| •Video: | Select when using "Auto", and the content is |
|         | distorted                                    |

•Film: Select this if the edges of the film content appear jagged or rough when "Auto" is selected. However, if the video content is distorted as

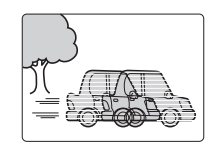

shown in the illustration to the right, then select "Auto".

When the output signal is NTSC

| ●Auto1    | Automatically detects the film and video                                |
|-----------|-------------------------------------------------------------------------|
| (normal): | content, and appropriately converts it.                                 |
| Auto2:    | In addition to "Auto1", automatically detects                           |
|           | film contents with different frame rates and appropriately converts it. |
| ●Video:   | Select when using "Auto1" and "Auto2", and the content is distorted.    |

AV-in NR (Only when AV1, AV2, AV3, AV4 or DV is selected)

Reduces video tape noise while copying.

| •Automatic: | Noise reduction only works on picture input from |
|-------------|--------------------------------------------------|
|             | a video tape.                                    |
| •On:        | Noise reduction works for input video.           |
| ●Off:       | Noise reduction is off. You can record the input |
|             | signal as it is.                                 |

\* Only when you have set "Progressive" to "On" in the Setup menu (→ 20).

#### Sound menu—Change the sound effect

#### V.S.S.

#### HDD RAM -R -R DL -RW(V) +R +R DL +RW DVD-V -RW(VR) (Dolby Digital, MPEG, 2-channel or over only)

Enjoy a surround-like effect if you are using two front speakers only.

- •Turn V.S.S. off if it causes distortion. (Check the surround function on the connected equipment.)
- V.S.S. does not work for bilingual recordings.

#### Dialog Enhancer

#### HDD RAM -R -R DL -RW(V) +R +R DL +RW DVD-V -RW(VR) and DivX

(Dolby Digital, 3-channel or over only, including a centre channel)

The volume of the centre channel is raised to make dialogue easier to hear.

#### Other menu—Change the display position

#### Position

1–5: The higher the setting the lower the on-screen menu moves.

#### Status messages

#### Press [STATUS].

The display changes each time you press the button.

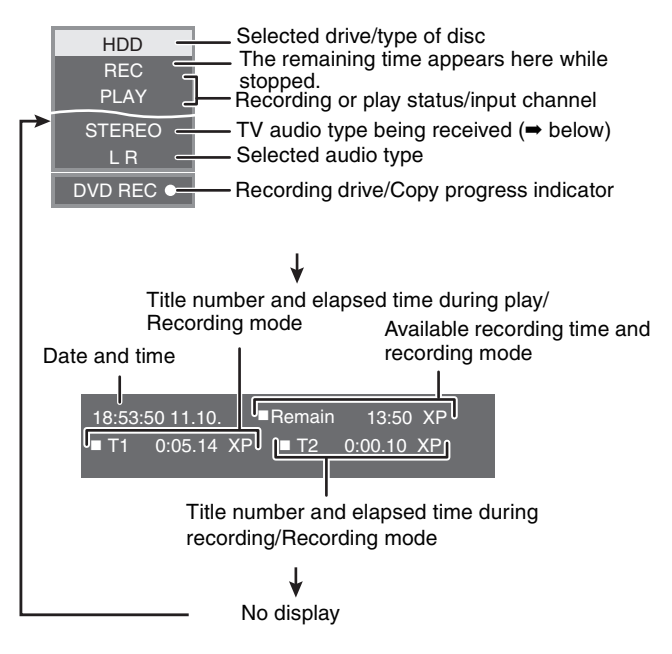

•TV audio type

STEREO: STEREO stereo broadcast M 1/M 2: Bilingual dual-sound broadcast M 1: Monaural broadcast

Monaurai proadcast

# **Editing titles/chapters**

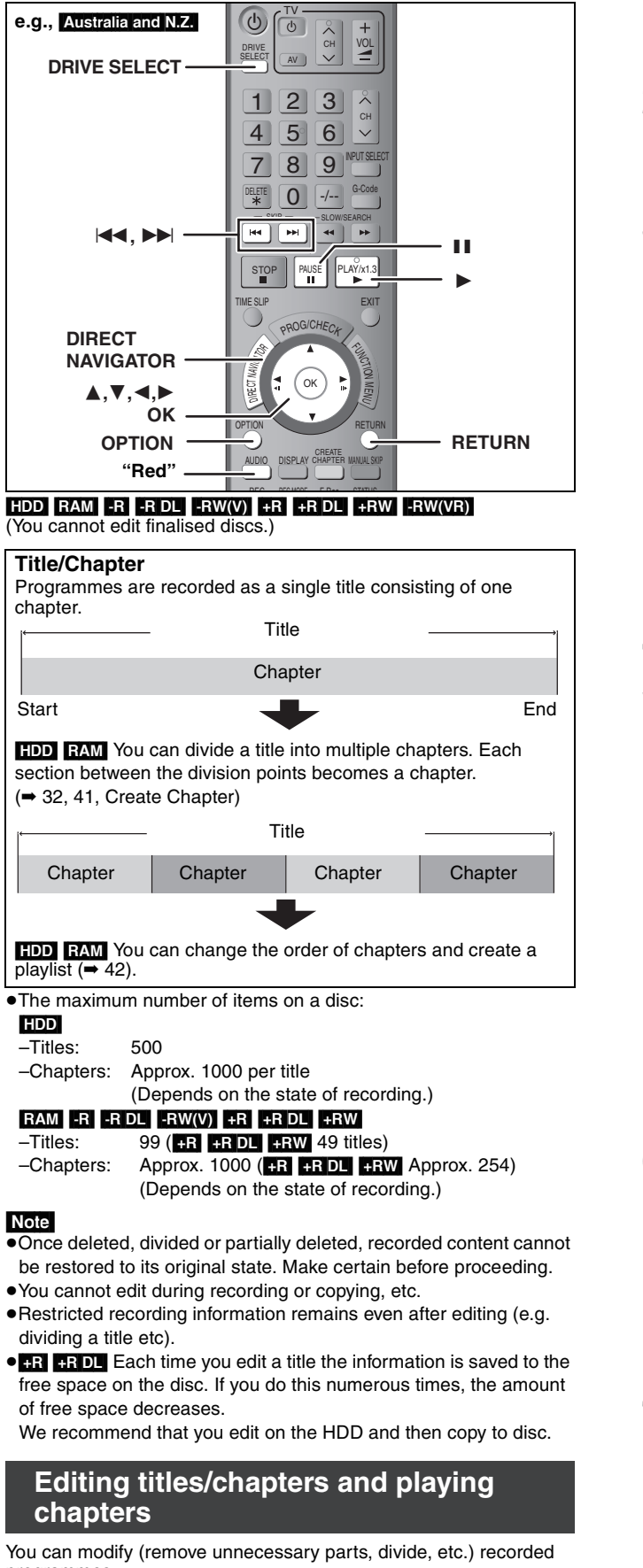

programmes.

#### Preparation

- •Turn on the television and select the appropriate video input to suit the connection to this unit.
- •Turn the unit on.
- Press [DRIVE SELECT] to select the drive containing the recorded title to be edited.
- RAM Release protection (⇒ 55).

1 During play or while stopped Press [DIRECT NAVIGATOR].

#### 2 EH67

HDD RAM Press the "Red" button to select "VIDEO".

#### 3 Press $[\blacktriangle, \nabla, \triangleleft, \blacktriangleright]$ to select the title.

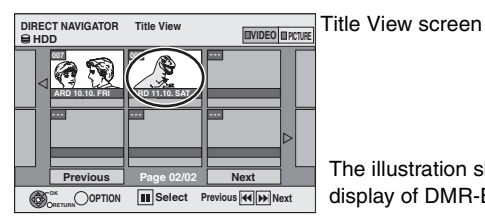

The illustration shows the display of DMR-EH67.

#### To show other pages

Press  $[\blacktriangle, \triangledown, \blacktriangleleft, \blacktriangleright]$  to select "Previous" or "Next" and press [OK]. •You can also press [I < , >> ] to show other pages. **Multiple editing** Select with  $[\blacktriangle, \lor, \triangleleft, \blacktriangleright]$  and press  $[\blacksquare]$ . (Repeat.) A check mark appears. Press [11] again to cancel.

# 4 Press [OPTION].

#### 5 Press $[\blacktriangle, \nabla]$ to select the operation and press [OK].

●If you select "Edit", press [▲, ▼] to select the operation and press [OK]. (⇒ 41)

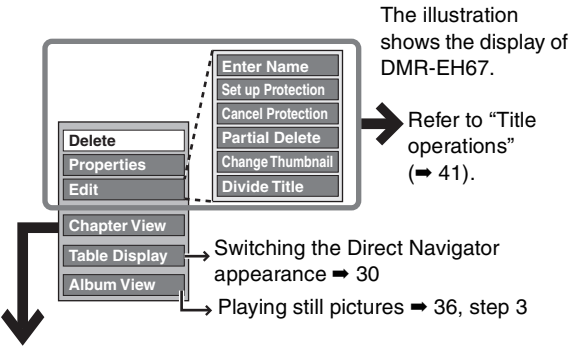

■ If you select "Chapter View"

6 Press  $[\mathbf{A}, \mathbf{\nabla}, \mathbf{\triangleleft}, \mathbf{\triangleright}]$  to select the chapter.

To start play → Press [OK]. To edit ⇒ Step 7.

DIRECT NAVIGATOR Chapter View Chapter View screen Ż

To show other pages/Multiple editing (⇒ above)

#### 7 Press [OPTION], then $[\blacktriangle, \nabla]$ to select the operation and press [OK].

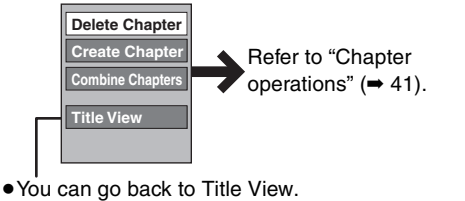

To return to the previous screen Press [RETURN].

#### To exit the screen Press [DIRECT NAVIGATOR].

# Editing titles/chapters

# **Title operations**

After performing steps  $1-5 \iff 40$ 

| Delete <sup>**</sup><br>HDD RAM -R -R DL -RW(V)<br>+R +R DL +RW                           | <ul> <li>Press [◄, ▶] to select "Delete" and press [OK].</li> <li>•Once deleted, the recorded contents are lost and cannot be restored. Make certain before proceeding.</li> <li>•The available recording space on DVD-R, DVD-R DL, +R or +R DL does not increase when you delete titles.</li> <li>•Available recording space on DVD-RW (DVD-Video format) and +RW increases only when the last recorded title is deleted. It does not increase if other titles are deleted.</li> </ul>                                                                                                    |
|-------------------------------------------------------------------------------------------|----------------------------------------------------------------------------------------------------|
| Properties<br>HDD RAM -R -R DL -RW(V)<br>+R +R DL +RW -RW(VR)                             | ● Press [OK] to exit the screen.                                                                                                    |
| Enter Name<br>HDD RAM -R -R DL -RW(V)<br>+R +R DL +RW                                     | You can give names to recorded titles.<br>(➡ 58, Entering text)                                                                                                    |
| Set up Protection*                                                                        | If set, this will protect the title from accidental deletion.                                                                                                    |
| Cancel Protection*                                                                        | Press [◀, ▶] to select "Yes" and press [OK].<br>The lock symbol appears when the title is protected.                                                                                                    |
| Partial Delete<br>HDD RAM<br>(→ below, For your reference)                                | <ul> <li>You can remove unnecessary part of the recording.</li> <li>(1) Press [OK] at the start point and end point of the section you want to delete.</li> <li>(2) Press [▲, ▼] to select "Finish" and press [OK].</li> <li>•Select "Next" and press [OK] to delete other sections.</li> <li>(3) Press [◄, ▶] to select "Delete" and press [OK].</li> </ul>                                                                                                    |
| Change Thumbnail<br>HDD RAM R R DL RW(V)<br>+R +R DL +RW<br>(→ below, For your reference) | <ul> <li>You can change an image to be shown as the thumbnail picture in the Title View.</li> <li>① Press [▶] (PLAY) to start play.</li> <li>② Press [OK] when the image you want to use as a thumbnail is shown.<br/>To change the thumbnail Restart play and press [▲, ▼] to select "Change", then press [OK] at the point you want to change.</li> <li>③ Press [▲, ▼] to select "Finish" and press [OK].</li> </ul>                                                                                                    |
| Divide Title<br>HDD RAM<br>(→ below, For your reference)                                  | <ul> <li>You can divide a title into two.</li> <li>Press [OK] at the point you want to divide the title.</li> <li>Press [▲, ▼] to select "Finish" and press [OK].</li> <li>Press [▲, ▼] to select "Divide" and press [OK].</li> <li>To confirm the division point<br/>Press [▲, ▼] to select "Divide" and press [OK].</li> <li>To confirm the division point<br/>Press [▲, ▼] to select "Divide" and press [OK]. (The unit plays 10 seconds before and after the division point.)</li> <li>To change the division point<br/>Restart play and press [▲, ▼] to select "Divide", then press [OK] at the point where you want to divide the title.</li> <li>Note</li> <li>The divided titles retain the title name and CPRM property (➡ 77) of the original title.</li> <li>Video and audio just before and after the dividing point may momentarily cut out.</li> </ul> |
| * Multiple editing is possible.                                                           |                                                                                                    |
| Chapter operations                                                                        | S                                                                                                    |

| After performing steps $1-7 (\Rightarrow 40)$                       |                                                                                                    |
|---------------------------------------------------------------------|----------------------------------------------------------------------------------------------------|
| Delete Chapter*                                                     | <ul> <li>Press [◄, ▶] to select "Delete" and press [OK].</li> <li>Once deleted, the recorded contents are lost and cannot be restored. Make certain before proceeding.</li> <li>Select "Combine Chapters" (→ below) when you only want to delete the division point between chapters. (The recorded contents will not be deleted.)</li> </ul> |
| Create Chapter<br>HDD FAM<br>(→ below, For your reference)          | <ul> <li>Select the point where you want to start a new chapter while viewing the title.</li> <li>① Press [OK] at the point you want to divide.</li> <li>● Repeat this step to divide at other points.</li> <li>② Press [▲, ▼] to select "Finish" and press [OK].</li> </ul>                                                                  |
| Combine Chapters                                                    | <ul> <li>Press [◄, ▶] to select "Combine" and press [OK].</li> <li>The selected chapter and following chapter are combined.</li> </ul>                                                                                                    |
| * Multiple editing is possible.                                     |                                                                                                    |
| •Use search (➡ 31), Time Slip<br>•To find the desired point correct | ⇒ 32) to find the desired point. tly, use Slow-motion (⇒ 32) and Frame-by-frame (⇒ 32).                                                                                                    |

• To skip to the start or end of a title, press [I◄◄] (start) or [►►I] (end).

RQT8870

# Creating, editing and playing playlists

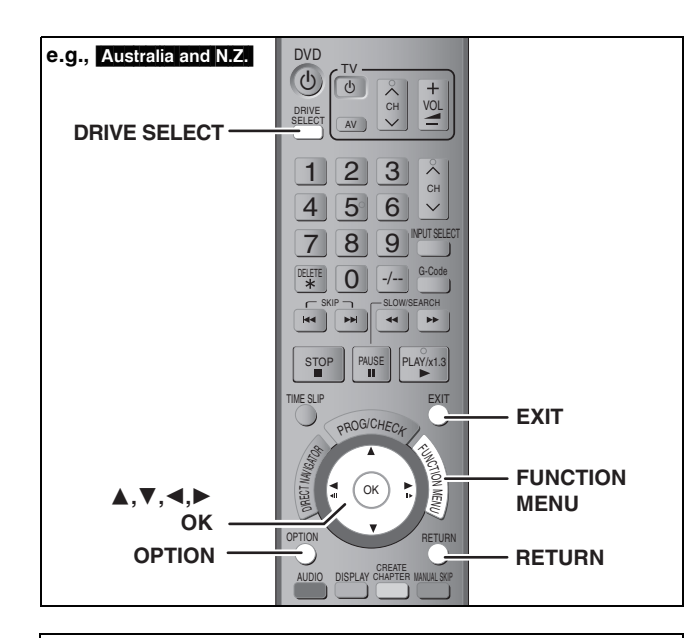

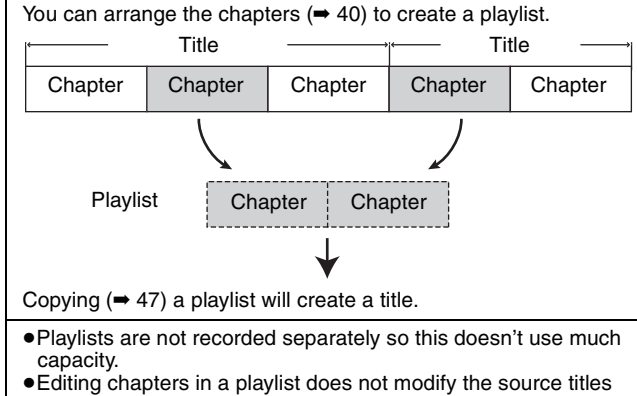

 Editing chapters in a playlist does not modify the source titles and source chapters.
 You cannot create or edit playlists while recording or copying.

#### HDD RAM

- •The maximum number of items on a disc:
- -Playlists: 99
- -Chapters in playlists: Approx. 1000

(Depends on the state of recording.)

 If you exceed the maximum numbers of items for a disc, all the items entered will not be recorded.

#### **Creating playlists**

#### HDD RAM

#### Preparation

- •Turn on the television and select the appropriate Video input to suit the connection to this unit.
- Turn the unit on.
- Press [DRIVE SELECT] to select the drive containing the recorded title to be edited.
- RAM Release protection (⇒ 55).
- You cannot create or edit a playlist while recording or while copying.
- Playlists must be made in accordance with the encoding system currently selected in "TV System" (➡ 66).
- 1 While stopped Press [FUNCTION MENU].
- 2 Press [▲, ▼] to select "To Others" and press [OK]. e.g., Australia and N.Z.

| <b>▲</b><br>⊜H | DIGA FUNCTION ME | NU<br>Remain 30:00 SP |
|----------------|------------------|-----------------------|
|                | Playback         | G-Code Record         |
|                | Recording        | Havanced Copy         |
|                | ( Delete         | Playlists             |
|                | Copy             | DV Auto Rec           |
|                | To Others        | Setup                 |
|                |                  | (HDD Management)      |

- 3 Press [▲, ▼] to select "Playlists" and press [OK].
- 4 Press [▲, ▼, ◄, ▶] to select "Create" and press [OK].

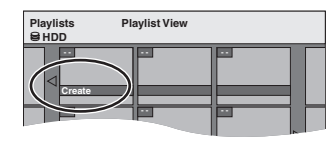

5 Press [◄, ►] to select the source title and press [▼].

•Press [OK] to select all the chapters in the title, then skip to step 7.

| Playlist<br>⊜ HDD | s              | Create       |           |             |       |  |
|-------------------|----------------|--------------|-----------|-------------|-------|--|
|                   | 001 AR         | D 11.10. SAT |           |             |       |  |
| \$¥               | A Title        | <u> </u>     |           | Page 00     | 1/001 |  |
| _ (               |                |              | ***       |             |       |  |
| Sou               | $\sim$         |              |           | Page 00     | 1/001 |  |
| ⊲                 | 001            | 002          | 003<br>•  |             | ⊳     |  |
| Cha               | pters in Playl | st           |           | Page 00     | 1/001 |  |
| $\triangleleft$   |                |              |           |             |       |  |
| Cont Cont         |                | DN P         | ress RETU | JRN to fini | sh.   |  |
|                   |                |              |           |             |       |  |

6 Press [◄, ▶] to select the chapter you want to add to a playlist and press [OK].

Press  $[\blacktriangle]$  to cancel.

| Playlis<br>⊜ HDD | ts                   | Create        |           |            |                  |  |
|------------------|----------------------|---------------|-----------|------------|------------------|--|
|                  | 001 AF               | ID 11.10. SAT |           |            |                  |  |
|                  | irce Title           |               |           | Page 00    | 01/001           |  |
| _⊲               |                      |               |           |            | ⊳                |  |
| SOL              | rce Chapter          | $\sim$        |           | Page 0     | 01/001           |  |
| _⊲               | <sup>001</sup> ) 👰 ( | 002           | A A       |            | ⊳                |  |
| Cha              | pters in Play        |               |           | Page 0     | 01/001           |  |
| ⊲                |                      |               |           |            | $\triangleright$ |  |
|                  |                      | ON F          | ress RETU | JRN to fin | ish.             |  |

 You can also create a new chapter from the source title. Press [OPTION] to select "Create Chapter" and press [OK]
 (➡ 41, Create Chapter).

# 7 Press [◄, ►] to select the position to insert the chapter and press [OK].

| Playlists<br>⊜HDD | Create            |           |
|-------------------|-------------------|-----------|
| 001 AF            | RD 11.10. SAT     |           |
|                   |                   |           |
| Source Chapter    | Pag               | e 001/001 |
|                   |                   |           |
| chapters in the   | list Pag          | e 001/001 |
|                   |                   |           |
|                   | Press RETURN to f | inish.    |

Press [▲] to select other source titles.
Repeat steps 6–7 to add other chapters.

# 8 Press [RETURN].

All the selected scenes become the playlist.

To return to the previous screen Press [RETURN].

To exit the screen Press [EXIT].

RQT8870

# Editing and playing playlists/chapters

## HDD RAM

1

-RW(VR) (Play only)

- While stopped Press [FUNCTION MENU].
- 2 Press [▲, ▼] to select "To Others" and press [OK].
- 3 Press  $[\blacktriangle, \nabla]$  to select "Playlists" and press [OK].
- 4 Press  $[\blacktriangle, \nabla, \triangleleft, \blacktriangleright]$  to select the playlist. To start play ➡ Press [OK].

To edit ⇒ Step 5.

Playlist View screen Playlist View Plavlists

• To show other pages/Multiple editing ( $\Rightarrow$  40)

#### 5 Press [OPTION], then $[\blacktriangle, \nabla]$ to select the operation and press [OK].

●If you select "Edit", press [▲, ▼] to select the operation and press [OK].

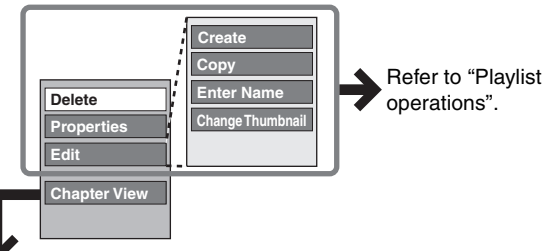

#### ■ If you select "Chapter View"

#### 6 Press $[\blacktriangle, \nabla, \triangleleft, \blacktriangleright]$ to select the

#### chapter.

To start play ⇒ Press [OK]. To edit ➡ Step 7.

Playlists Chapter View Chapter View screen

To show other pages/Multiple editing (⇒ 40)

7 Press [OPTION], then  $[\blacktriangle, \nabla]$  to select the operation and press [OK].

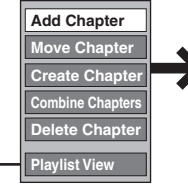

Refer to "Chapter operations".

• You can go back to Playlist View.

#### To return to the previous screen Press [RETURN].

To exit the screen Press [EXIT].

# Playlist operations

After performing steps 1–5 (→ left)

| Delete*<br>HDD RAM              | Press [◀, ▶] to select "Delete" and press<br>[OK].<br>Once deleted, the playlists are lost and<br>cannot be restored.<br>Make certain before proceeding.                                                                                                    |
|---------------------------------|----------------------------------------------------------------------------------------------------|
| Properties<br>HDD RAM<br>RW(VR) | <ul> <li>Playlist information (e.g., total time and date) is shown.</li> <li>Press [OK] to exit the screen.</li> <li>Properties         <ul> <li>Properties</li> <li>Dinosaur</li> <li>No. 10 Date 12.10.2006 TUE</li> <li>Chapters 002 Tele 0.30.33</li> <li>Chapters 002 Tele 0.30.53</li> </ul> </li> </ul> |
| Create                          | (➡ 42, Creating playlists, Step 5–8)                                                                                                    |
| Copy*<br>HDD RAM                | <ul> <li>Press [◄, ▶] to select "Copy" and press</li> <li>[OK].</li> <li>The copied playlist becomes the newest one in the playlist view screen.</li> </ul>                                                                                                    |
| Enter<br>Name<br>HDD RAM        | You can give names to playlists.<br>(➡ 58, Entering text)                                                                                                    |
| Change<br>Thumbnail<br>HDD RAM  | (➡ 41, Change Thumbnail)                                                                                                    |

\* Multiple editing is possible.

## Chapter operations

#### HDD RAM

- After performing steps 1–7 (→ left)
- Editing chapters in a playlist does not modify the source titles and source chapters.

| Add<br>Chapter  | (➡ 42, Creating playlists, Step 5–7)                                |
|-----------------|---------------------------------------------------------------------|
| Move<br>Chapter | Press [▲, ▼, ◄, ▶] to select the to insert the chapter and press [C |

ess  $[\blacktriangle, \nabla, \triangleleft, \blacktriangleright]$  to select the position insert the chapter and press [OK]. lists Move Chapte

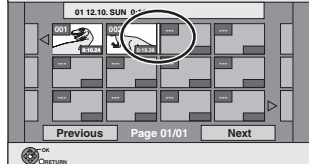

| Create<br>Chapter   | (➡ 41, Create Chapter)                                                                            |
|---------------------|---------------------------------------------------------------------------------------------------|
| Combine<br>Chapters | (➡ 41, Combine Chapters)                                                                          |
| Delete<br>Chapter*  | (➡ 41, Delete Chapter)<br>The playlist itself is deleted if you delete all<br>the chapters in it. |

\* Multiple editing is possible.

# Editing still pictures EH67

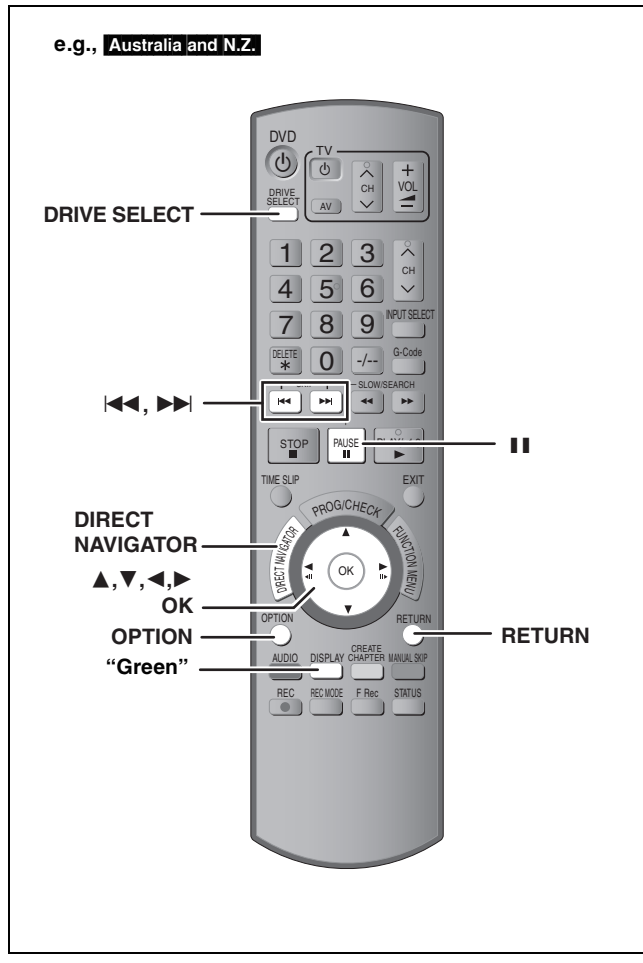

#### HDD RAM SD

- •You can edit pictures and albums.
- You can use SD Cards with capacities from 8 MB to 4 GB (➡ 7).
   You cannot edit still pictures recorded on CD-R/CD-RW.

#### Preparation

- Press [DRIVE SELECT] to select the HDD, DVD or SD drive.
- **RAM** SD Release protection ( $\Rightarrow$  55, Setting the protection).

# **1** Press [DIRECT NAVIGATOR].

# 2 HDD RAM

# Press the "Green" button to select "PICTURE".

# **3** Editing an album:

# Select the album to be edited and press [OPTION].

•When you want to create an album using "Create Album", press [OPTION] without selecting album.

#### Editing a still picture:

- 1 Select the album which contains the still picture to edit and press [OK].
- 2 Select the still pictures to edit and press [OPTION].

#### To show other pages

Press [▲, ▼, ◄, ►] to select "Previous" or "Next" and press [OK].
You can also press [I◄◄, ►►I] to show other pages.
Multiple editing
Select with [▲, ▼, ◄, ►] and press [II]. (Repeat.)
A check mark appears. Press [II] again to cancel.

• To switch to another higher folder ( $\Rightarrow$  37)

# 4 Press [▲, ▼] to select the operation and press [OK].

#### To edit the album

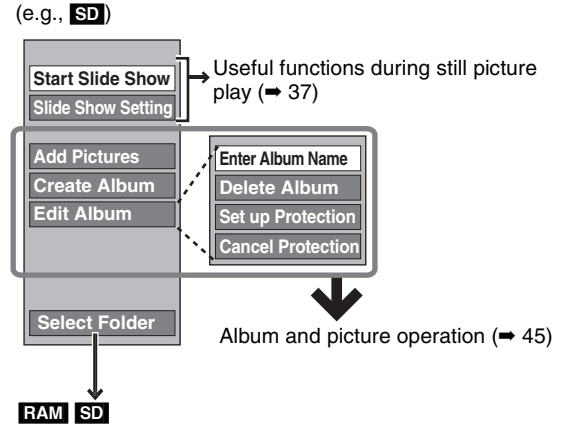

This is only displayed when there are other higher folders that can be viewed. To switch to another higher folder ( $\Rightarrow$  37)

#### ■To edit still picture (e.g., SD)

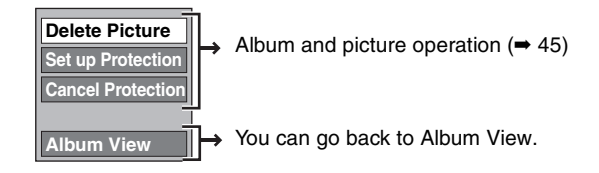

To return to the previous screen Press [RETURN]. To exit the screen

Press [DIRECT NAVIGATOR].

# Album and picture operation

| After performing steps 1-4, page | 44                                                                                                    |
|----------------------------------|----------------------------------------------------------------------------------------------------|
| Delete Picture*                  | Press [◀, ▶] to select "Delete" and press [OK].                                                                                                    |
| Delete Album*                    | •Once deleted, the recorded contents are lost and cannot be restored. Make certain before                                                                                                    |
| HDD RAM SD                       | <ul> <li>proceeding.</li> <li>When deleting an album, files other than the still picture files inside the album will also be deleted. (This does not apply to folders under the album concerned.)</li> </ul>                                                                                                    |
| Enter Album Name                 | You can give names to albums.                                                                                                    |
| HDD RAM SD                       | <ul> <li>(➡ 58, Entering text)</li> <li>Album names input using this unit may not be displayed on other equipment.</li> </ul>                                                                                                    |
| Set up Protection*               | If set, this will protect the still picture or album from accidental deletion.                                                                                                    |
| Cancel Protection*               | <ul> <li>Press [◀, ▶] to select "Yes" and press [OK].</li> <li>The lock symbol appears when the still picture or album is protected.</li> <li>Even if the protection setting is used by this unit to protect an album, the album may be deleted by another unit.</li> </ul>                                                                                                    |
| Add Pictures                     | ① Press [◀, ▶] to select "Start" or "Yes" and press [OK].                                                                                                    |
| Create Album<br>HDD RAM SD       | e.g.,<br>Create Album Step : E : C<br>HDD Please select album to copy.                                                                                                    |
|                                  | ② Press [▲, $\triangledown$ , $\triangleleft$ , ▶] to select the album that contains the still picture you want                                                                                                    |
|                                  | to add and press [OK].                                                                                                    |
|                                  | e.g., Create Album<br>Which pictures to copy<br>Copy all pictures<br>Copy all pictures<br>Copy |
|                                  | <ul> <li>③ Press [▲, ▼] to select the item and press [OK].</li> <li>●If "Select pictures to copy" is selected<br/>Select the still picture you want to add and press [OK].</li> <li>●If "Copy all pictures" is selected<br/>All the still pictures in the album will be copied.</li> </ul>                                                                                                    |
|                                  | <ul> <li>④ Press [◀, ▶] to select "Yes" or "No" and press [OK].</li> <li>● If you want to continue copying, select "Yes" and go to step ②.</li> </ul>                                                                                                    |
|                                  | <ul> <li>Only for "Create Album"</li> <li>⑤ Press [◀, ▶] to select "Yes" or "No" and press [OK].</li> <li>●If "Yes" is selected:<br/>You can give names to albums. (➡ 58, Entering text)</li> <li>●If "No" is selected:<br/>The recording date of the first picture in the album becomes the album name. (If there is no recording date information, the date will appear as [].)</li> </ul>                                                                                                    |
| Copy to DVD-RAM                  | Press [◀] to select "Start" and press [OK].                                                                                                    |
| HDD                              | You cannot copy if multiple albums are selected.                                                                                                    |
| Copy to HDD                      |                                                                                                    |

#### \* Multiple editing is possible. Note

RAM

•Timer recordings do not start when performing "Add Pictures", "Create Album", "Copy to DVD-RAM" or "Copy to HDD".

• You cannot perform "Add Pictures" or "Create Album" to a higher folder.

# **Delete Navigator**

# Instructions/notes regarding SD Cards and SD Drive are applicable to the DMR-EH67 model only.

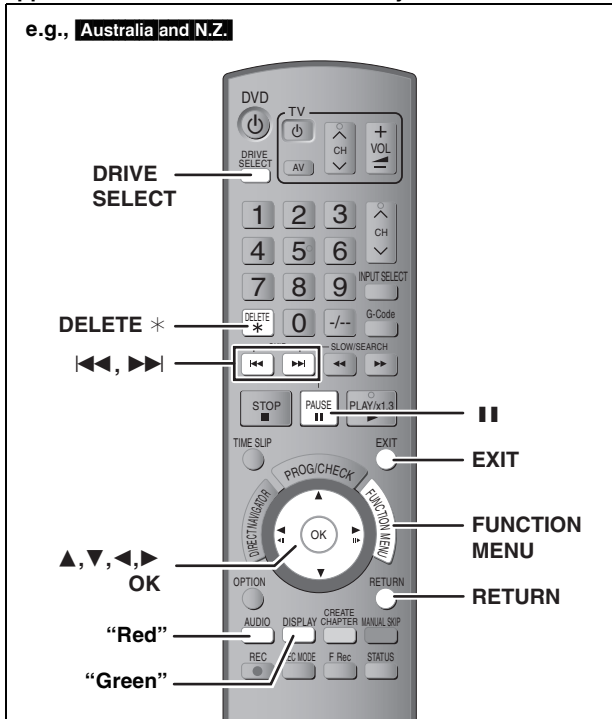

#### HDD RAM -R -R DL -RW(V) +R +R DL +RW SD (EH67)

(You cannot delete items on finalised discs.) EH57 :Still pictures cannot be deleted.

- A title or a picture cannot be restored once it is deleted. Make certain before proceeding.
- You cannot delete while recording or copying.

#### Preparation

- Press [DRIVE SELECT] to select the HDD, DVD or SD drive.
- RAM SD Release protection (⇒ 55, Setting the protection).

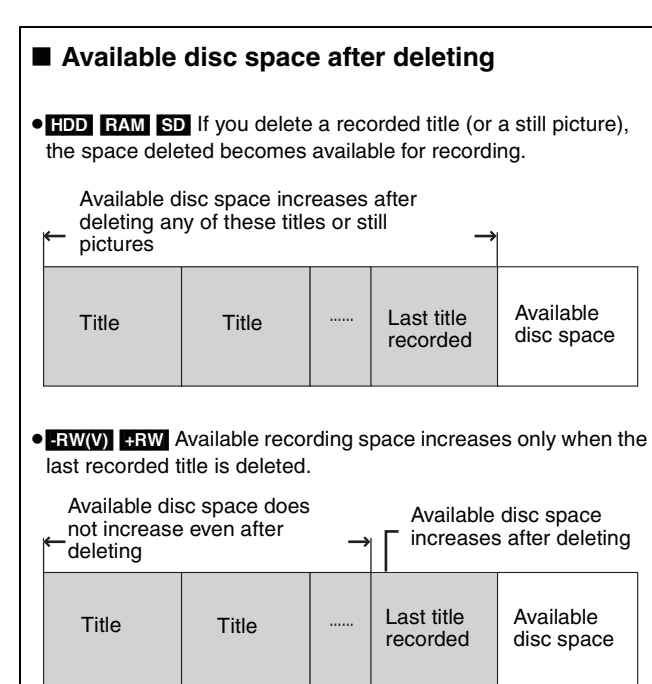

• -R -R DL +R +R DL Available space does not increase even after the contents are deleted.

# Using the DELETE Navigator to delete

# 1 While stopped

- Press [FUNCTION MENU].
- 2 Press [▲, ▼] to select "Delete" and press [OK].

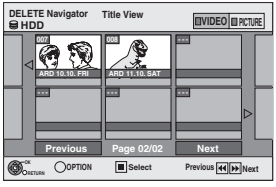

The illustration shows the display of DMR-EH67.

#### EH67

HDD RAM To switch to the other view Press the "Green" button to select "PICTURE". Press the "Red" button to select "VIDEO".

**3** If you want to delete a title:

Press  $[\blacktriangle, \lor, \triangleleft, \blacktriangleright]$  to select the title and press [OK].

If you want to delete an album: Press [▲, ▼, ◄, ►] to select the

# album and press [DELETE \*].

#### If you want to delete a still picture:

- Press [▲, ▼, ◄, ▶] to select the album that contains the still picture you want to delete and press [OK].
- ② Press [▲, ▼, ◄, ►] to select the still picture and press [OK].

You can confirm the titles or pictures etc. that you have selected using the option menu.

- Refer to option menu operations for the "Title View" (→ 40, step 5).
- ●Refer to option menu operations for the "Album View" (➡ 44, step 4).
- •Refer to option menu operations for the "Picture (JPEG) View" (➡ 44, step 4).

To show other pages

Press [ I ◄ , ► ► ] to show other pages.

Multiple deleting Select with  $[\blacktriangle, \lor, \triangleleft, \succ]$  and press  $[\blacksquare]$ . (Repeat.) A check mark appears. Press  $[\blacksquare]$  again to cancel.

# 4 Press [◀] to select "Delete" and press [OK].

The title, album or the picture is deleted.

To return to the previous screen Press [RETURN].

To exit the screen Press [EXIT].

#### Deleting titles or pictures during play

1 While playing Press [DELETE \*].

You cannot delete a picture during a Slide Show.

2 Press [◄, ►] to select "Delete" and press [OK].

The title or the picture is deleted.

# Copying titles or playlists

|                                                   |                       | Co                              | ору                             | Advanced Copy                                                                                                    |                   |  |  |
|---------------------------------------------------|-----------------------|---------------------------------|---------------------------------|----------------------------------------------------------------------------------------------------|-------------------|--|--|
| Features                                          |                       | Easy copying from HDD settings. | ) to DVD with no difficult      | Make a copy list and then copy.<br>You can set the unit to copy titles or playlists in the<br>way you want.              |                   |  |  |
|                                                   | $HDD \rightarrow DVD$ | (                               | C                               |                                                                                                    | 0                 |  |  |
| Copy direction $DVD \rightarrow HDD$              |                       |                                 | _                               | RAM -RW(VR) +RW<br>DVD-V (Only from a finalised disc)                                                                    |                   |  |  |
| High speed mode copy <sup>*1</sup>                |                       | (                               | C                               | DVD-V You cannot perform high-speed copy with finalised discs.<br>RW You cannot perform high-speed copy from +RW to HDD. |                   |  |  |
| Changing recording                                | ng mode               |                                 | -                               | (                                                                                                    | )*2               |  |  |
| Finalise <sup>*3</sup>                            |                       | -R -R DL -RW<br>Automatica      | V(V) +R +R DL<br>ally finalised | -R -R DL -RW(V) +R +R DL<br>Can be selected                                                                              |                   |  |  |
|                                                   |                       | High speed mode                 | Normal speed mode               | High speed mode                                                                                                    | Normal speed mode |  |  |
| Copying SD Video from an SD Card<br>(EH67) (➡ 51) |                       | -                               | _                               | HDD RAM only                                                                                                    | -                 |  |  |
| Copying playlists <sup>*4</sup>                   |                       | -                               | -                               | 0                                                                                                    | 0                 |  |  |
| Are chapters maintained?                          |                       | 0                               | _*5                             | 0                                                                                                    | _*5               |  |  |
| Are thumbnails ma                                 | aintained?            | 0                               | _*6                             | ○*7                                                                                                    | _*6               |  |  |
| Recording and Pla                                 | ying while Copying    | -                               | -                               | ○**8                                                                                                    | -                 |  |  |

However in the following cases, copying to DVD-R, DVD-R DL, DVD-RW (DVD-Video format), +R, +R DL and +RW using the high speed mode does not work. •When arranging multiple titles for copying, if any titles are recorded with "Rec for High Speed Copy" to "Off", then you cannot perform with high-speed copy

Playlists created from titles using a variety of recording modes or multiple titles using FR recording mode.

• Playlists mixed with a variety of audio types (Dolby Digital and LPCM, etc.).

- Titles that contain many deleted segments.
- EH67 SD Video titles copied to the HDD from an SD Card.

• 📭 +R DL +RW Titles recorded in "EP" mode and "FR (recordings 5 hours or longer)" mode. (Displayed 🕪 !)

\*2 If you select a recording mode with better picture quality than the original, the picture quality does not improve. (However it does prevent

against degradation of picture quality.) FR DL You cannot copy in "EP" or "FR (recordings 5 hours or longer)" mode.

- You cannot select "Top Menu" or "Auto-Play Select"
- If you want to set auto-play select or the background colour, select "Top Menu" or "Auto-Play Select" in "DVD Management" before copying (= 57). \*4 You cannot copy playlists with a play time more than 8 hours. When you copy a playlist, it will become a title in the destination drive.
   \*5 RAM R DL +R DL +RW : One title becomes one chapter.

- R RW(V) +R : Chapters are created automatically (R RW(V) about 5-minutes +R about 8-minutes) when finalising after copying the disc. \*6 Thumbnails return to the default position.

\*7 When copying playlists, the thumbnails may not reflect changes made to them.
 \*8 Possible only with titles on the HDD

However it is not possible when copying with automatic finalisation or when copying SD Video from an SD Card (EH67).]
 You cannot perform chasing play or edit, etc. while copying.
 You cannot play a playlist while copying titles with "One time only recording" restriction (→ 8).
 Still pictures cannot be played.

# ■ Approximate copying times (Max. speed) (excludes time required to write data management information)

| HD                | D        | 5X Spe<br>DVD-R  | eed<br>AM | 12X Sp<br>DVD-F  | eed<br>{*1 | 4X Speed<br>DVD-R DL <sup>#2</sup> |       | 4X Spe<br>DVD-R  | Speed         8X Speed           -RW*3         +R*4 |                  | eed   | 4X Speed<br>+R DL <sup>#2</sup> |       | 4X Speed<br>+RW  |       |
|-------------------|----------|------------------|-----------|------------------|------------|------------------------------------|-------|------------------|-----------------------------------------------------|------------------|-------|---------------------------------|-------|------------------|-------|
| Recording<br>Mode | Recorded | Required<br>time | Speed     | Required<br>time | Speed      | Required<br>time                   | Speed | Required<br>time | Speed                                               | Required<br>time | Speed | Required<br>time                | Speed | Required<br>time | Speed |
| XP                |          | 12 min.          | 5x        | 5 min. 46 s.     | 10x        | 15 min.                            | 4x    | 15 min.          | 4x                                                  | 8 min. 20 s.     | 7x    | 15 min.                         | 4x    | 15 min.          | 4x    |
| SP                |          | 6 min.           | 10x       | 2 min. 30 s.     | 24x        | 7 min. 30 s.                       | 8x    | 7 min. 30 s.     | 8x                                                  | 3 min. 45 s.     | 16x   | 7 min. 30 s.                    | 8x    | 7 min. 30 s.     | 8x    |
| LP                | 1 hour   | 3 min.           | 20x       | 1 min. 21 s.     | 44x        | 3 min. 45 s.                       | 16x   | 3 min. 45 s.     | 16x                                                 | 1 min. 53 s.     | 32x   | 3 min. 45 s.                    | 16x   | 3 min. 45 s.     | 16x   |
| EP (6H)           |          | 2 min.           | 30x       | 58 sec.          | 62x        | 2 min. 30 s.                       | 24x   | 2 min. 30 s.     | 24x                                                 |                  |       |                                 |       |                  |       |
| EP (8H)           |          | 1 min. 30 s.     | 40x       | 48 sec.          | 75x        | 1 min. 53 s.                       | 32x   | 1 min. 57 s.     | 31x                                                 |                  |       |                                 |       |                  |       |

The above values indicate the quickest possible times and speeds to high speed copy a one hour title recorded on the HDD to a high speed recording compatible disc. Depending on what part of the disc is being written to, the features of the disc, etc., the times and speeds will vary.
 In this unit, copying with a 16X Speed DVD-R disc will be performed at the same speed as with a 12X Speed DVD-R disc.
 DVD-R DL and +R DL, will be performed at the same speed as with 4X Speed discs, DVD-R DL and +R DL, will be performed at the same speed as with 4X Speed discs, DVD-R DL and +R DL, will be performed at the same speed as with 4X Speed DVD-R DL and +R DL.
 Solution with a by Speed DVD-R DL and +R DL, will be performed at the same speed as with 4X Speed DVD-R DL and +R DL.
 Solution with a speed DVD-R DL and +R DL.
 Solution will be performed at the same speed as with 4X Speed DVD-R DL and +R DL.
 Solution with a speed DVD-R DL and +R DL.
 Solution will be performed at the same speed as with 4X Speed DVD-R DL and +R DL.
 Solution will be performed at the same speed as with 4X Speed DVD-R DL and +R DL.
 Solution will be performed at the same speed as with 4X Speed DVD-R DL and +R DL.
 Solution will be performed at the same speed as with 4X Speed DVD-R DL and +R DL.
 Solution will be performed at the same speed as with 4X Speed DVD-R DL and +R DL.
 Solution will be performed at the same speed as with 4X Speed DVD-R DL and +R DL.
 Solution will be performed at the same speed as with 4X Speed DVD-R DL and +R DL.
 Solution will be performed at the same speed as with 4X Speed DVD-R DL and +R DL.
 Solution will be performed at the same speed as with 4X Speed DVD-R DL and +R DL.
 Solution will be performed at the same speed as with 4X Speed DVD-R DL and +R DL.
 Solution will be performed at the same speed as with 4X Speed DVD-R DL and +R DL.
 Solution will be performed at the same speed as with 4X Speed DVD-R DL and +R DL.
 Solution will be performed at the same spe

\*3 In this unit, copying with a 6X Speed DVD-RW disc will be performed at the same speed as with a 4X Speed DVD-RW disc.

<sup>#4</sup> In this unit, copying with a 16X Speed +R disc will be performed at the same speed as with a 8X Speed +R disc.

#### Note

•When recording or playing while copying, the unit may not use the maximum recording speed. •Depending on the condition of the disc, the unit may not copy using the maximum speed.

## Regarding copying to DVD-R DL (Dual Layer, single-sided) and +R DL (Double Layer, single-sided) When not copying in high speed mode, titles are temporarily copied at

normal speed to the HDD and then copied at high speed to DVD-R DL and +R DL. The titles that were temporarily copied to the HDD are then deleted. You cannot copy to DVD-R DL and +R DL in the following cases.

- -When there is not enough free space on the HDD. (When copying to a new blank disc, if you intend to fill a new disc when copying to it, the equivalent of up to 4 hours of free space in SP mode is needed on the HDD.)
- -When the number of titles recorded to the HDD and the number of titles to be copied to the DVD-R DL and +R DL is greater than 500 in total. When playing a title recorded on both layers, video and audio may momentarily cut out when the unit is switching layers. (= 5)

#### Regarding copying of the broadcasts that allow "One time only recording'

You can copy a recorded title to a CPRM (➡ 77) compatible DVD-RAM, however, the title is deleted from the HDD.

- •Titles or playlists cannot be copied from DVD-RAM to the HDD.
- Titles will not be copied if they are protected (= 41).
- You cannot copy playlists created from "One time only recording" titles
- Titles with recording limitations and playlists cannot be registered on the same copying list.

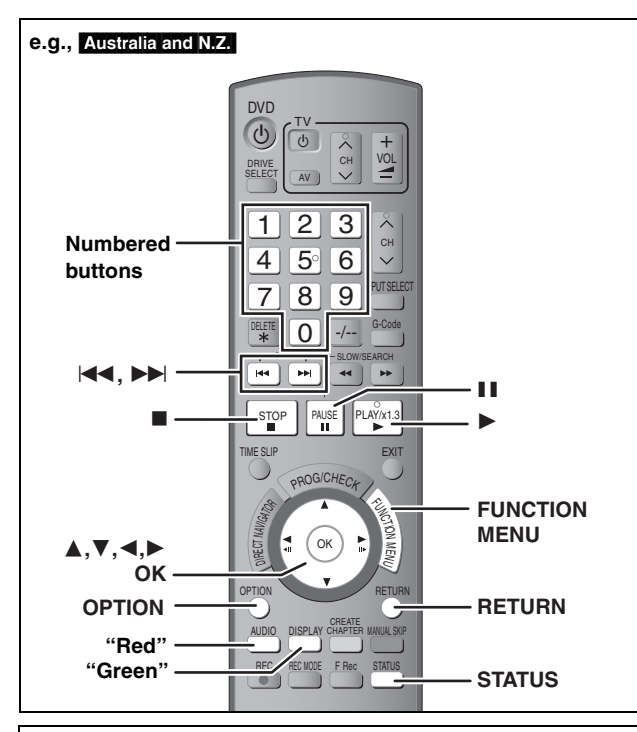

#### Before copying

When copying a title with main and secondary audio

- Select the audio type for recording bilingual broadcast from "Bilingual Audio Selection" ( $\Rightarrow$  62) when:
- -Copying to a DVD-R, DVD-R DL, DVD-RW (DVD-Video format), +R, +R DL and +RW.
- -When "Audio Mode for XP Recording" is set to "LPCM" (➡ 62) and you are copying in XP mode.

#### ■ Speed and recording mode when copying HDD ↔ RAM : High speed

HDD  $\rightarrow$  -R -R DL -RW(V) +R +R DL +RW : Refer to the following table.

| Rec for High Speed Copy (➡ 61)                                                                                       | Copy speed   |
|----------------------------------------------------------------------------------------------------|--------------|
| Only titles recorded with "Rec for High Speed Copy" set to "On". *                                                   | High speed   |
| Only titles recorded with "Rec for High Speed Copy" set to "Off".                                                    |              |
| When making a copy of multiple titles that<br>were recorded with "Rec for High Speed<br>Copy" set to "On" and "Off". | Normal speed |

In the following cases, even if "Rec for High Speed Copy" is set to "On", copy will perform at normal speed.

- **+R +R DL +RW** When the copying source was recorded in "EP" or "FR (recordings 5 hours or longer)" mode.
- •When the copy destination (disc) does not have enough space.
- When the title aspect for the copying source and "Aspect for Recording" do not match.
- •When the title aspect for the copying source is 16:9:

-+R+RDL+RW

#### Note

Titles and playlists recorded using a different encoding system (PAL or NTSC) from the TV system currently selected on the unit cannot be copied.

#### Preparation

•Insert a disc that you can use for copying ( $\Rightarrow$  4, 5).

Confirm that there is enough remaining disc space.

#### Сору

DVD-R, DVD-R DL, DVD-RW (DVD-Video format), +R and +R DL are automatically finalised (= 77). After finalising, the discs become play-only and you can also play them on other DVD equipment. However, you can no longer record or edit.

#### HDD $\rightarrow$ RAM -R -R DL -RW(V) +R +R DL +RW

(You cannot copy to finalised discs.)

When copying in normal speed, recording mode will be set to FR. (However, if there is still not enough space after setting to FR mode, copy will not be performed.)

- 1 While stopped Press [FUNCTION MENU].
- 2 Press [▲, ▼] to select "Copy" and press [OK].

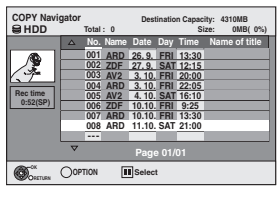

**3** Press [▲, ▼] to select the title you want to copy and press [OK].

To show other pages
Press [I◄◄, ►►] to show other pages.
Multiple editing
Select with [▲, ▼] and press [II]. (Repeat.)
Press [OK] to register.
A check mark appears. Press [II] again to cancel.

4 After you start copying DVD-R, DVD-R DL, DVD-RW (DVD-Video format), +R and +R DL discs, they become playonly and you can no longer record or edit.

Press  $[\blacktriangleleft, \blacktriangleright]$  to select "Start" and press [OK].

Copy starts.

To return to the previous screen Press [RETURN].

- To stop copying (⇒ 50)
- COPY Navigator/Copying list icons and functions (⇒ 50)
- To check the properties of a title and sort COPY Navigator
- 1 Press [▲, ▼] to select the title and press [OPTION].

| COPY Navi           | gator<br>Tol | al: 0   | Des   | tinatio | n Capac<br>Si | ity: 4310MB<br>ze: 0MB( 0%) |
|---------------------|--------------|---------|-------|---------|---------------|-----------------------------|
| _                   | 🛆 N          | o. Name | Date  | Day     | Time          | Name of title               |
|                     | 00           | 1 ARD   | 26.9. | FRI     | 13:30         |                             |
| 1 / 2 1             | 00           | 2 ZDF   | 27.9. | SAT     | 12:15         |                             |
| 1.7                 | 00           | 3 AV2   | 3.10  | FRI     | 20:00         |                             |
|                     | 00           | 4 ARD   | 3.10  | FRI     | 22:05         |                             |
| Rec time            | 00           | 5 AV2   | 4.10  | SAT     | 16:10         |                             |
| 0:52(SP)            | 00           | 6 ZDF   | 10.10 | FRI     | 9:25          |                             |
|                     | 00           | 7 ARD   | 10.10 | FRI     | 13:30         |                             |
|                     | 00           | 8 ARD   | 11.10 | SAT     | 21:00         |                             |
|                     |              | -       |       | -       |               |                             |
|                     | Propertie    | 5       | Pag   |         | 01            |                             |
| Onetune Construment | Sort         |         |       |         |               |                             |

2 Press [▲, ▼] to select "Properties" or "Sort" and press [OK].

#### Properties:

The name, recording date, channel etc. of the selected title are shown.

Sort:

#### Press [▲, ▼] to select the item and press [OK].

This changes the way that titles are displayed. You can select to display titles by No., recording date, day, channel, recording start time and title name. (You cannot select a title if it has a check mark.) If you close the COPY Navigator screen, the display order is cancelled.

#### Note

- When copying titles in high speed mode to high speed recording compatible DVD-RAM 5X, DVD-R 8X, +R 8X or +RW 4X, the sound of the disc rotating becomes louder than normal.
   If you want copy to perform more quietly select "Normal (Silent)" in
- If you want copy to perform more quietly, select "Normal (Silent)" in "DVD Speed for High Speed Copy" in the Setup menu ( $\Rightarrow$  61). If you register multiple titles, they are copied in order from the title at the top of the server and not in the order you registered them
- at the top of the screen and not in the order you registered them. To change the order that titles are copied, create a copying list and then copy the contents of the list ( $\Rightarrow$  49).

# **Copying titles or playlists**

# Copying using the copying list-Advanced Copy

 $HDD \leftrightarrow RAM + RW$  $-RW(VR) \rightarrow HDD$ 

### HDD $\rightarrow$ -R -R DL -RW(V) +R +R DL

 $SD \rightarrow HDD RAM$ 

You can order titles and playlists as desired for copy to disc.

See also "Before copying" (⇒ 48).

- 1 While stopped Press [FUNCTION MENU].
- Press [▲, ▼] to select "To Others" and press [OK].
- 3 Press  $[\blacktriangle, \nabla]$  to select "Advanced Copy" and press [OK].

| Сору             |                 |
|------------------|-----------------|
| Cancel All       | Source          |
| 1 Copy Direction |                 |
| 2 Copy Mode      | Destination DVD |
| Create List      |                 |
|                  |                 |
| Start Copying    |                 |
| CRETURN          |                 |

● If you are not going to change the registered list press [▼] several times (⇒ step 7).

#### 4 Set the copy direction.

• If you are not going to change the copying direction, press [▼] (⇒ step 5).

- (1) Press [▲, ▼] to select "Copy Direction" and press [▶].
- ② Press [▲,  $\triangledown$ ] to select "Source" and press [OK].

③ Press  $[\blacktriangle, \nabla]$  to select the drive and press [OK]. EH57 If you select "HDD", "Destination" is automatically set to "DVD", or vice versa. (⇒ Go to step ⑥)

④ EH67 Press [▲, ▼] to select "Destination" and press [OK].

ⓑ **EH67** Press [▲, ♥] to select the drive and press [OK]. The same drive as the copy source cannot be selected. ⑥ Press [◀] to confirm.

#### 5 Set the recording mode.

● If you are not going to change the recording mode, press [▼] (⇒ step 6).

- (1) Press [▲, ▼] to select "Copy Mode" and press [▶].
- ② EH67 Press [▲, ▼] to select "Format" and press [OK]. EH57 "Format" is automatically set to "VIDEO". (⇒ Go to step (4)
- ③ EH67 Press [▲, ▼] to select "VIDEO" and press [OK].
- ④ Press [▲, ▼] to select "Recording Mode" and press IOK1.
- (5) Press [▲, ▼] to select the mode and press [OK].
- ⑥ Press [◀] to confirm.

#### 6 Register titles and playlists for copy.

If you are going to copy a registered list without making any changes to it (→ step 7)

Press [▲, ▼] to select "Create List" and press [▶].

| Сору               |   |       |                 |                              |     |
|--------------------|---|-------|-----------------|------------------------------|-----|
| Cancel All         |   | Desti |                 | pacity:4343MB<br>Size: 0MB(0 | 1%) |
| 1 Copy Direction   | • | No.   | Size            | Name of item                 |     |
| HDD → DVD          |   |       | New iter        | n (Total=0)                  |     |
| 2 Copy Mode        |   |       |                 |                              |     |
| VIDEO High Speed   |   |       |                 |                              |     |
| 3 Create List      |   |       |                 |                              |     |
|                    |   |       |                 |                              | _   |
| ▼<br>Start Copying | Ť |       | Pag<br>Create c | e 01/01<br>opy list.         |     |
|                    |   |       |                 |                              |     |
|                    | _ |       |                 |                              | _   |

 ② Press [▲, ▼] to select "New item" and press [OK].
 ③ Press the "Red" button to select "VIDEO" or press the "Green" button to select "Playlists".

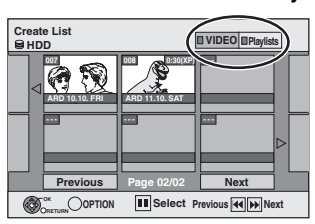

- ④ Press [▲, ▼, ◄, ▶] to select the titles or playlists and press [OK].
  - When copying to a disc using high speed mode,

-R -R DL -RW(V) : only items indicated with " " w ? can be registered.

+R +R DL +RW : only items indicated with " be registered.

- •To select a multiple number of items together, press [11] to add the check mark and press [OK] (⇒ below, Multiple editing).
- To show other pages (=> below)
- To edit the copying list (⇒ 50)

You can register a multiple number of titles and playlists on the copying list by repeating steps (2)-(4).

You cannot start copying when the value of the "Size" (⇒ 50) exceeds 100% ("Destination Capacity" is not sufficient).

(5) Press [◀] to confirm.

#### 7 Press $[\blacktriangle, \nabla]$ to select "Start Copying" and press [OK].

When copying titles in high speed mode to high speed recording compatible DVD-RAM 5X, DVD-R 8X, +R 8X or +RW 4X, the sound of the disc rotating becomes louder than normal.

If you want copy to perform more quietly, select "Normal (Silent)" in "DVD Speed for High Speed Copy" in the Setup menu (➡ 61).

#### 8 Press $[\blacktriangleleft, \triangleright]$ to select "Yes" and press [OK] to start copying.

#### HDD $\rightarrow$ -R -R DL -RW(V) +R +R DL Press [◀, ▶] to select "Copy & Finalise" or "Copy Only" and press [OK].

• If "Copy & Finalise" is selected

After finalising, the discs become play-only and you can also play them on other DVD equipment. However, you can no longer record or edit.

To show other pages Press  $[\blacktriangle, \lor, \blacklozenge, \blacktriangleright]$  to select "Previous" or "Next" and press [OK].

• You can also press [I◀◀, ▶►I] to show other pages.

### **Multiple editing**

Select with  $[\blacktriangle, \forall, \triangleleft, \blacktriangleright]$  and press  $[\blacksquare]$ . (Repeat.) Press [OK] to register to the list.

- A check mark appears. Press [11] again to cancel.
  When you switch between the "VIDEO" and "Playlists" tab, the check mark is cancelled.

#### (Continued)

#### Refer to the control reference on page 48.

#### To stop copying

Press and hold [RETURN] for 3 seconds. (You cannot stop while finalising)

#### When High-speed copying

All titles that have completely copied at the point cancelled are copied.

#### When Normal Speed copying

Copies until the point cancelled. However titles with "One time only recording" restriction, only titles that have completely copied at the point cancelled are copied to the disc. Titles that are cancelled before the copy is complete are not copied and remain on the HDD.

 RDL +RDL If copy is cancelled during the step while temporarily copying to the HDD, then nothing will be copied. However, if copy is cancelled during the step while copying to disc from the HDD, then only titles completely copied at the point canceled are copied.

Even if the title was not copied to the DVD-R, DVD-R DL, DVD-RW (DVD-Video format), +R, +R DL or +RW, the amount of remaining writable disc space becomes less.

#### ■ To return to the previous screen Press [RETURN].

#### Recording and playing while copying

You can record and play using the HDD while high speed copying. (Only when high speed copying without finalising) • Still pictures cannot be played.

- Press [OK] to cancel the screen display.
- •To confirm the current progress Press [STATUS].

#### Note

• Timer recordings executed while copying are recorded to the HDD regardless of the recording drive settings. (Only when high speed copying without finalising)

#### COPY Navigator/Copying list icons and functions

#### COPY Navigator/Copying list indicators

|                     | Titles and playlists that can be copied in high<br>speed mode to DVD-R, DVD-R DL,<br>DVD-RW (DVD-Video format), +R, +R DL, +RW                                                                             |
|---------------------|----------------------------------------------------------------------------------------------------|
| <b>•</b> !          | Titles and playlists that can be copied in high<br>speed mode to DVD-R, DVD-R DL,<br>DVD-RW (DVD-Video format)<br>(However, titles and playlists cannot be copied in<br>high speed mode to +R, +R DL, +RW) |
|                     | <b>+R DL I</b> is displayed, but copy cannot be performed.                                                                                                    |
|                     | Title with "One time only recording" restriction<br>(➡ 8, When recording the "One time only<br>recording" broadcasts)                                                                                      |
|                     | Titles deleted from the HDD by "One time only recording" restriction after copying.<br>(→ 8, When recording the "One time only recording" broadcasts)                                                      |
| ()                  | Title or playlist contains still picture(s)<br>• Still picture(s) cannot be copied.                                                                                                    |
| 🔊 (NTSC)<br>🔋 (PAL) | Title or playlist recorded using a different encoding system from that of the TV system currently selected on the unit.                                                                                    |

•Titles and playlists displaying these marks cannot be selected.

Data size of each registered item

| Des | tinatio Ca         | A24244D              |
|-----|--------------------|----------------------|
| ^ N | o. Size<br>New ite | Name of item         |
|     |                    | (10001-0)            |
|     |                    |                      |
| •   | Pag<br>Create c    | e 01/01<br>opy list. |

- Size: Data size recorded to the copy destination
- When copying at normal speed, the total data size will change according to the recording mode.
- The total data size shown may be larger than the sum of the data sizes for each registered item, because of data management information being written to the copy destination, etc.

To play DVD-R, DVD-R DL,DVD-RW (DVD-Video format), +R and +R DL on other players, it is necessary to finalise them after copy.

#### To edit the copying list

Select the item in step 6–④ (→ 49, right column) 1 Press [OPTION].

Press [▲, ▼] to select the operation and press [OK].

#### Delete All:

Delete all items registered on the copying list.

Press  $[\blacktriangleleft, \triangleright]$  to select "Yes" and press [OK]. Add:

Add new items to the copying list.

Press  $[\blacktriangle, \forall, \triangleleft, \blacktriangleright]$  to select the playlists and titles to be added and press [OK].

Delete:

Delete the selected items.

Press [◀, ▶] to select "Yes" and press [OK].

You can also delete multiple items ( $\Rightarrow$  49, Multiple editing).

Move:

Move selected items or change the order of items on the copying list. Press  $[\Delta, \nabla]$  to select the destination and press [OK].

#### To cancel all registered copying setting and lists

After performing steps 1–3 (➡ 49, left column)

- 1 Press [▲, ▼] to select "Cancel All" and press [OK].
- 2 Press [◀, ▶] to select "Yes" and press [OK].
- The settings and lists may be cancelled in the following situations.
   When a title, still picture (E167), etc. has been recorded or deleted at the copy source
- -When steps have been taken, for instance, to turn off the unit, open the tray, change the copy direction, etc.

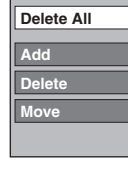

## Copying a finalised DVD-R, DVD-R DL, DVD-RW (DVD-Video format), +R and +R DL

#### DVD-V $\rightarrow$ HDD

You can copy the content of finalised DVD-R, DVD-R DL, DVD-RW (DVD-Video format), +R, and +R DL to the HDD and re-edit. While playing a disc, the content being played is copied to the HDD according to the set time.

- If you perform search, frame-by-frame or pause while copying, that portion of title is not recorded.
- •When "Rec for High Speed Copy" (→ 61) is set to "On" and you make a copy, the copy will be made using the picture size selected in "Aspect for Recording" (→ 61) of the Setup menu.

# •Operations and on screen displays during copy are also recorded.

- Almost all DVD-Video on sale have been treated to prevent illegal copying, and cannot be copied.
- The following cannot be copied: Video CD, Audio CD and so on.

#### Preparation

•Insert the finalised disc ( $\Rightarrow$  30).

After performing steps 1–5 ("Format" is automatically set to "DVD-Video") (➡ 49, Copying using the copying list–Advanced Copy)

## 6 Set "Copy Time".

● If you are not going to change the setting (⇒ step 7).

# Setting the unit to copy according to the set time

- Press [▲, ▼] to select "Copy Time" and press [▶].
- ② Press [▲, ▼] to select "Time Setting" and press [OK].
- Setting the unit to copy all the content on the disc
   ③ Press [▲, ▼] to select "Off" and press [OK].
- ④ Press [◀] to confirm.

Copy will continue until there is not enough available recording space on the HDD.

#### Setting the copying time

③ Press [▲, ▼] to select "On" and press [OK].

④ Press [▲, ▼] to select "Copy Time" and press [OK].

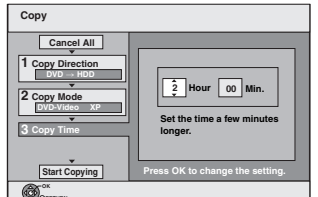

- (5) Press [◀, ▶] to select "Hour" and "Min." and press [▲, ▼] to set the recording time.
- ⑥ Press [OK].
- ⑦ Press [◀] to confirm.
- Copying to the HDD continues for the set time even after the content being played finishes.
- Set a few minutes longer than the source title, in order to include the operation time before play begins.
- You can also set the recording time with the numbered buttons.
- 7 Press [▲, ▼] to select "Start Copying" and press [OK].

Press [◀, ▶] to select "Yes" and press [OK] to start copying. The disc top menu is displayed.

 Disc play automatically begins from title 1 when "Title 1" is selected from the "Auto-Play Select" menu when finalising the disc (➡ 57). 8 When the top menu is displayed

# Press $[\blacktriangle, \nabla, \triangleleft, \triangleright]$ to select the title you want to start copying, and press [OK].

| My | favorite        | 01/02           |
|----|-----------------|-----------------|
| (  | 01<br>Chapter 1 | 02<br>Chapter 2 |
|    | 03<br>Chapter 3 | 04<br>Chapter 4 |

While playing in order, all the titles after the selected title are recorded until the set time. (After the last title on the disc has finished playing the top menu is recorded until the set time is reached.)

# To return to the previous screen Press [RETURN].

#### To stop copying

#### Press [∎].

You can also press and hold [RETURN] for 3 seconds to stop copying.

• If stopped partway, copying will be up to that point.

#### Note

- •The screen saver on the right is recorded at the beginning.
- •The content is recorded as 1 title from the start of copy to the end.
- If play does not begin automatically or if the top menu does not display automatically, press [▶] (PLAY) to start.
- Even if you copy a high quality video/audio DVD, the original picture and audio quality cannot be exactly replicated.
- If you want to copy a title from a finalised DVD-RW (DVD Video Recording format), create a copy list and then copy (→ 49, Copying using the copying list–Advanced Copy).

## Copying SD Video from an SD Card EH67

Motion pictures encoded in the MPEG2 format, which have been taken by a Panasonic SD Video Camera, digital video camera etc, can be stored on HDD or DVD-RAM.

- (All the recordings on the same date become a title.)
- You cannot playback SD Video on an SD Card with this unit. You must copy the files to the HDD or a DVD-RAM.
- •You cannot playback or record while copying SD Video.
- •This unit cannot copy AVCHD format motion pictures from an SD Card.

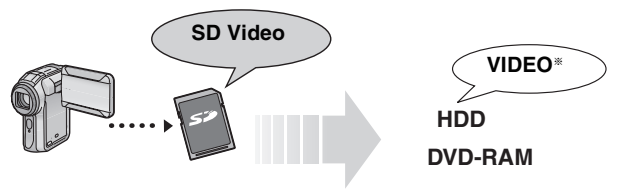

\* Conventionally recorded programmes

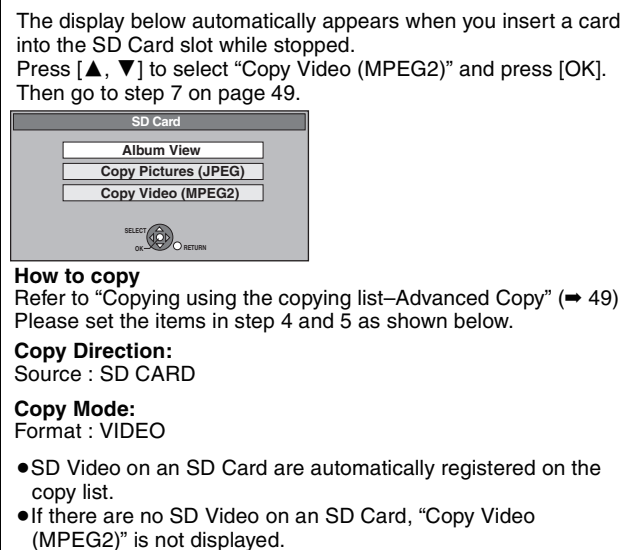

# Copying still pictures EH67

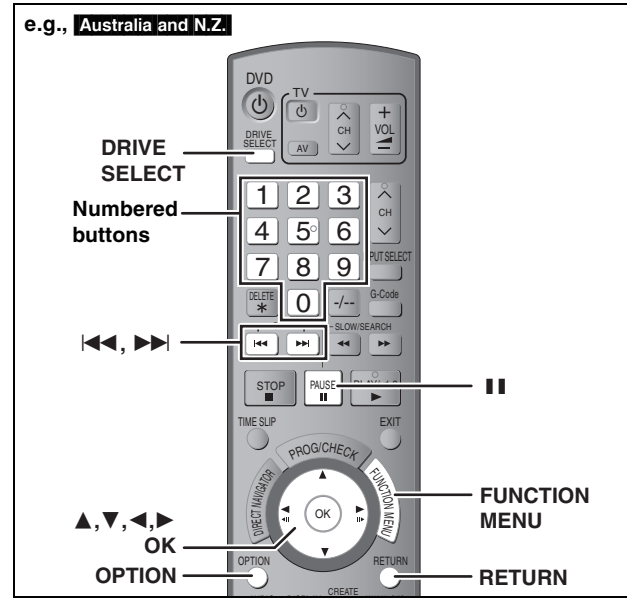

#### HDD RAM SD

- •You can use SD Cards with capacities from 8 MB to 4 GB (➡ 7). •SDHC Memory Cards used for recording with this unit can only be used with other SDHC Memory Card-compatible equipment. SDHC Memory Cards cannot be used with equipment that is only compatible with SD Memory Cards.
- You cannot copy pictures recorded to CD-R/CD-RW.

#### SD

While stopped put the card in the slot, and the menu (= below) is automatically displayed.

Press [▲, ▼] to select "Copy Pictures (JPEG)", press [OK] and then go to step 4 on page 53, "Copying all the still pictures on a card-Copy All Pictures"

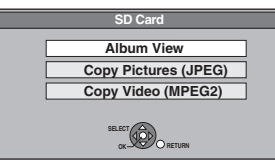

Press [RETURN] to exit the screen.

#### Copying using the copying list

#### 1 While stopped

- Press [FUNCTION MENU].
- 2 Press [▲, ▼] to select "To Others" and press [OK].
- 3 Press  $[\blacktriangle, \nabla]$  to select "Advanced Copy" and press [OK].

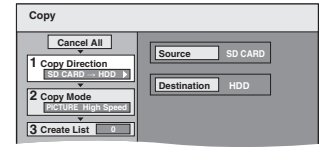

● If you are not going to change the registered list press [▼] several times (⇒ step 7).

#### 4 Set the copy direction.

- If you are not going to change the copying direction, press [♥] (⇒ step 5).
- Press [▲, ♥] to select "Copy Direction" and press [▶].

- 2 Press [▲, ▼] to select "Source" and press [OK].
  3 Press [▲, ▼] to select the drive and press [OK].
  4 Press [▲, ▼] to select "Destination" and press [OK].
  5 Press [▲, ▼] to select the drive and press [OK].
- The same drive as the copy source can be selected.
- 6 Press [4] to confirm.

#### 5 Set the recording mode.

 If you are not going to change the recording mode, press [▼] ( step 6).

- (a) Press [▲, ▼] to select "Copy Mode" and press [▶].
   (a) Press [▲, ▼] to select "Format" and press [OK].
   (c) Press [▲, ▼] to select "PICTURE" and press [OK].
- "Recording Mode" is automatically set to "High Speed".
  Press [4] to confirm.

#### 6 Register still pictures for copy.

If you are going to copy a registered list without making any changes to it (⇒ step 7).

You can register still pictures or still picture folders. •Still pictures and folders cannot be registered on the same

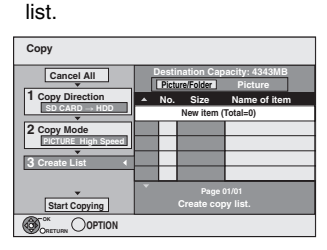

#### To register individual still pictures

- (1) Press [▲, ▼] to select "Create List" and press [▶].
- ② Press [▲,  $\triangledown$ ] to select "New item" and press [OK].
- ③ Press [▲, ▼, ◄, ▶] to select the still picture and press [OK].
  - To select a multiple number of items together, press [II] to add the check mark and press [OK] (⇒ 53, Multiple editing).
  - To show other pages (⇒ 53)
  - To select the still pictures in another folder (⇒ 53)

To edit the copying list (⇒ 53)

You can register a multiple number of still pictures on the copying list by repeating steps 2-3.

④ Press [◀] to confirm.

#### To register on a folder by folder basis

(1) Press  $[\blacktriangle, \nabla]$  to select "Create List" and press  $[\triangleright]$ . ② Press [▲, ▼] to select "Picture/Folder" and press [OK].

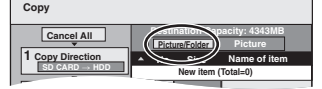

- ③ Press [▲, ▼] to select "Folder" and press [OK].
- ④ Press [▲, ▼] to select "New item" and press [OK].
- (5) Press  $[\blacktriangle, \nabla]$  to select the folder and press [OK].
- To select a multiple number of items together, press [II] to add the check mark and press [OK] (⇒ 53, Multiple editina).
- ●To show other pages (⇒ 53)
- To switch to another higher folder (⇒ 53)
- To edit the copying list (⇒ 53)

You can register a multiple number of folders on the copying list by repeating steps (4-5).

⑥ Press [◀] to confirm.

#### 7 Press $[\blacktriangle, \nabla]$ to select "Start Copying" and press [OK].

- •For individual still pictures only When specifying another folder as the copying destination,
- select "Folder".

Fo New folder

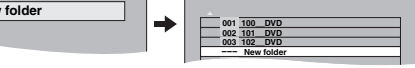

#### 8 Press $[\blacktriangleleft, \triangleright]$ to select "Yes" and press [OK] to start copying.

To stop copying

Press and hold [RETURN] for 3 seconds.

To return to the previous screen Press [RETURN].

# Copying still pictures Etter

#### To show other pages

Press  $[\blacktriangle, \lor, \checkmark, \blacklozenge]$  to select "Previous" or "Next" and press [OK].

• You can also press [I◄◀, ►►I] to show other pages.
Multiple editing

Select with  $[\blacktriangle, \forall, \triangleleft, \blacktriangleright]$  and press  $[\blacksquare]$ . (Repeat.)

Press [OK] to register to the list.

•A check mark appears. Press [11] again to cancel.

#### To edit the copying list

Select the item in step 6-3 (for a still picture) or 6-5 (for a folder) ( $\Rightarrow$  52, right column)

- 1 Press [OPTION].
- Press [▲, ▼] to select the operation and press [OK].

#### Delete All:

Delete all items registered on the copying list.

Press  $[\blacktriangleleft, \blacktriangleright]$  to select "Yes" and press [OK].

#### Add:

Add new items to the copying list.

Press  $[\blacktriangle, \lor, \triangleleft, \blacktriangleright]$  to select the still picture or folder to be added and press [OK].

#### Delete:

Delete the selected items.

Press  $[\blacktriangleleft, \blacktriangleright]$  to select "Yes" and press [OK].

You can also delete multiple items ( $\Rightarrow$  above, Multiple editing).

#### To cancel all registered copying settings and lists

After performing steps 1–3 (➡ 52)

- 1 Press  $[\blacktriangle, \nabla]$  to select "Cancel All" and press [OK].
- 2 Press [◀, ▶] to select "Yes" and press [OK].
- The settings and lists may be cancelled in the following situations.
   When a title or still picture has been recorded or deleted at the copy source
- -When steps have been taken, for instance, to turn off the unit, remove the card, open the tray, change the copy direction, etc.

#### To select another folder

- $(\Rightarrow 7, \text{Structure of folders displayed by this unit$ **EH67** $})$
- Press [▲, ▼, ◄, ▶] to select "Folder" and press [OK].
- If you want to switch to another higher folder ( $\Rightarrow$  below).

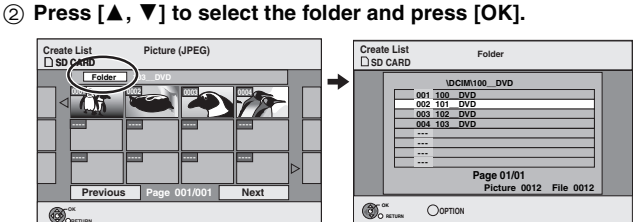

You can also select folders with the numbered buttons.

 $5: \quad [0] \rightarrow [0] \rightarrow [5]$  $15: \quad [0] \rightarrow [1] \rightarrow [5]$ 

e.g.,

- 115: [1] → [1] → [5]
- The still pictures of different folders cannot be registered on the same list.

#### To switch to another higher folder

•Only when selecting the source folder If there is a multiple number of higher folders recognizable, while the screen on the right appears

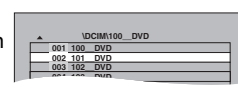

1 Press [OPTION] and press [OK]. 2 Press [◀, ▶] to select the higher

folder and press [OK]. You cannot register a folder with a different higher folder to the same list.

3 Press [▲, ▼] to select the desired folder and press [OK].

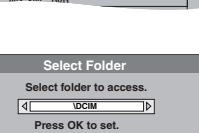

## Copying all the still pictures on a card-Copy All Pictures

#### SD $\rightarrow$ HDD or RAM

#### Preparation

Delete All

Add

Delete

Press [DRIVE SELECT] to select the SD drive.

- 1 While stopped Press [FUNCTION MENU].
- 2 Press [▲, ▼] to select "To Others" and press [OK].
- 3 Press [▲, ▼] to select "Copy All Pictures" and press [OK].

| Copy All Pictures |           |         |  |  |
|-------------------|-----------|---------|--|--|
|                   | Copy from | SD CARD |  |  |
|                   | Copy to   | HDD     |  |  |
|                   |           |         |  |  |

- 4 Press [▲, ▼] to select "Copy to" and press [◄, ▶] to select the drive.
- 5 Press [▲, ▼, ◄, ▶] to select "Copy" and press [OK].

#### To stop copying

Press and hold [RETURN] for 3 seconds.

To return to the previous screen Press [RETURN].

#### Note

- When copying the still pictures on a folder by folder basis
   (⇒ 52) or card by card basis (⇒ above, Copy All Pictures), files other than the still picture files inside the folder will also be copied. (This does not apply to the lower folders contained inside the folders.)
- If still pictures are already contained inside the copy destination folder, the new still pictures are recorded following the existing still pictures.
- ●If the space on the destination drive runs out or the number of files/folders to be copied exceeds the maximum (→ 33), copying will stop partway through.
- When a name has not been input for the copy source folder, the folder's name may be changed from the source folder. It is recommended that you input a folder name before copying (→ 45, Enter Album Name).
- You cannot copy the information about the picture rotation.
- •The sequence in which the still pictures are registered on the copy list may not be the same at the copy destination.

# Copying from a video cassette recorder

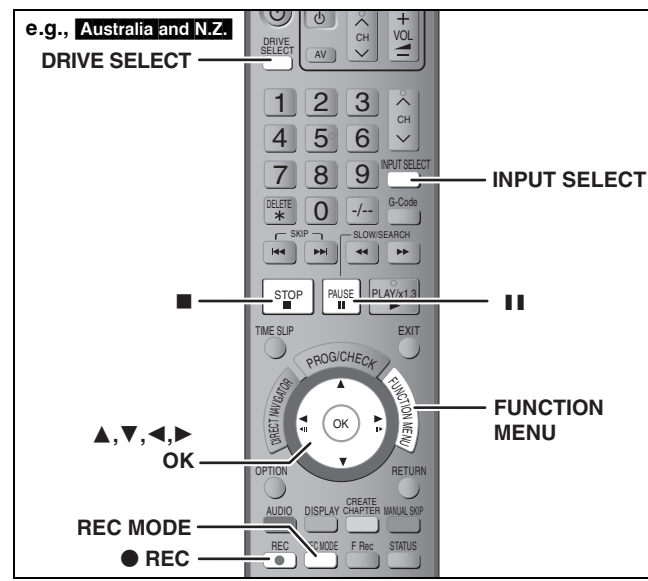

e.g., Connecting to the AV3 or DV input terminals on the front You can also connect to the AV4 input terminals on the rear.

•Turn off the unit and other video equipment before connecting.

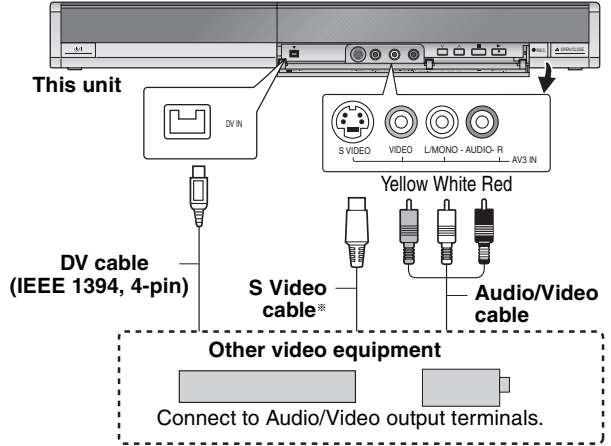

#### If the audio output of the other equipment is monaural

Connect to L/MONO on the AV3 input terminals at the front.

\* The S VIDEO terminal achieves a more vivid picture than the VIDEO terminal

#### When recording from the unit's DV terminal

- Select the type of audio recording from "Audio Mode for DV Input" in the Setup menu (⇒ 62).
- When recording from DV equipment (e.g., digital video camcorder), you can record audio/video recordings from DV tape only.
  When "Rec for High Speed Copy" (= 61) is set to "On" and you make a copy, the copy will be made using the picture size selected in "Aspect for Recording" (= 61) of the Setup menu.

# About the aspect when recording a programme ( $\Rightarrow$ 8)

#### Note

If it becomes time for a timer recording to start while copying, the recording will start and the copying will stop.

#### Manual recording

#### HDD RAM -R -RW(V) +R +RW

#### Preparation

- Press [DRIVE SELECT] to select the HDD or DVD drive.
- Press [REC MODE] to select the recording mode.
- When recording bilingual programmes (= 8, Important notes for recording)
- When the output signal from the external equipment is NTSC, change the "TV System" to "NTSC" in the Setup menu (→ 66). This unit cannot record NTSC signals to discs that already have PAL signal recordings. (However, both types of programmes can be recorded onto the HDD.)
- •To reduce noise in input from a video cassette recorder, set "AV-in NR" to "On" in the on-screen menu ( $\Rightarrow$  39).

•Check the time on the unit is correct.

#### 1 While stopped

# Press [INPUT SELECT] to select the input channel for the equipment you have connected.

e.g., If you have connected to AV3 input terminals, select "A3".

#### 2 Start play on the other equipment.

3 When you want to start recording Press [ REC]. Recording starts.

To skip unwanted parts

Press [11] to pause recording. (Press again to restart recording.) To stop recording

#### Press [I]

Almost all videos and DVD-Video on sale have been treated to prevent illegal copying. Any software that has been so treated cannot be recorded using this unit.

●Using Flexible Recording (⇒ 25), you can record the content of a video cassette (approx. 1-8 hours) to a 4.7 GB disc with the best possible quality of recording without wasting disc space.

#### DV automatic recording (DV Auto Rec)

#### HDD RAM -R -RW(V) +R +RW

HDD RAM When the "DV Auto Rec" function is used, programmes are recorded as a title while at the same time chapters are created at each break in the images and the playlist is created automatically. Preparation

- Turn off the main unit and DV equipment, then connect the equipment with the unit's DV input terminal ( $\Rightarrow$  left column). Turn on the main unit and DV equipment.
- Press [REC MODE] to select the recording mode. З
- 4 Pause play of the DV equipment at the point you want recording to start.
- When the output signal from the external equipment is NTSC, change the "TV System" to "NTSC" in the Setup menu (⇒ 66).

#### After preparation is completed, the following screen appears.

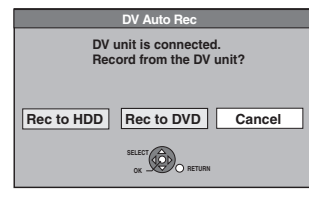

Press [◀, ▶] to select "Rec to HDD" or "Rec to DVD" and press [OK].

You can proceed to step 4.

•When the screen is not displayed, press [DRIVE SELECT] to select HDD or DVD and then continue from step 1.

#### 1 While stopped Press [FUNCTION MENU].

- 2 Press  $[\blacktriangle, \nabla]$  to select "To Others" and press [OK].
- 3 Press [▲, ▼] to select "DV Auto Rec" and press [OK].
- 4 Press [◀, ▶] to select "Rec" and press [OK]. Recording starts.

#### When recording finishes

The confirmation screen appears. Press [OK] to finish DV automatic recordina

#### To stop recording

Press [I].

#### Note

- •Only one piece of DV equipment (e.g., digital video camcorder) can be connected to the unit via the DV input terminal.
- •It is not possible to operate the unit from the connected DV equipment. The DV input on this unit is for use with DV equipment only. (It
- cannot be connected to a computer, etc.)
- •The DV equipment name may not be shown correctly. •Depending on the DV equipment, the images or audio may not be input properly.
- •The date and time information on the tape of the DV equipment will not be recorded.
- ·You cannot record and play simultaneously.

If the DV automatic recording function does not work properly, check the connections and DV equipment settings, and turn the unit off and back on.

If that does not work, follow the instructions for manual recording (⇒ left column).

# HDD, disc and card management

Instructions/notes regarding SD Cards and SD Drive are applicable to the DMR-EH67 model only.

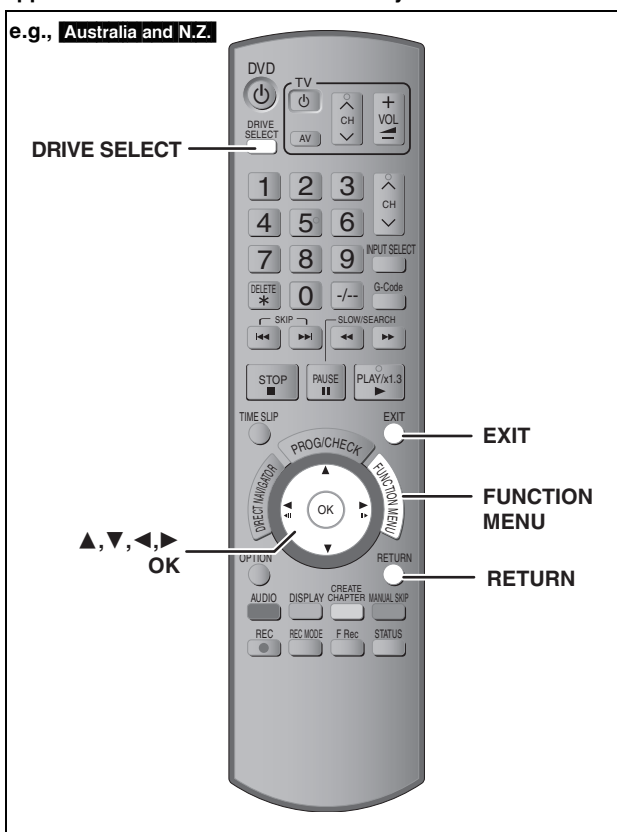

#### HDD RAM -R -R DL -RW(V) +R +R DL +RW -RW(VR) SD (EH67)

You can use SD Cards with capacities from 8 MB to 4 GB (➡ 7).

## Common procedures

- While stopped Press [FUNCTION MENU].
- 2 Press [▲, ▼] to select "To Others" and press [OK].

e.g., Australia and N.Z.

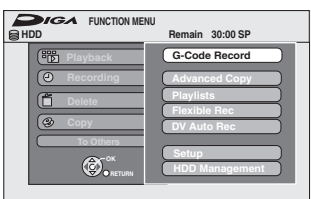

3 Press  $[\blacktriangle, \nabla]$  to select "HDD Management", "DVD Management" or "Card Management" and press [OK]. e.g., RAM

| DVD<br>Management<br>Ø DVD-RAM | Titles 11 Remain 5:38 (EP)<br>Used 0:22 |
|--------------------------------|-----------------------------------------|
|                                | Disc Name                               |
|                                | Disc Protection Off                     |
| SELECT                         | Delete all titles                       |
|                                | Format Disc                             |

- •When HDD has been selected, "Delete all titles" and "Format HDD" are displayed.
- •When SD has been selected, "Format Card" only is displayed.

# Setting the protection

# RAM

# Preparation

• Press [DRIVE SELECT] to select the DVD drive.

After performing steps 1–3 (⇒ left)

- 4 Press [▲, ▼] to select "Disc Protection" and press [OK].
- 5 Press  $[\blacktriangleleft, \triangleright]$  to select "Yes" and press [OK].

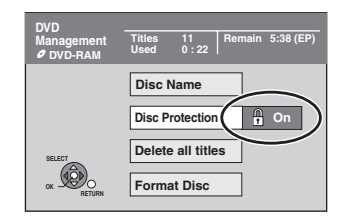

The lock symbol appears closed when the disc is writeprotected.

To return to the previous screen

Press [RETURN].

To exit the screen Press [EXIT].

#### **Cartridge-protection**

#### For a DVD-RAM with a cartridge

•With the write-protect tab in the protect position, play automatically starts when inserted in the unit.

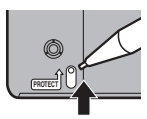

#### SD (EH67)

Switch the write-protect switch to the "LOCK" position.

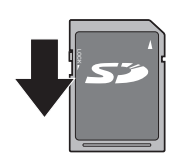

## Providing a name for a disc

#### RAM -R -R DL -RW(V) +R +R DL +RW

You can provide a name for each disc.

#### Preparation

- Press [DRIVE SELECT] to select the DVD drive.
- RAM Release protection (→ above).

After performing steps 1–3 (⇒ left)

#### 4 Press $[\blacktriangle, \nabla]$ to select "Disc Name" and press [OK].

(⇒ 58, Entering text)

- The disc name is displayed in the DVD Management window.
- R R DL RW(V) +R HRDL With a finalised disc, the name is displayed on the Top Menu.
- +RW The disc name is displayed only if you play the disc on other equipment.

| DVD                            | Documen        | ntary               |          | My | favorite        | 01/02           |
|--------------------------------|----------------|---------------------|----------|----|-----------------|-----------------|
| Management<br><i>O</i> DVD-RAM | Titles<br>Used | 11   Remain<br>0:22 | 1 5:38 ( | •  | 01<br>Chapter 1 | 02<br>Chapter 2 |
|                                | _              |                     |          |    |                 |                 |

To return to the previous screen Press [RETURN]. To exit the screen Press [EXIT].

#### Refer to the control reference on page 55.

# Deleting all titles and playlists—Delete all titles

### HDD RAM

#### Preparation

Press [DRIVE SELECT] to select the HDD or DVD drive.
Release protection (➡ 55).

After performing steps 1–3 (⇒ 55)

| 4 | Press $[\blacktriangle, \mathbf{V}]$ to select "Delete all |
|---|------------------------------------------------------------|
|   | titles" and press [OK].                                    |

- 5 Press [◀, ▶] to select "Yes" and press [OK].
- 6 Press [◀, ▶] to select "Start" and press [OK].

A message appears when finished.

**7** Press [OK].

To return to the previous screen Press [RETURN].

To exit the screen Press [EXIT].

#### Note

- Once deleted, the recorded contents are lost and cannot be restored. Make certain before proceeding.
- •Deleting all video titles will result in all playlists also being deleted.
- •Still picture data (JPEG) or computer data cannot be deleted.
- •Delete does not work if one or more titles are protected.

# Deleting all the contents of a disc or card—Format

#### HDD RAM RW(V) +RW RW(VR) +R +R DL (New disc only) SD (EH67) Preparation

Press [DRIVE SELECT] to select the HDD, DVD or SD drive.
Release protection (⇒ 55).

# Note

Formatting deletes all contents (including computer data), and they cannot be restored. Check carefully before proceeding. The contents are deleted when you format a disc or card even if you have set protection.

After performing steps 1–3 (⇒ 55)

- 4 Press [▲, ▼] to select "Format HDD", "Format Disc" or "Format Card" and press [OK].
- 5 Press [◄, ►] to select "Yes" and press [OK].
- 6 Press [◀, ►] to select "Start" and press [OK].

A message appears when formatting is finished. Note

•Formatting normally takes a few minutes; however, it may take up to a maximum of 70 minutes (**RAM**).

• Do not disconnect the AC mains lead while formatting. This can render the disc or the card unusable.

# **7** Press [OK].

#### Note

- •When a disc or card has been formatted using this unit, it may not be possible to use it on any other equipment.
- -R -R DL CD Formatting cannot be performed on the disc.
- You can format DVD-RW only as DVD-Video format on this unit.

#### To stop formatting RAM

Press [RETURN].

 You can cancel formatting if it takes more than 2 minutes. The disc must be reformatted if you do this.

To return to the previous screen Press [RETURN].

To exit the screen Press [EXIT].

# Selecting the background style—Top Menu

#### -R -R DL -RW(V) +R +R DL +RW

You can select the background that will be displayed as the DVD-Video top menu after finalising.

#### Preparation

Press [DRIVE SELECT] to select the DVD drive.

After performing steps 1–3 (⇒ 55)

- 4 Press [▲, ▼] to select "Top Menu" and press [OK].
- 5 Press [▲, ▼, ◄, ►] to select the background and press [OK].

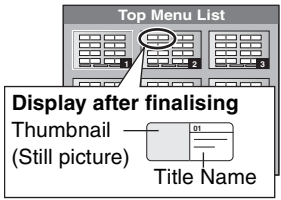

 You can change thumbnails displayed in the top menu. (→ 41, Change Thumbnail)

#### Selecting whether to show the Top Menu first—Auto-Play Select

#### -R -R DL -RW(V) +R +R DL +RW

You can select whether to show the top menu after finalising.

#### Preparation

Press [DRIVE SELECT] to select the DVD drive.

After performing steps 1–3 (⇒ 55)

- 4 Press [▲, ▼] to select "Auto-Play Select" and press [OK].
- 5 Press [▲, ▼] to select "Top Menu" or "Title 1" and press [OK].

Top Menu: The top menu appears first.

Title 1: The disc content is played without displaying the top menu.

# Enabling discs to be played on other equipment—Finalise

#### -R -R DL -RW(V) +R +R DL

Make selections from "Top Menu" and "Auto-Play Select" (→ above) before finalising the disc.

#### Preparation

Press [DRIVE SELECT] to select the DVD drive.

#### After performing steps 1–3 (⇒ 55)

- 4 Press [▲, ▼] to select "Finalise" and press [OK].
- 5 Press [◀, ▶] to select "Yes" and press [OK].
- 6 Press [◀, ►] to select "Start" and press [OK].

A message appears when finalising is finished.

#### Note

- You cannot cancel finalising.
- Finalising takes up to 15 minutes.
- (RDL +RDL Finalising takes up to 60 minutes.)
- Do not disconnect the AC mains lead while finalising. This will render the disc unusable.

# 7 Press [OK].

To return to the previous screen Press [RETURN]. To exit the screen Press [EXIT].

#### Note

When finalising a high-speed recording compatible disc, it may take longer than displayed on the confirmation screen (approximately four times).

#### After finalising

- R R DL R R DL The disc becomes play-only and you can no longer record or edit.
- RW(V) You can record and edit the disc after formatting (⇒ 56) although it becomes play-only after finalising.
- When copying in high speed, chapters will be replicated.
   R -RW(V) Titles are divided into about 5-minute (+R 8-minute)\* chapters, if
- -the titles were directly recorded to the disc.
- -the titles were copied using any mode other than the high speed mode (excluding R DL +R DL).
  \* This time varies greatly depending on the condition and mode
- I his time varies greatly depending on the condition and mode of recording.
- •There is a pause of several seconds between titles and chapters during play.

|                                 | Before finalising | After<br>finalising |
|---------------------------------|-------------------|---------------------|
| Recording/Editing/Entering name | 0                 | -                   |
| Play on other players           | -                 | $\bigcirc$          |

- You cannot finalise discs recorded on other manufacturer's equipment.
- If you finalise discs recorded on Panasonic equipment other than this unit, the background selected as "Top Menu" may not be displayed.
- Discs finalised on this unit may not be playable on other players due to the condition of the recording.

# Creating Top Menu—Create Top Menu

#### +RW

+RW discs contain no Top Menu data. Top Menu is a convenient function. We recommend you create the menu before playing a +RW disc on other equipment.

You cannot use the Top Menu for playing on this unit.

Make selections from "Top Menu" and "Auto-Play Select" (→ left column) before creating top menu.

#### Preparation

Press [DRIVE SELECT] to select the DVD drive.

After performing steps 1–3 (⇒ 55)

- 4 Press [▲, ▼] to select "Create Top Menu" and press [OK].
- 5 Press [◀, ►] to select "Yes" and press [OK].
- 6 Press [◀, ►] to select "Start" and press [OK].

Creating Top Menu starts. You cannot cancel creating. Creating Top Menu can take a few minutes.

# 7 Press [OK].

#### Note

 You can record or edit discs after creating the Top Menu. But the created menu is deleted when you record or edit disc. In such cases, create the Top Menu again by using "Create Top Menu".

# **Entering text**

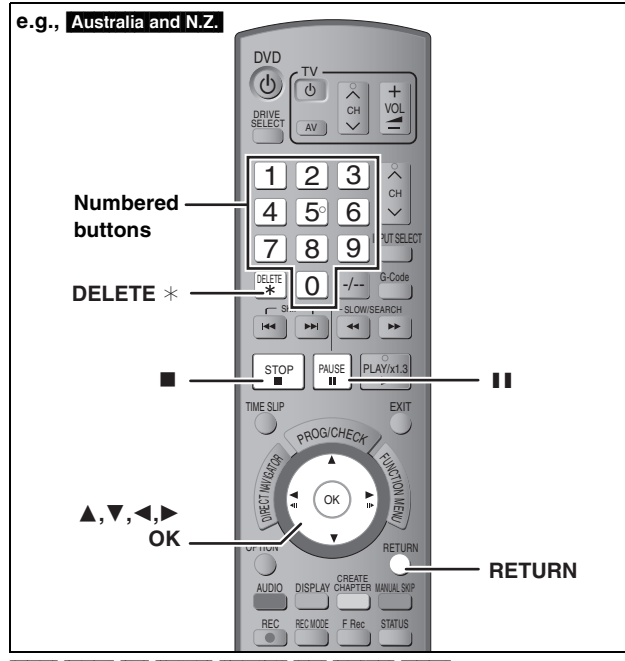

#### HDD RAM -R -R DL -RW(V) +R +R DL +RW SD (EH67)

You can give names to recorded titles, etc. The maximum number of characters:

| HDD RAM                                                  | Characters                           |
|----------------------------------------------------------|--------------------------------------|
| Title                                                    | 64 (44*)                             |
| Playlist                                                 | 64                                   |
| Album of still pictures (EH67)                           | 36                                   |
| Disc (RAM)                                               | 64                                   |
| * Title name for timer recording                         |                                      |
|                                                          |                                      |
| -R -R DL -RW(V) +R +R DL +RW                             | Characters                           |
| -R -R DL -RW(V) +R +R DL +RW<br>Title                    | Characters<br>44                     |
| -R -R DL -RW(V) +R +R DL +RW<br>Title<br>Disc            | Characters<br>44<br>40               |
| -R -RDL -RW(V) +R +RDL +RW<br>Title<br>Disc<br>SD (EH67) | Characters<br>44<br>40<br>Characters |

#### Note

1

If a name is long, parts of it may not be shown in some screens.

#### Show Enter Name screen.

#### Title (timer recording)

Select "Programme Name" in step 3 on page 27.

#### Title

Select "Enter Name" in step 5 on page 40.

#### Playlist

Select "Enter Name" in step 5 on page 43.

#### Disc

Select "Disc Name" in step 4 of "Providing a name for a disc" on page 55.

#### Album of still pictures (EH67)

Select "Enter Album Name" in step 4 on page 44, "To edit the album".

#### Name field: shows the text you have entered

| Enter Name       |                       |
|------------------|-----------------------|
|                  |                       |
| Top Menu Preview | 01234567890           |
|                  |                       |
|                  | 3DEF def / = %        |
|                  | (dGHI ghi#\$&         |
| Delete           | 5 J K L j k l < > @   |
| Set              | 6 M N O m n o [ ] _   |
|                  | ⑦ P Q R S p q r s ( ) |
|                  | 8 T U V t u v { } *   |
|                  | 9 W X Y Z w x y z \   |
| 09               | 0.,?!".;`^            |
| SELECT           | * Space               |
| OK SOO RETURN    |                       |

# **2** Press $[\blacktriangle, \triangledown, \blacktriangleleft, \blacktriangleright]$ to select a

character and press [OK]. Repeat this step to enter other characters.

#### •To delete a character

Press  $[\blacktriangle, \lor, \lor, \blacktriangleright]$  to select the character in the name field and press  $[\blacksquare]$ . (The selected characters are deleted.)

#### •Using the numbered buttons to enter characters

e.g., entering the letter "R"

- ① Press [7] to move to the 7th row.
- ② Press [7] twice to highlight "R".
- ③ Press [OK].

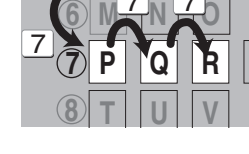

•To enter a space Press [DELETE \*] and press [OK].

# **3** Press [**■**] (Set).

"Writing..." appears then the screen returns to the Title view screen and so on.

#### To end partway

Press [RETURN]. Text is not added.

#### For your reference

If you enter a long name, only part of it is shown in the Top Menu after finalisation ( $\Rightarrow$  57). When entering a title name, the name that will appear in the Top Menu can be previewed in "Top Menu Preview" window.

| Enter Name       |                       |
|------------------|-----------------------|
| Chapter I_       |                       |
| Top Menu Preview | 0 1 2 3 4 5 6 7 8 9 0 |
| Chapter 1        | (2 A B C a b c + - *) |
|                  |                       |

# **FUNCTION MENU window**

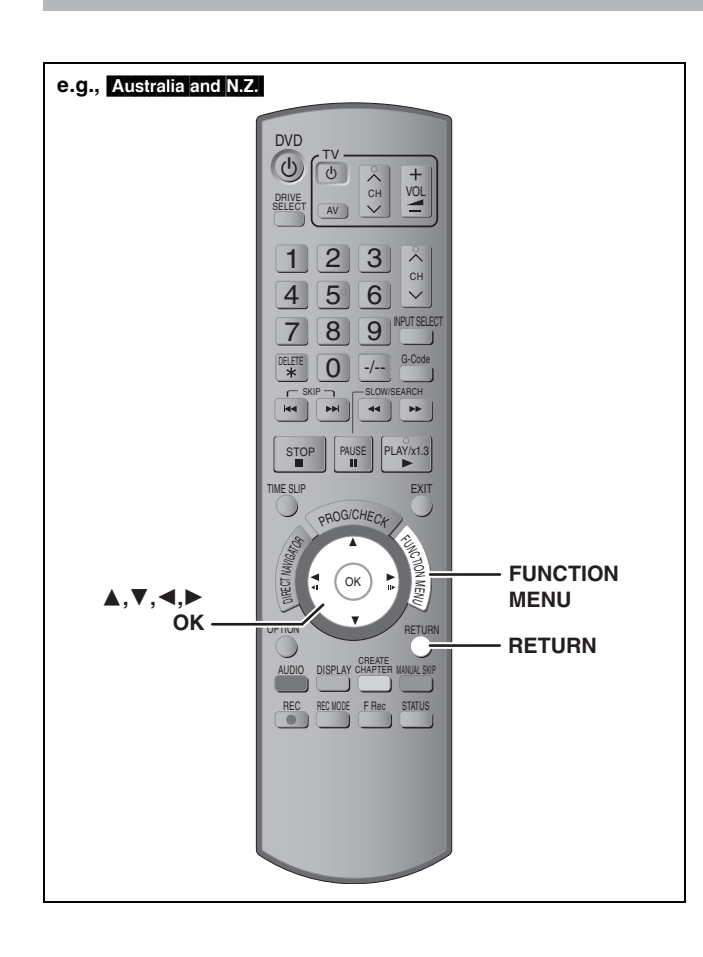

By using the FUNCTION MENU window you may access the main functions quickly and easily.

# While stopped

# Press [FUNCTION MENU].

Functions displayed depend on the selected drive or type of disc.

| C BH | <b>DI</b> G | FUNCTION MENU             | Remain | 30:00 SP |
|------|-------------|---------------------------|--------|----------|
|      | 0           | Playback Recording Delete |        |          |
|      | 8           | To Others                 |        |          |

# 2 Press [▲, ▼] to select an item and press [OK].

• If you select "To Others" and press [OK], the following screen appears. Press [▲, ▼] to select an item and press [OK].

#### e.g., Australia and N.Z.

|           | NU              |
|-----------|-----------------|
| E HDD     | Remain 30:00 SP |
| Playback  | G-Code Record   |
| Recording | Advanced Copy   |
| 🗂 Delete  | Playlists       |
| 🕲 Сору    | DV Auto Rec     |
| To Others | Setup           |
| . RETURN  | HDD Management  |
|           |                 |

 If you press [RETURN], you can return to the previous screen.

To exit the FUNCTION MENU window Press [FUNCTION MENU].

# **Child Lock**

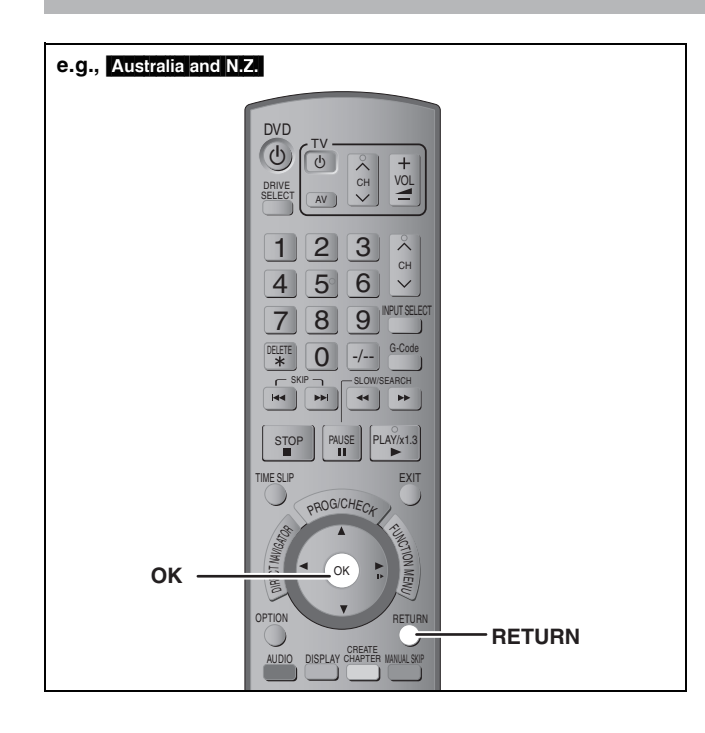

The Child Lock deactivates all buttons on the unit and remote control. Use it to prevent other people from operating the unit.

Press and hold [OK] and [RETURN] simultaneously until "X HOL D" appears on the unit's di

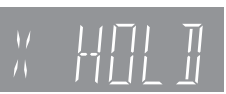

HOLD" appears on the unit's display.

If you press a button while the Child Lock is on, "X HOLD" appears on the unit's display and operation is impossible.

To cancel the Child Lock

Press and hold [OK] and [RETURN] simultaneously until "X HOLD" disappears.

# Changing the unit's settings

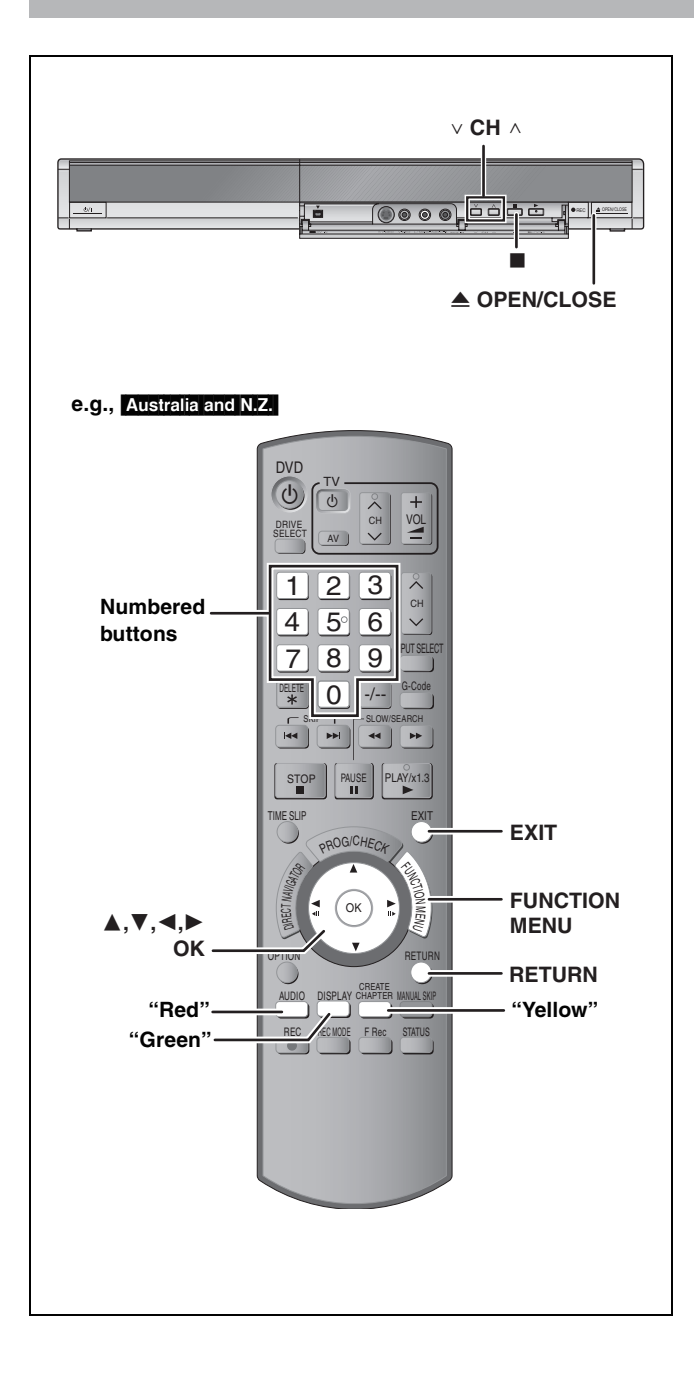

# **Common procedures**

- 1 While stopped Press [FUNCTION MENU].
- 2 Press [▲, ▼] to select "To Others" and press [OK].
- 3 Press [▲, ▼] to select "Setup" and press [OK].
- 4 Press [▲, ▼] to select the tab and press [▶].

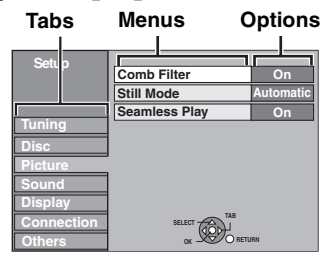

- 5 Press [▲, ▼] to select the menu and press [OK].
- 6 Press [▲, ▼] to select the option and press [OK].

To return to the previous screen Press [RETURN]. To exit the screen

Press [EXIT].

# Summary of settings

The settings remain intact even if you switch the unit to standby.

| Tabs   |                                                                                                    | Menus                                                                                                    | Options (Underlined items are the factory presets.)                                                                                                    |                                                                                                    |                                                                                                    |                                                                                                    |  |  |
|--------|----------------------------------------------------------------------------------------------------|----------------------------------------------------------------------------------------------------|----------------------------------------------------------------------------------------------------|----------------------------------------------------------------------------------------------------|----------------------------------------------------------------------------------------------------|----------------------------------------------------------------------------------------------------|--|--|
| Tuning | Manual Tuning                                                                                                    | ı (➡ 65)                                                                                                    |                                                                                                    |                                                                                                    |                                                                                                    |                                                                                                    |  |  |
|        | Auto-Setup Re                                                                                                    | estart ( <del>→</del> 66)                                                                                                    |                                                                                                    |                                                                                                    |                                                                                                    |                                                                                                    |  |  |
| Disc   | Settings for PI<br>●Press [OK] to                                                                                                    | ayback<br>show the following settings.                                                                                                    |                                                                                                    |                                                                                                    |                                                                                                    |                                                                                                    |  |  |
|        | Ratings<br>Set a rating                                                                                                    | s level to limit DVD-Video play.                                                                                                    | ● <u>8 No Limit</u><br>●1 to 7:                                                                                                    | : All DVD-Video o<br>Prohibits play o<br>ratings recorded                                                                                                    | can be played.<br>If DVD-Video wi<br>d on them.                                                                                                    | th corresponding                                                                                                    |  |  |
|        | Follow the c<br>with the nur                                                                                                    | n-screen instructions. Enter a 4-digit password<br>nbered buttons when the password screen is                                                                                                    | O Lock All:     O Unlock Re                                                                                                    | : Prohibits play o<br>ecorder                                                                                                    | f all DVD-Video<br>• Change F                                                                                                    | assword                                                                                                    |  |  |
|        | ●Do not for                                                                                                    | get your password.                                                                                                    | <ul> <li>Change Le</li> </ul>                                                                                                    | evel                                                                                                    | <ul> <li>Temporary Unlock</li> </ul>                                                                                                    |                                                                                                    |  |  |
|        | Soundtrack                                                                                                    | <ul> <li>k Choose the language for audio, subtitle and disc menus. DVD-V</li> <li>Some discs start in a certain language despite any changes you make here.</li> <li>Enter a code (➡ 67) with the numbered buttons when you select "Other ****". When the selected language is not available on the disc, the default language is played. There are discs where you can only switch the</li> </ul> | •English<br>•Spanish<br>•Original: T<br>•Other **                                                                                                    | •German<br>The original langu<br>**                                                                                                    | <ul> <li>French</li> <li>Jage of each dis</li> </ul>                                                                                                    | ●Italian<br>sc will be selected.                                                                                                    |  |  |
|        | Subtitle                                                                                                    |                                                                                                    | Automatic: If the language selected for "Soundtrack" is n<br>available, subtitles of that language will autom<br>appear if available on that disc.     English                                                                                                 |                                                                                                    |                                                                                                    |                                                                                                    |  |  |
|        | Menus                                                                                                    | – language from the menu screen (= 31).                                                                                                    | ● <u>English</u><br>●Spanish                                                                                                    | ●German<br>●Other **>                                                                                                    | ●French<br>**                                                                                                    | ●Italian                                                                                                    |  |  |
|        | Settings for Re<br>• Press [OK] to                                                                                                    | ecording<br>show the following settings.                                                                                                    |                                                                                                    |                                                                                                    |                                                                                                    |                                                                                                    |  |  |
|        | Recording<br>Select the n<br>mode (➡ 23<br>times).                                                                                                    | time in EP mode<br>naximum number of hours for recording in EP<br>8, Recording modes and approximate recording                                                                                                    | <ul> <li>EP (6 Hours):You can record for 6 hours on an unused 4.7 GB disc.</li> <li>EP (8 Hours):You can record for 8 hours on an unused 4.7 GB disc.</li> <li>The sound quality is better when using "EP (6 Hours)" than when using "EP (8 Hours)"</li> </ul> |                                                                                                    |                                                                                                    |                                                                                                    |  |  |
|        | Aspect for<br>Sets the as<br>•When recc<br>"Rec for H<br>recorded i                                                                                                    | Recording<br>bect ratio when recording or copying.<br>brding or copying to the HDD or DVD-RAM with<br>igh Speed Copy" set to "Off", programme will be<br>n the original aspect ratio.                                                                                                    | • <u>Automatic</u><br>•16:9<br>•4:3                                                                                                    | : The programme<br>aspect used wh<br>recording starte                                                                                                    | will be recorde<br>en recording st<br>ad at a commerc                                                                                                    | ed in the original<br>arted (including when<br>cial, etc.).                                                                              |  |  |
|        |                                                                                                    |                                                                                                    | <ul> <li>In the follo<br/>recordings</li> <li>-R -R DI<br/>"FR (reco<br/>-When red</li> </ul>                                                                                                    | wing cases, ever<br>s will be made or<br><b>GRW(V)</b> When t<br>ordings 5 hours o<br>cording or copyin                                                                                           | n when set to "A<br>copied in 4:3.<br>the recording m<br>or longer)" mode<br>ng to a +R, +R [                                                                | Automatic" or "16:9",<br>ode is set to "EP" or<br>9.<br>DL and +RW.                                                                      |  |  |
|        | Rec for High Speed Copy<br>You can copy recorded titles from the HDD to DVD-R,<br>DVD-R DL, DVD-RW (DVD-Video format), +R, +R DL and<br>+RW using high speed mode. However, screen size, etc. is<br>restricted (→ right).<br>We recommend turning the setting "Off" if high speed copy to<br>DVD-R, etc. is not necessary when recording a programme.<br>This setting is effective when recording from a television<br>programme or external equipment (including DV equipment),<br>or when copying from a finalised DVD-Video disc. |                                                                                                    |                                                                                                    | an high-speed co<br>t "Yes" and press<br>following restrict<br>cordings are ma<br>spect for Recordi<br>elect the type of a<br>idio Selection" (=<br>are no longer ab<br>rogramme on an i<br>unit. | ppy to DVD-R, €<br>; [OK].<br>tions are applied<br>de using the as<br>ing" (➡ above).<br>audio in advance<br>• 62).<br>ble to switch the<br>input channel or | etc. Press [◀, ▶] to<br>d to recorded titles.<br>spect ratio set in<br>e from "Bilingual<br>audio when watching<br>n the TV connected to |  |  |
|        | <b>DVD Speec</b><br>Select the s<br>speed copy<br>4X discs).                                                                                                    | I <b>for High Speed Copy</b><br>peed of high-speed copying (When using high-<br>compatible DVD-RAM 5X, DVD-R, +R 8X or +RW                                                                                                    | <ul> <li>Maximum</li> <li>Normal (S<br/>Selecting<br/>unit is less<br/>copying with</li> </ul>                                                                                                    | ilent):<br>"Normal (Silent)"<br>s than "Maximum<br>ill double (approx                                                                                                    | means the nois<br>", however the t<br>kimately).                                                                                                    | se generated by this<br>time required for                                                                                                |  |  |

(continued on the next page)

(continued)

#### Refer to the control reference on page 60.

| Tabs    |                                                                                                    | Menus                                                                                                    | Options (Underlined items are the factory presets.)                                                                                                    |  |  |  |  |
|---------|----------------------------------------------------------------------------------------------------|----------------------------------------------------------------------------------------------------|----------------------------------------------------------------------------------------------------|--|--|--|--|
| Picture | Comb Filter<br>Select the picture sharpr<br>The setting is fixed with "<br>(➡ 66).                                                                                                    | ness when recording.<br>On" if you set "TV System" to "NTSC"                                                                                                    | <ul> <li><u>On</u>: Pictures become clear and vivid. Normally, use this setting</li> <li>Off: Select it when recording noisy pictures.</li> </ul>                                                                                                    |  |  |  |  |
|         | Still Mode<br>Select the type of picture<br>(➡ 77, Frames and fields                                                                                                    | shown when you pause play<br>).                                                                                                    | <ul> <li>Automatic</li> <li>Field: Select if jittering occurs when "Automatic" is selected.<br/>(The picture is coarser.)</li> <li>Frame: Select if small text or fine patterns cannot be seen<br/>clearly when "Automatic" is selected. (The picture is<br/>clearer and finer.)</li> </ul>                                                                                                    |  |  |  |  |
|         | Seamless Play<br>Select the play mode bet<br>partially deleted titles.                                                                                                    | ween playlist chapter segments and                                                                                                    | <ul> <li>On: The chapters in playlists are played seamlessly. This does not work when there are several audio types included on the playlist and when using Quick View (Play x1.3). Additionally, the positioning of chapter segments may change slightly.</li> <li>Off: The points where chapters in playlists change are played accurately, but the picture may freeze for a moment.</li> </ul>                  |  |  |  |  |
| Sound   | Dynamic Range Comp<br>Change the dynamic ran                                                                                                    | ression DVD-V (Dolby Digital only)<br>ge for late night viewing.                                                                                                    | ●On<br>● <u>Off</u>                                                                                                    |  |  |  |  |
|         | Bilingual Audio Selecti                                                                                                    | on                                                                                                    | • <u>M 1</u>                                                                                                    |  |  |  |  |
|         | Select whether to record<br>when:<br>-Recording or copying to<br>Video format), +R, +R I<br>-"Rec for High Speed Co<br>-Recording or copying s<br>for XP Recording").                                                                                                    | the main or secondary audio type<br>o a DVD-R, DVD-R DL, DVD-RW (DVD-<br>DL and +RW.<br>opy" is set to "On".<br>ound in LPCM (➡ below, "Audio Mode                     | <ul> <li>M 2</li> <li>You cannot select the audio on this unit when recording from</li> <li>external source, such as when copying from a video cassette recorder (except from DV equipment connected to this unit's l input terminal). Select the audio on the other equipment. When recording from the unit's DV terminal, select the type o audio recording from "Audio Mode for DV Input" (→ below).</li> </ul> |  |  |  |  |
|         | Digital Audio Output<br>Change the settings whe<br>●Press [OK] to show the                                                                                                    | en you have connected equipment throu<br>following settings.                                                                                                    | gh this unit's DIGITAL AUDIO OUT terminal (➡ 16).                                                                                                    |  |  |  |  |
|         | <ul> <li>PCM Down Conve<br/>Select how to output<br/>kHz or 88.2 kHz.</li> <li>Signals are conve<br/>settings across if<br/>of over 96 kHz or<br/>protection.</li> </ul>                                                                                                    | rsion<br>It audio with a sampling frequency of 96<br>rted to 48 kHz or 44.1 kHz despite the<br>the signals have a sampling frequency<br>88.2 kHz, or the disc has copy | <ul> <li>On: Signals are converted to 48 kHz or 44.1 kHz. (Choose when the connected equipment cannot process signals with a sampling frequency of 96 kHz or 88.2 kHz.)</li> <li>Off: Signals are output as 96 kHz or 88.2 kHz. (Choose when the connected equipment can process signals with a sampling frequency of 96 kHz or 88.2 kHz.)</li> </ul>                                                              |  |  |  |  |
|         |                                                                                                    | Select how to output the signal.<br>Select "Bitstream" if the connected<br>equipment decodes the signal.<br>Select "PCM" if this unit decodes                          | <ul> <li><u>Bitstream</u>:When connecting to equipment displaying the Dolby<br/>Digital logo.</li> <li>PCM: When connecting to equipment not displaying the Dolby<br/>Digital logo.</li> </ul>                                                                                                    |  |  |  |  |
|         | DTS                                                                                                    | the signal and outputs it as 2 channels.                                                                                                    | Bitstream: When connecting to equipment displaying the DTS                                                                                                    |  |  |  |  |
|         |                                                                                                    | <b>Note</b><br>Not making the proper settings<br>may result in noise or some trouble<br>for digital recording.                                                         | logo.<br>●PCM: When connecting to equipment not displaying the DTS logo.                                                                                                    |  |  |  |  |
|         | Contemporation Contemporation Contemporatio Contemporation Contemporation Contemporation Contem |                                                                                                    |                                                                                                    |  |  |  |  |
|         | MPEG                                                                                                    |                                                                                                    | Bitstream: When connected to equipment with a built-in<br>MPEG decoder.     PCM: When connected to equipment without a built-in MPEG<br>decoder.                                                                                                    |  |  |  |  |
|         | Audio Mode for XP Rec                                                                                                    | cording                                                                                                    | • <u>Dolby Digital</u> (⇒ 77)                                                                                                    |  |  |  |  |
|         | Choose the audio type w mode.                                                                                                    | hen recording or copying with XP                                                                                                    | <ul> <li>LPCM (➡ 77)</li> <li>The picture quality of LPCM recordings may be lower than that of normal XP mode recordings.</li> <li>The audio recording becomes Dolby Digital even if you selected LPCM when using a recording mode other than XP.</li> <li>When recording a bilingual broadcast, select the type of audio in advance from "Bilingual Audio Selection" (➡ above).</li> </ul>                        |  |  |  |  |
|         | Audio Mode for DV Inp<br>You can select the kind o<br>DV input terminal (➡ 54)                                                                                                    | ut<br>of audio when recording from the unit's                                                                                                    | <ul> <li><u>Stereo 1</u>: Records audio (L1, R1).</li> <li>Stereo 2: Records added audio such as narration (L2, R2) subsequent to original recording.</li> <li>Mix: Records both Stereo 1 and Stereo 2.</li> <li>When recording bilingual broadcast, select the type of audio in advance from "Bilingual Audio Selection" (→ above).</li> </ul>                                                                    |  |  |  |  |

RQT8870

| Tabs      | Menus                                                                                                    |                                                                                                    | Options (Underlined items are the factory presets.)                                                                                                    |                                                                                                    |  |  |  |
|-----------|----------------------------------------------------------------------------------------------------|----------------------------------------------------------------------------------------------------|----------------------------------------------------------------------------------------------------|----------------------------------------------------------------------------------------------------|--|--|--|
| isplay    | On-Screen Messages<br>Choose whether to show status messa                                                                                                    | ages automatically.                                                                                                    | ● <u>Automatic</u><br>●Off                                                                                                    |                                                                                                    |  |  |  |
|           | Grey Background<br>Select "Off" if you do not want to have<br>background when tuner reception is we                                                                                                    | the unit show the grey<br>eak.                                                                                            | ● <u>On</u><br>●Off                                                                                                    |                                                                                                    |  |  |  |
|           | <b>FL Display</b><br>Changes the brightness of the unit's di<br>This setting is fixed with "Automatic" if<br>$(\Rightarrow 64)$ to "On".                                                                                | splay.<br>you set "Power Save"                                                                                            | <ul> <li>Bright</li> <li>Dim</li> <li>Automatic: The display turns dark during play and disappears<br/>when the unit is turned off. It reappears<br/>momentarily if a button is pressed. While using this<br/>mode, the standby power consumption can be<br/>reduced</li> </ul>                                                         |                                                                                                    |  |  |  |
| onnection | TV Aspect (➡ 19)                                                                                                    | Set to match the type of television connected.                                                                            | • <u>16:9</u> : W<br>•Pan & S<br>When co<br>picture is                                                                                                    | /hen connected to a 16:9 widescreen television.<br>can:<br>onnected to a 4:3 aspect television, side<br>s trimmed for 16:9 picture (➡ 77).                                                                                                    |  |  |  |
|           |                                                                                                    |                                                                                                    | <ul> <li>Letterbo<br/>When co<br/>16:9 pict</li> </ul>                                                                                                    | x:<br>onnected to a 4:3 aspect television.<br>ture is shown in the letterbox style (➡ 77).                                                                                                    |  |  |  |
|           | Progressive (→ 20)<br>This setting is fixed with "Off" if you set<br>"AV1 Output" to "RGB 1 (without<br>component)" or "RGB 2 (without<br>component)".                                                                  |                                                                                                    | ●On                                                                                                    | ● <u>Off</u>                                                                                                    |  |  |  |
|           | TV System (➡ 66)                                                                                                    | -                                                                                                    | • PAL                                                                                                    | ●NTSC                                                                                                    |  |  |  |
|           | HDMI Settings*                                                                                                    | 200                                                                                                    |                                                                                                    |                                                                                                    |  |  |  |
|           | HDMI Video Format                                                                                                    | nys.                                                                                                    | ●576i/480                                                                                                    | )i                                                                                                    |  |  |  |
|           | You can only select items compat<br>equipment. This setting normally<br>changed. However if you are conc<br>picture quality, it may be improved<br>Still pictures play at a resolution e<br>regardless of the settings. | ible with the connected<br>does not need to be<br>cerned about output<br>d by changing the setting.<br>equivalent to 480p | •576p/48<br>•720p<br>•1080i<br>•1080p:                                                                                                    | 0p<br>When setting video output to "1080p", we<br>recommend using a Panasonic HDMI cable 5<br>meters or less in length to prevent video distortion.<br>To enjoy High Quality Video up-converted to 1080p,<br>you need to connect the unit to 1080p compatible<br>HDTV.                                                                                                    |  |  |  |
|           |                                                                                                    |                                                                                                    | • <u>Automatic</u> : Automatically selects the output resolution best<br>suited to the connected television (1080p, 1080i,<br>720p, 576p/480p or 576i/480i).                                                                                                    |                                                                                                    |  |  |  |
|           | Aspect for 4:3 Video<br>To play a 4:3 title when connected<br>how to show pictures on a 16:9 w                                                                                                    | d with an HDMI cable, set idescreen television.                                                                           | • <u>4:3</u> : F<br>•16:9: F                                                                                                    | Picture output expands left or right.                                                                                                    |  |  |  |
|           | Digital Audio Output                                                                                                    |                                                                                                    | ● <u>HDMI ar</u><br>●Optical 0                                                                                                    | nd Optical<br>Dnly: Select when this unit is connected to an amplifier<br>with an optical digital audio cable and connected<br>to a TV with an HDMI cable and you want to enjoy<br>the highest quality of audio from discs (➡ 16).                                                                                                    |  |  |  |
|           | VIERA Link<br>Set to use "HDAVI Control" functio<br>an HDMI cable to a device that su                                                                                                    | on when connected with upports "HDAVI Control".                                                                           | ● <u>On</u><br>●Off: Sel                                                                                                    | ect when you do not want to use "HDAVI Control".                                                                                                    |  |  |  |
|           | AV1 Output<br>Selects the output from the AV1 termin<br>Select "Video (with component)" or "S V<br>for component output (progressive outp<br>Set according to the terminal of the cor                                   | al.<br>Video (with component)"<br>out).<br>nnected TV.                                                                    | <ul> <li><u>Video (with component)</u>:<br/>Select when a TV is connected that can receive a composite signal.</li> <li>S Video (with component):<br/>Select when a TV is connected that can receive an S Video signal.</li> <li>RGB 1 (without component):<br/>Select when a TV is connected that can receive an RGB signal</li> </ul> |                                                                                                    |  |  |  |
|           | •If this unit is connected with an HDMI<br>"RGB 1 (without component)" or "RG                                                                                                    | cable, you cannot select<br>B 2 (without component)".                                                                     | If you all<br>signal, s<br>switch to<br>turned o<br>•RGB 2 (<br>Select w<br>If you wo<br>only whe                                                                                                    | ways would like to view the picture from the unit in RGB<br>elect this mode. The TV screen will automatically<br>o display the picture from the unit when the unit is<br>in.<br>without component):<br>when a TV is connected that can receive an RGB signal.<br>buld like to switch to display the picture from the unit<br>en playback or viewing menus, select this mode. |  |  |  |
|           | Av2 Input<br>This setting is according to the output s<br>equipment.                                                                                                    | signal of the connected                                                                                                   | • <u>Video</u><br>•S Video                                                                                                    |                                                                                                    |  |  |  |

\* Depending on the connected equipment, some items may be shaded in grey on the display and cannot be selected, or you may not be able to change the settings. RQT8870 (continued)

Refer to the control reference on page 60.

| Tabs   | Menus                                                                                                    | Options (Underlined items are the factory presets.)                                                                          |  |  |  |  |  |
|--------|----------------------------------------------------------------------------------------------------|----------------------------------------------------------------------------------------------------|--|--|--|--|--|
| Others | Remote Control (➡ 21)                                                                                                    | • <u>DVD 1</u> •DVD 2 •DVD 3                                                                                                 |  |  |  |  |  |
|        | Clock (⇒ 67)                                                                                                    |                                                                                                    |  |  |  |  |  |
|        | <ul> <li>Power Save</li> <li>Refer to the following when "Power Save" is set to "On".</li> <li>-"FL Display" is automatically set to "Automatic" (➡ 63).</li> <li>-The "Quick Start" function does not work. (It is automatically turned to "Off".)</li> <li>If "Quick Start" is set to "On", "Power Save" is automatically turned to "Off".</li> </ul> | <ul> <li>On: Power consumption is minimized when the unit is turned to standby (→ 78).</li> <li>Off</li> </ul>               |  |  |  |  |  |
|        | Quick Start                                                                                                    | ●On                                                                                                    |  |  |  |  |  |
|        | The Quick Start feature enables this unit to be ready to start recording as quick as approx. 1 second <sup>®</sup> after turning it on. You can start recording soon after deciding you want to record something.                                                                                                    | •Off: Standby power consumption is less than when this is set to "On".                                                       |  |  |  |  |  |
|        | <ul> <li>*Only when recording to the HDD or DVD-RAM.</li> <li>If this is set to "On", "Power Save" is automatically turned to<br/>"Off".</li> </ul>                                                                                                    |                                                                                                    |  |  |  |  |  |
|        | <ul> <li>Startup takes up to a minute when:</li> <li>You play a disc or start recording to discs other than<br/>DVD-RAM.</li> </ul>                                                                                                    |                                                                                                    |  |  |  |  |  |
|        | <ul> <li>You want to make other operations.</li> <li>The clock has not been set.</li> </ul>                                                                                                    |                                                                                                    |  |  |  |  |  |
|        | For Australia and N.Z.                                                                                                    | •Australia                                                                                                    |  |  |  |  |  |
|        | Country                                                                                                    | New Zealand                                                                                                    |  |  |  |  |  |
|        |                                                                                                    | ●Others                                                                                                    |  |  |  |  |  |
|        | DivX Registration                                                                                                    | <ul> <li>You need this registration code to purchase and play DivX</li> <li>Video-on-Demand (VOD) content (➡ 35).</li> </ul> |  |  |  |  |  |
|        | Initialize                                                                                                    |                                                                                                    |  |  |  |  |  |
|        | <ul> <li>Press [OK] to show the following settings.</li> </ul>                                                                                                    |                                                                                                    |  |  |  |  |  |
|        | Shipping Condition                                                                                                    | • Yes                                                                                                    |  |  |  |  |  |
|        | All the settings except for the ratings level, ratings password                                                                                                    | ● <u>No</u>                                                                                                    |  |  |  |  |  |
|        | and clock settings return to the factory preset. The timer                                                                                                    |                                                                                                    |  |  |  |  |  |
|        | recording programmes are also cancelled.                                                                                                    |                                                                                                    |  |  |  |  |  |
|        | Default Settings                                                                                                    | • Yes                                                                                                    |  |  |  |  |  |
|        | All the settings other trial the tuning settings, clock settings, country settings* disc language settings, ratings level                                                                                                    | • <u>110</u>                                                                                                    |  |  |  |  |  |
|        | ratings password, remote control code, return to the factory presets.                                                                                                    |                                                                                                    |  |  |  |  |  |
|        | * Only for Australia and N.Z.                                                                                                    |                                                                                                    |  |  |  |  |  |

# Changing the unit's settings

# Tuning

- 1 While stopped Press [FUNCTION MENU].
- 2 Press [▲, ▼] to select "To Others" and press [OK].
- 3 Press [▲, ▼] to select "Setup" and press [OK].
- 4 Press [▲, ▼] to select "Tuning" and press [▶].

| Setup      | Manual Tuning<br>Auto-Setup Restart |
|------------|-------------------------------------|
| Tuning     |                                     |
| Disc       |                                     |
| Picture    |                                     |
| Sound      |                                     |
| Display    |                                     |
| Connection | SELECT                              |
| Others     |                                     |

#### **Manual Tuning**

You can add or delete channels, or change programme positions.

5 Press [▲, ▼] to select "Manual Tuning" and press [OK].

| Manual Tuning |    |     |    |   |    |   |   |
|---------------|----|-----|----|---|----|---|---|
|               |    |     |    |   |    |   |   |
|               | 1  | ARD | 4  | 1 | 11 |   | — |
|               | 2  | ZDF | 2  |   | 12 |   | — |
|               | 3  | N3  | 5  |   | 13 |   | — |
|               | 4  | HR3 | 8  |   | 14 |   | — |
|               | 5  | BR3 | 10 |   | 15 |   | — |
|               | 6  |     |    |   | 16 |   | — |
| LECT          | 7  |     |    |   | 17 |   | — |
|               | 8  |     |    |   | 18 |   | — |
| RETURN        | 9  |     |    |   | 19 |   | — |
|               | 10 |     |    |   | 20 | _ | — |
|               |    |     |    |   |    |   |   |

#### To delete a programme position

Press  $[\blacktriangle, \lor, \checkmark, \blacktriangleright]$  to select a programme position and press the "Red" button.

#### To add a blank programme position

Press  $[\blacktriangle, \lor, \lor]$  to select a programme position and press the "Green" button.

#### To move a TV station to another programme position

 Press [▲, ▼, ◀, ▶] to select a programme position and press the "Yellow" button.

② Press [▲, ▼, ◄, ►] to select the new programme position to which you want to assign the TV station and press [OK]. To change the tuning settings for individual programme position

6 Press [▲, ▼, ◄, ▶] to select a programme position and press [OK].

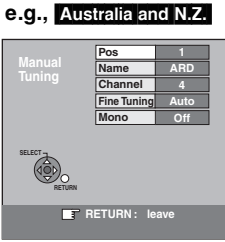

#### Press $[\blacktriangle, \nabla]$ to select an item and press $[\triangleright]$ .

| Pos              | To change the programme position in which<br>the TV stations are assigned<br>Press [▲, ▼] or numbered buttons to select the<br>number of the desired programme position and<br>press [OK].                                                                                                    |
|------------------|----------------------------------------------------------------------------------------------------|
| Name             | To enter or change the name of a TV station<br>Press $[\blacktriangle, \lor, \triangleleft, \blacktriangleright]$ to enter station name and<br>press $[OK]$ .<br>If the station name needs a blank space, select<br>the blank between "Z" and " $\star$ ".                                                                                                    |
| Channel          | To enter newly available TV stations or change<br>the channel number of an already tuned TV<br>station<br>Press [▲, ▼] or the numbered buttons to enter<br>the channel number of the desired TV station.<br>Wait a few moments until the desired TV station<br>has been tuned.<br>After the desired TV station is tuned, press [OK].                                                                                                    |
| Fine Tuning      | To obtain the best tuning condition<br>Press [▲, ▼] to adjust the best tuning condition<br>and press [OK].<br>●Press [▶] to return to "Auto".                                                                                                    |
| Video<br>System≭ | To select the video system type<br>Press [▲, ▼] to select "PAL" or "SECAM" if the<br>picture lacks colour, and press [OK].<br>Auto: This unit automatically distinguishes<br>PAL and SECAM signals.<br>PAL: For receiving PAL signals.<br>SECAM: For receiving SECAM signals.<br>This setting is also available when you select the<br>external input channel (AV1, AV2, AV3, AV4) in<br>step 5.<br>In order to record properly, make the appropriate<br>settings to match the connected equipment. |
| Audio<br>Mode*   | To select the audio reception type<br>If sound quality is poor, press [▲, ▼] to select<br>"BG", "I" or "DK" and press [OK].<br>BG: PAL B.G.<br>I: PAL I<br>DK: PAL D.K.K1                                                                                                    |
| Mono             | To select the type of sound to be recorded<br>Press [▲, ▼] to select "On" if the stereo sound is<br>distorted due to inferior reception conditions, or if<br>you want to record the normal (mono) sound<br>during a stereo, bilingual or NICAM broadcast,<br>and press [OK].                                                                                                    |

\* Only for Asia and Middle East

#### Refer to the control reference on page 60.

#### Auto-Setup Restart

You can restart auto channel setting if set up (→ 19) fails for some reason.

After performing steps 1–4 (➡ 65)

## 5

Press [▲, ▼] to select "Auto-Setup Restart" and press [OK].

The confirmation screen appears.

6 Press [◀, ▶] to select "Yes" and press [OK].

#### For Australia and N.Z.

 If the country setting menu appears on the television Press [▲, ▼] to select the country and press [OK].

You can also use the following method to restart Auto-Setup. When the unit is on and stopped,

Press and hold [ $\lor$  CH] and [CH  $\land$ ] on the main unit until the country setting screen\* or the Auto-Setup screen appears. All the settings except for the ratings level, ratings password and clock settings return to the factory preset. The timer recording programmes are also cancelled.

\* Only for Australia and N.Z.

To return to the previous screen Press [RETURN]. To exit the screen Press [EXIT].

#### List of TV Reception Channels

#### For Asia

| Tuner<br>System       | Channel<br>Coverage | VHF    | UHF     | CATV                                   |
|-----------------------|---------------------|--------|---------|----------------------------------------|
| PAL–BGH,<br>SECAM–BG  | CCIR                | E2–E12 | E21–E69 | S01–S05<br>M1–M10<br>U1–U10<br>S21–S41 |
| PAL-I                 | Hong<br>Kong        | _      | 21–69   | _                                      |
| PAL-DK,<br>SECAM-DKK1 | OIRT                | R1–R12 | 21–69   | 44 MHz to<br>470 MHz                   |
| PAL-D                 | China               | 1–12   | 13–57   | Z1–Z35                                 |

#### For Australia and N.Z.

| Tuner<br>System | Channel<br>Coverage | VHF  | UHF   | CATV                 |
|-----------------|---------------------|------|-------|----------------------|
| PAL-B           | Australia           | 0–12 | 28–69 | 45 MHz to<br>470 MHz |
| PAL-BG          | New<br>Zealand      | 1–11 | 21–69 | 44 MHz to<br>470 MHz |

#### For Middle East

| Tuner<br>System           | Channel<br>Coverage | VHF    | UHF     | CATV                                   |
|---------------------------|---------------------|--------|---------|----------------------------------------|
| PAL-BGH,<br>SECAM-BG      | CCIR                | E2–E12 | E21–E69 | S01–S05<br>M1–M10<br>U1–U10<br>S21–S41 |
| PAL-I                     | South<br>Africa     | 4–13   | 21–69   | _                                      |
| PAL-DK,<br>SECAM-<br>DKK1 | OIRT                | R1–R12 | 21–69   | 44 MHz to<br>470 MHz                   |

# TV System

Change the setting to match the equipment you are connecting with, or to match the title when there are both PAL and NTSC titles on the HDD.

- 1 While stopped Press [FUNCTION MENU].
- 2 Press [▲, ▼] to select "To Others" and press [OK].
- 3 Press [▲, ▼] to select "Setup" and press [OK].
- 4 Press [▲, ▼] to select "Connection" and press [▶].
- 5 Press [▲, ▼] to select "TV System" and press [OK].

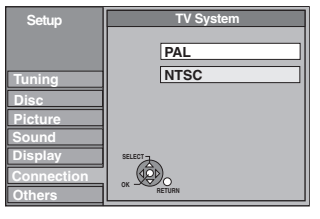

# 6 Press [▲, ▼] to select the TV system and press [OK].

#### •PAL (factory preset)

-Select when connecting to a PAL or Multi-system television. Titles recorded using NTSC are played as PAL 60.

- –Select to record television programmes and PAL input from other equipment.
- -HDD Select when playing a PAL input title recorded on the HDD.
- •NTSC
- -Select when connecting to a NTSC television. Television programmes cannot be recorded properly.
- Select to record NTSC input from other equipment.
   HDD Select when playing a NTSC input title recorded on the HDD.

# 7 Press [◀, ▶] to select "Yes" and press [OK].

To return to the previous screen Press [RETURN]. To exit the screen Press [EXIT].

#### ■ To change the setting all at once (PAL → NTSC)

While stopped, keep pressing **[**] and **[** OPEN/CLOSE] on the main unit simultaneously for 5 or more seconds.

#### Note

•This unit cannot record NTSC signals to discs that already have PAL signal recordings. (However, both types of programmes can be recorded onto the HDD.)

## **Clock Settings**

In the case of a power failure, the clock setting remains in memory for approximately 60 minutes.

- 1 While stopped
- Press [FUNCTION MENU].
- 2 Press [▲, ▼] to select "To Others" and press [OK].
- **3** Press [▲, ▼] to select "Setup" and press [OK].
- **4** Press  $[\blacktriangle, \nabla]$  to select "Others" and press  $[\triangleright]$ .
- **5** Press [▲, ▼] to select "Clock" and press [OK].

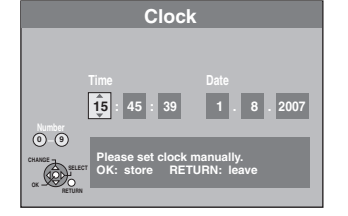

# **6** Press $[\blacktriangleleft, \blacktriangleright]$ to select the item you want to change.

The items change as follows: Hour $\leftrightarrow$ Minute $\leftrightarrow$ Second $\leftrightarrow$ Day $\leftrightarrow$ Month $\leftrightarrow$ Year

# **7** Press $[\blacktriangle, \nabla]$ to change the setting.

You can also use the numbered buttons for setting.

# **8** Press [OK] when you have finished the settings.

The clock starts.

To return to the previous screen Press [RETURN]. To exit the screen Press [EXIT].

| Langua          | Language code list Enter the code with the numbered buttons. |              |      |                   |      |                 |      |                 |      |             |      |
|-----------------|--------------------------------------------------------------|--------------|------|-------------------|------|-----------------|------|-----------------|------|-------------|------|
| Abkhazian:      | 6566                                                         | Catalan:     | 6765 | Gujarati:         | 7185 | Lingala:        | 7678 | Rhaeto-Romano   | ce:  | Tamil:      | 8465 |
| Afar:           | 6565                                                         | Chinese:     | 9072 | Hausa:            | 7265 | Lithuanian:     | 7684 |                 | 8277 | Tatar:      | 8484 |
| Afrikaans:      | 6570                                                         | Corsican:    | 6779 | Hebrew:           | 7387 | Macedonian:     | 7775 | Romanian:       | 8279 | Telugu:     | 8469 |
| Albanian:       | 8381                                                         | Croatian:    | 7282 | Hindi:            | 7273 | Malagasy:       | 7771 | Russian:        | 8285 | Thai:       | 8472 |
| Amharic:        | 6577                                                         | Czech:       | 6783 | Hungarian:        | 7285 | Malay:          | 7783 | Samoan:         | 8377 | Tibetan:    | 6679 |
| Arabic:         | 6582                                                         | Danish:      | 6865 | Icelandic:        | 7383 | Malayalam:      | 7776 | Sanskrit:       | 8365 | Tigrinya:   | 8473 |
| Armenian:       | 7289                                                         | Dutch:       | 7876 | Indonesian:       | 7378 | Maltese:        | 7784 | Scots Gaelic:   | 7168 | Tonga:      | 8479 |
| Assamese:       | 6583                                                         | English:     | 6978 | Interlingua:      | 7365 | Maori:          | 7773 | Serbian:        | 8382 | Turkish:    | 8482 |
| Aymara:         | 6589                                                         | Esperanto:   | 6979 | Irish:            | 7165 | Marathi:        | 7782 | Serbo-Croatian: | 8372 | Turkmen:    | 8475 |
| Azerbaijani:    | 6590                                                         | Estonian:    | 6984 | Italian:          | 7384 | Moldavian:      | 7779 | Shona:          | 8378 | Twi:        | 8487 |
| Bashkir:        | 6665                                                         | Faroese:     | 7079 | Japanese:         | 7465 | Mongolian:      | 7778 | Sindhi:         | 8368 | Ukrainian:  | 8575 |
| Basque:         | 6985                                                         | Fiji:        | 7074 | Javanese:         | 7487 | Nauru:          | 7865 | Singhalese:     | 8373 | Urdu:       | 8582 |
| Bengali; Bangla | ı:                                                           | Finnish:     | 7073 | Kannada:          | 7578 | Nepali:         | 7869 | Slovak:         | 8375 | Uzbek:      | 8590 |
|                 | 6678                                                         | French:      | 7082 | Kashmiri:         | 7583 | Norwegian:      | 7879 | Slovenian:      | 8376 | Vietnamese: | 8673 |
| Bhutani:        | 6890                                                         | Frisian:     | 7089 | Kazakh:           | 7575 | Oriya:          | 7982 | Somali:         | 8379 | Volapük:    | 8679 |
| Bihari:         | 6672                                                         | Galician:    | 7176 | Kirghiz:          | 7589 | Pashto, Pushto: | 8083 | Spanish:        | 6983 | Welsh:      | 6789 |
| Breton:         | 6682                                                         | Georgian:    | 7565 | Korean:           | 7579 | Persian:        | 7065 | Sundanese:      | 8385 | Wolof:      | 8779 |
| Bulgarian:      | 6671                                                         | German:      | 6869 | Kurdish:          | 7585 | Polish:         | 8076 | Swahili:        | 8387 | Xhosa:      | 8872 |
| Burmese:        | 7789                                                         | Greek:       | 6976 | Laotian:          | 7679 | Portuguese:     | 8084 | Swedish:        | 8386 | Yiddish:    | 7473 |
| Byelorussian:   | 6669                                                         | Greenlandic: | 7576 | Latin:            | 7665 | Punjabi:        | 8065 | Tagalog:        | 8476 | Yoruba:     | 8979 |
| Cambodian:      | 7577                                                         | Guarani:     | 7178 | Latvian, Lettish: | 7686 | Quechua:        | 8185 | Tajik:          | 8471 | Zulu:       | 9085 |

#### On the television

| On the television                                                                                                    |                                                                                                    | Page               |
|----------------------------------------------------------------------------------------------------|----------------------------------------------------------------------------------------------------|--------------------|
| Authorisation Error.                                                                                                    | •You are trying to play the DivX VOD content that was purchased with a different registration code. You cannot play the content on this unit. (DivX)                                                                                                    | 34, 35             |
| Cannot finish recording completely.                                                                                      | <ul> <li>The programme was copy-protected.</li> <li>The HDD or disc may be full.</li> <li>The maximum number of program has been exceeded.</li> </ul>                                                                                                    | <br><br>22         |
| Cannot playback.<br>TV system is different from the<br>setting.<br>To playback, please change the TV<br>System in Setup. | •You tried to play a title recorded using a different encoding system from that of the TV system currently selected on the unit.<br>Alter the "TV System" setting on this unit to suit.                                                                                                    | 66                 |
| Cannot record to the disc.                                                                                               | •The disc may be dirty or scratched.                                                                                                    | 10                 |
| Unable to format.                                                                                                    |                                                                                                    |                    |
| Cannot play on this unit.                                                                                                | <ul><li>You tried to play a non-compatible image.</li><li>Turn the unit off and re-insert the card.</li></ul>                                                                                                    | 33<br>13           |
| Cannot record. Disc is full.<br>Cannot record. Maximum number of<br>titles exceeded.                                     | <ul> <li>HDD RAM RW(V) +RW Create space by deleting any unnecessary titles.</li> <li>[Even if you delete recorded content from the DVD-R, DVD-R DL, +R or +R DL there is no increase in disc space. Available space on DVD-RW (DVD-Video format) and +RW increases only when the last recorded title is deleted.]</li> <li>Use a new disc.</li> </ul> | 41, 46,<br>56<br>— |
| No Disc                                                                                                    | •The disc may be upside down.                                                                                                    | —                  |
| No folders.                                                                                                    | •There is no compatible folder in this unit.                                                                                                    | 7, 33              |
| No SD CARD<br>No valid SD card.<br>EH67                                                                                  | <ul> <li>The card is not inserted. If this message is displayed with a compatible card already inserted, turn off the unit, remove and then re-insert the card.</li> <li>The format of the card inserted is incomplete.</li> </ul>                                                                                                    | 13<br>7            |
| Not enough space in the copy destination.                                                                                | •Create space by deleting any unnecessary items.                                                                                                    | 41, 45,<br>46, 56  |
|                                                                                                    | •Delete one or more items registered on the copy list to ensure that the "Destination Capacity" is not exceeded.                                                                                                    | 50, 53             |
| This is a non-recordable disc.                                                                                           | •The unit cannot record on the disc you inserted. Insert a DVD-RAM or unfinalised DVD-                                                                                                    | 4–5                |
| This disc is not formatted properly.<br>Format it using DVD Management in<br>FUNCTION MENU.                              | <ul> <li>R, DVD-RW (DVD-Video format), +R or +RW.</li> <li>You inserted an unformatted DVD-RAM, DVD-RW, +R, +R DL or +RW.</li> <li>You cannot directly record to a DVD-R DL and +R DL disc on this unit. Record to the HDD and then copy to the disc.</li> </ul>                                                                                      | 56<br>—            |
| Not enough space on HDD. Space<br>of 4 hours (in SP mode) is<br>necessary.                                               | • RDL +RDL It is not possible to copy when there is not enough free space on the HDD or when the total number of the recorded titles on the HDD and the titles to be copied are greater than 500. Delete unwanted titles from the HDD.                                                                                                    | 46                 |
| Maximum number of titles is recorded on HDD. Please delete unnecessary titles.                                           |                                                                                                    |                    |
| Rental Expired.                                                                                                    | •The DivX VOD content has zero remaining plays. You cannot play it. (DivX)                                                                                                    | 35                 |
| $\otimes$                                                                                                    | •The operation is prohibited by the unit or disc.                                                                                                    | _                  |

# On the unit's display

The following messages or service numbers appear on the unit's display when something unusual is detected during startup and use.

|                                                                    |                                                                                                    | Page       |
|--------------------------------------------------------------------|----------------------------------------------------------------------------------------------------|------------|
|                                                                    | •The remote control and main unit are using different codes. Change the code on the remote control.                                                                                                    | 21         |
| (""]" stands for a number.)                                        | $1 \\ 1 \\ 1 \\ 1 \\ 1 \\ 1 \\ 1 \\ 1 \\ 1 \\ 1 \\$                                                                                                    |            |
| HARD ERR*                                                          | •If there is no change after turning the unit on and off, consult the dealer where the unit was purchased.                                                                                                    |            |
| NoERAS                                                             | •You cannot delete items on this disc.<br>The disc may be damaged. Use a new disc.                                                                                                    |            |
| NoREAD                                                             | <ul> <li>The disc is dirty or badly scratched. The unit cannot record, play, or edit.</li> <li>This message may appear when the DVD lens cleaner has finished cleaning.<br/>Press [	OPEN/CLOSE] on the main unit to eject the disc.</li> </ul>                                                                                                    | 10<br>10   |
| NoWRIT                                                             | •You cannot write to this disc.<br>The disc may be damaged. Use a new disc.                                                                                                    |            |
| PLEASE WAIT*                                                       | • There was a power failure or the AC plug was disconnected while the unit was on. The unit is carrying out its recovery process. This process restores the unit to normal operation. The unit is not broken. Wait until the message disappears.                                                                                                    |            |
| PROG FULL <sup>®</sup>                                             | •There are already 32 timer programmes. Delete unnecessary timer programmes.                                                                                                    | 29         |
| SP 35:50<br>LP 151h<br>"SP", "LP" and the numbers<br>are examples. | • Available space on the HDD or disc.<br>The example "SP 35:50" is displayed when less than 100 hours are available and the example "LP 151h" is displayed when over 100 hours are available.<br>"SP" and "LP" are recording modes, "35:50" means "35 hours 50 minutes" and "151h" means "151 hours".                                                                                                    | _          |
| UNFORMAT*                                                          | • You inserted an unformatted DVD-RAM, DVD-RW, +RW, an unused +R, +R DL or DVD-RW (DVD-<br>Video format) that has been recorded on other equipment.<br>Format the disc to use it.<br>However all the recorded contents on the disc are deleted.                                                                                                    | 56         |
| UNSUPPORT                                                          | •You have inserted a disc the unit cannot play or record on.                                                                                                    | 4–6        |
| F74                                                                | •The HDMI connection could not be authenticated due to a transfer malfunction.<br>Consult the dealer where the unit was purchased.                                                                                                    |            |
| F75                                                                | •The HDMI connection could not be authenticated due to an internal data malfunction.<br>Consult the dealer where the unit was purchased.                                                                                                    |            |
| U59                                                                | <ul> <li>The unit is hot.<br/>The unit switches to standby for safety reasons. Wait for about 30 minutes until the message disappears.<br/>Select a position with good ventilation when installing the unit. Do not block the cooling fan on the rear of the unit.</li> </ul>                                                                                                    | _          |
| U61                                                                | •(When a disc is not inserted) Displays when a malfunction has occurred during recording, playback or copy. This is displayed when the unit is in the recovery process to return to normal operation; it is not broken. Once the display disappears you can use the unit again.                                                                                                    | —          |
| U72<br>U73                                                         | •The HDMI connection acts unusually.<br>-The connected equipment is not HDMI compatible.<br>-The HDMI cable is too long. Please use a cable 5.0 meters or less.<br>-The HDMI cable is damaged.                                                                                                    | _          |
| U76                                                                | •HDMI cannot be output because you are connected to a model that does not support copyright protection.                                                                                                    |            |
| U80<br>U81<br>U99                                                  | •The unit fails to operate properly. Press [ <sup>(</sup> /] on the main unit to switch the unit to standby mode. Now press [ <sup>(</sup> /]] on the main unit again to turn the unit on.                                                                                                    | _          |
| U88                                                                | •(When a disc is inserted) Displays when there was something unusual detected with the disc while recording, playback or copy. This is displayed when the unit is in the recovery process to return to normal operation; it is not broken. Once the display disappears you can use the unit again.                                                                                                    | 71         |
| HDD or FDD                                                         | <ul> <li>There is something unusual. (The service number displayed after H and F depends on the unit's condition.)</li> <li>Check the unit using the troubleshooting guide. If the service number does not disappear, do the following.</li> <li>1. Disconnect the plug from the household mains socket, wait a few seconds, then reconnect it.</li> <li>2. Press [U/I] to turn the power on. (The unit may be fixed.)</li> <li>If the service number does not disappear despite after doing the above, request service from the dealer. Inform the dealer of the service number when requesting service.</li> </ul> | —<br>71–76 |
| X HOLD                                                             | <ul> <li>The Child Lock function is activated.</li> <li>Press and hold [OK] and [RETURN] simultaneously until "X HOLD" disappears.</li> </ul>                                                                                                    | 59         |

\*The message are alternately displayed.

# Frequently asked questions

Refer to the following items if you have any doubts about unit operations.

| Set up                                                                                                    |                                                                                                    | Page       |
|----------------------------------------------------------------------------------------------------|----------------------------------------------------------------------------------------------------|------------|
| What equipment is necessary to play multi channel surround sound?                                                               | • You cannot playback multi-channel sound on this unit without other equipment. You must connect this unit with an HDMI cable or an optical digital cable to an amplifier with a built-in (Dolby Digital, DTS or MPEG) decoder.                                                                                                    | 16, 17     |
| Are the headphones and speakers directly connected to the unit?                                                                 | <ul> <li>You cannot directly connect them to the unit. Connect through the amplifier etc.</li> </ul>                                                                                                    | 16, 17     |
| The television has both S VIDEO IN<br>terminal and COMPONENT VIDEO IN<br>terminals. Which terminal should I<br>connect with?    | • Connecting with the component video out terminal provides a more vivid picture<br>compared to connecting with the S Video out terminal.<br>If you have an LCD/plasma television or LCD projector compatible with progressive scan,<br>connect through the component video terminals for high-quality progressive video.<br>If you have a CRT television or a multi system television using PAL mode that is<br>compatible with progressive scan, we cannot recommend progressive output as some<br>flickering can occur. | 16         |
| Is my television progressive output compatible?                                                                                 | •All Panasonic televisions that have 576 (625)/50i · 50p, 480 (525)/60i · 60p input terminals are compatible. Consult the manufacturer if you have another brand of television.                                                                                                    | —          |
| Disc                                                                                                    |                                                                                                    |            |
| Can I play DVD-Video and Video CDs bought in another country?                                                                   | •You cannot play DVD-Video if their region numbers are not supported by this unit.<br>Refer to the disc's jacket for more information.                                                                                                    | Cover      |
| Can a DVD-Video that does not have a region number be played?                                                                   | • The DVD-Video region number indicates the disc conforms to a standard. You cannot play discs that do not have a region number. You also cannot play discs that do not conform to a standard.                                                                                                    | _          |
| Please tell me about disc compatibility with this unit.                                                                         | <ul> <li>This unit records and plays DVD-R, DVD-RW (DVD-Video format), +R, and +RW, and plays DVD-RW (DVD Video Recording format). However you cannot directly record to a DVD-R DL or +R DL disc on this unit (playback and copy are possible).</li> <li>This unit also records and plays high speed recording compatible DVD-R, DVD-R DL, DVD-RW, +R, +R DL, +RW discs.</li> </ul>                                                                                                    | 4–6<br>—   |
| Please tell me about CD-R and CD-RW compatibility with this unit.                                                               | <ul> <li>This unit plays CD-R/CD-RW discs which have been recorded in one of the following standards: CD-DA, Video CD, DivX, MP3 and still pictures (JPEG).</li> <li>You cannot write to a CD-R or CD-RW with this unit.</li> </ul>                                                                                                    | 6, 33<br>— |
| Recording                                                                                                    |                                                                                                    |            |
| Can I record from a commercially<br>purchased video cassette or DVD?                                                            | •Most commercially sold video cassettes and DVD are copy protected; therefore, recording is usually not possible.                                                                                                    | _          |
| Can DVD-R, DVD-R DL, DVD-RW (DVD-<br>Video format), +R, +R DL and +RW<br>recorded on this unit be played on other<br>equipment? | <ul> <li>You can play on compatible equipment such as DVD players after finalising the disc on this unit. However, depending on the condition of the recording, the quality of the disc and capabilities of the DVD player, play may not be possible.</li> <li>If you play a DVD-R DL, +R DL or +RW, use compatible equipment.</li> </ul>                                                                                                    | _          |
| Can I record digital audio signals using this unit?                                                                             | • You cannot record digital signals from other equipment. The digital audio terminals on this unit are for output only. (The audio recorded using the unit's DV input terminal from a digital video camcorder, for example, is recorded digitally.)                                                                                                    | —          |
| Can a digital audio signal from this unit be recorded to other equipment?                                                       | <ul> <li>You can record if using the PCM signal. When recording DVD, change the "Digital Audio Output" settings to the following in the Setup menu.</li> <li>PCM Down Conversion: On</li> <li>Dolby Digital/DTS/MPEG: PCM</li> <li>However, only as long as digital recording from the disc is permitted and the recording equipment is compatible with a sampling frequency of 48 kHz.</li> <li>You cannot record MP3 signals.</li> </ul>                                                                                 | 62         |
| Can I switch to bilingual broadcast during recording?                                                                           | <ul> <li>With HDD and DVD-RAM, you can. Just press [AUDIO].<br/>(When "Rec for High Speed Copy" is set to "Off")</li> <li>With DVD-R, DVD-RW (DVD-Video format), +R, +RW you cannot. Change before recording with "Bilingual Audio Selection" in the Setup menu.</li> </ul>                                                                                                    | 32<br>62   |
| Can I high speed copy to a disc?                                                                                                | <ul> <li>Yes, you can. (When "Rec for High Speed Copy" was set to "On" before recording the<br/>programme.)</li> <li>Depending on the disc type, the maximum speed varies.</li> </ul>                                                                                                    | 47         |

# Troubleshooting guide

Before requesting service, make the following checks. If you are in doubt about some of the check points, or if the solutions indicated in the chart do not solve the problem, consult your dealer for instructions.

| The following do not indicate a problem with this unit:                                                                                                    |                                                                                                    |
|----------------------------------------------------------------------------------------------------|----------------------------------------------------------------------------------------------------|
| <ul> <li>Regular disc rotating sounds.</li> <li>Poor reception due to atmospheric conditions.</li> </ul>                                                                                                    | <ul> <li>Operations do not work due to a poor-quality disc. (Try again using a<br/>Panasonic disc.)</li> </ul>                                                                                                    |
| <ul> <li>Image disturbance during search.</li> <li>Interruptions in reception due to periodic terrestrial broadcasting breaks.</li> <li>A sound is heard when the HDD goes into power save mode, or operations are slow to respond in power save mode.</li> </ul> | <ul> <li>The unit freezes due to one of its safety devices being activated.<br/>(Press and hold [⊕/I] on the main unit for 10 seconds.)</li> <li>When the HDD has been automatically placed in the power save mode (⇒ 9), or the unit is turned on or off, there may be an unexpected sound. This does not indicate a problem with this unit.</li> </ul> |
| Power                                                                                                    | Page                                                                                                    |

| No power.                                   | <ul> <li>Insert the AC mains lead securely into a known active household mains socket.</li> </ul>                                                                           | 14 |
|---------------------------------------------|----------------------------------------------------------------------------------------------------|----|
| The unit does not turn on pressing [也 DVD]. |                                                                                                    |    |
| The unit switches to standby mode.          | •One of the unit's safety devices is activated. Press [也/I] on the main unit to turn the unit on.                                                                           | -  |
| The power is turned off automatically.      | • If you connected this unit to a "HDAVI Control" compatible TV with an HDMI cable, this unit will be automatically set to standby mode when the TV is set to standby mode. | 17 |

#### Displays

| The display is dim.                                                                                                   | <ul> <li>Change "FL Display" in the Setup menu.</li> </ul>                                                                                                    | 63          |
|----------------------------------------------------------------------------------------------------|----------------------------------------------------------------------------------------------------|-------------|
| "0:00" is flashing on the unit's display.                                                                             | •Set the clock.                                                                                                    | 67          |
| The time recorded on the disc<br>and the available time shown do<br>not add up.<br>The displayed time of this unit is | <ul> <li>Times shown may disagree with actual times.</li> <li>Available recording space on DVD-RW (DVD-Video format) or +RW increases only when the last recorded title is deleted. It does not increase if other titles are deleted.</li> <li>Even if you delete recorded content from the DVD-R, DVD-R DL, +R or +R DL, there is no</li> </ul>                                                                                                    | _<br>_<br>_ |
| different from the actual recording time or MP3 recording time.                                                       | <ul> <li>increase in disc space.</li> <li>More disc space than the actual recording time is used after recording or editing the DVD-R, DVD-R DL, +R or +R DL 200 times or more.</li> <li>While searching, the elapsed time may not display correctly.</li> </ul>                                                                                                    | -           |
| Compared to the actual recorded<br>time, the elapsed time displayed<br>is less.<br>(Only when recording in NTSC)      | • The displayed recording/play time is converted from the number of frames at 29.97 frames (equal to 0.999 seconds) to one second. There will be a slight difference between the time displayed and the actual elapsed time (e.g., actual one-hour elapsed time may display as approximately 59 minutes 56 seconds). This does not affect the recording.                                                                                                    | _           |
| "U88" is displayed and the disc<br>cannot be ejected.                                                                 | <ul> <li>The unit is carrying out the recovery process. Do the following to eject the disc.</li> <li>1 Press [⊕/I] on the main unit to switch the unit to standby.<br/>If the unit doesn't switch to standby, press and hold [⊕/I] on the main unit for about 10 seconds. The unit is forcibly switched to standby.</li> <li>2 While the unit is off, press and hold [■] and [CH ∧] on the main unit at the same time for about 5 seconds. Remove the disc.</li> </ul> | -           |

| TV screen and video                                     |                                                                                                    |                |
|---------------------------------------------------------|----------------------------------------------------------------------------------------------------|----------------|
| Television reception worsens after connecting the unit. | • This can occur because the signals are being divided between the unit and other equipment.<br>It can be solved by using a signal booster, available from audio-visual suppliers. If it is not<br>solved by using a signal booster, consult the dealer.                                                                                                    | -              |
| Status messages do not appear.                          | <ul> <li>Select "Automatic" in "On-Screen Messages" in the Setup menu.</li> </ul>                                                                                                    | 63             |
| The grey background does not appear.                    | •Select "On" in "Grey Background" in the Setup menu.                                                                                                    | 63             |
| Picture does not appear during timer recording.         | • Timer recordings work regardless of whether the unit is on or off. To confirm the timer recording is going to work properly, turn the unit on.                                                                                                    | —              |
| The 4:3 aspect ratio picture expands left and right.    | <ul> <li>Use the television to change the aspect. If your television does not have that function, set<br/>"Progressive" in the Picture menu to "Off".</li> <li>Check the settings for "TV Aspect" in the Setup menu.</li> </ul>                                                                                                    | 39<br>63       |
| Screen size is wrong.                                   | <ul> <li>If you connect an HDMI cable, set "Aspect for 4:3 Video" to "16:9" in the Setup menu.</li> <li>By setting "Aspect for Recording" to "Automatic", there is a chance that the recording will be made using the wrong aspect. Match the aspect settings to the broadcast when recording.</li> <li>Set "Rec for High Speed Copy" to "On", and set the "Aspect for Recording" to "4:3".</li> <li>It may be possible to adjust the display mode on the TV. Refer to your television's operating instructions</li> </ul> | 63<br>61<br>61 |

(continued on the next page)

TV screen and video (continued)

| TV screen and video (continued)                                                                                         |                                                                                                    | Page   |
|----------------------------------------------------------------------------------------------------|----------------------------------------------------------------------------------------------------|--------|
| Titles recorded with 16:9 aspect are stretched vertically.                                                              | •16:9 aspect programmes are recorded in 4:3 aspect in the following cases.<br>                                                                                                    | _      |
|                                                                                                    | longer)" recording mode.                                                                                                    |        |
|                                                                                                    | -If you recorded of copied to a +n, +n DL of +nw.<br>-If you recorded with the "Aspect for Recording" set to "4:3" in the Setup menu.                                                                                                    | 61     |
|                                                                                                    | When you want to record 16:9 programme in the same aspect, set "Rec for High Speed                                                                                                    |        |
|                                                                                                    | Copy" to "On", and set the "Aspect for Recording" to "16:9".                                                                                                    |        |
|                                                                                                    | By setting "Aspect for Recording" to "Automatic", there is a chance that the recording will be<br>made using the wrong aspect. Match the aspect settings to the broadcast when recording.<br>It may be possible to adjust the display mode on the TV. Refer to your television's operating<br>instructions. | 61     |
| There is a lot of after-image when playing video.                                                                       | ●Set "Playback NR" in the Picture menu to "Off".                                                                                                    | 39     |
| When playing DVD-Video using<br>progressive output, one part of<br>the picture momentarily appears<br>to be doubled up. | •Set "Progressive" in the Picture menu to "Off". This problem is caused by the editing method or material used on DVD-Video, but should be corrected if you use interlace output.                                                                                                    | 39     |
| There is no apparent change in<br>picture quality when adjusted<br>with the Picture menu in the on-<br>screen menus.    | •The effect is less perceivable with some types of video.                                                                                                    | _      |
| The images from this unit do not                                                                                        | Make sure that the television is connected to the VIDEO OUT terminal,                                                                                                    | 14–17  |
| appear on the television.                                                                                               | S VIDEO OUT terminal, COMPONENT VIDEO OUT terminals or HDMI AV OUT terminal on this unit                                                                                                    |        |
| Picture is distorted.                                                                                                   | •Make sure that the television's input setting (e.g., AV 1) is correct.                                                                                                    | _      |
|                                                                                                    | <ul> <li>Progressive output is set to on but the connected television is not progressive compatible.</li> <li>Press and hold [■] and [▶] (PLAY) on the main unit at the same time for more than 5</li> </ul>                                                                                                | -      |
|                                                                                                    | <ul> <li>Seconds to cancel this setting. The setting will change to interface.</li> <li>The unit's "TV System" setting differs from the TV system used by the disc now playing. While stopped, keep pressing [I] and [A OPEN/CLOSE] on the main unit for 5 or more seconds.</li> </ul>                      | 66     |
|                                                                                                    | The system switches from PAL to NTSC or vice versa.                                                                                                    |        |
|                                                                                                    | system.                                                                                                    | _      |
|                                                                                                    | • Picture may not be seen when more than 4 devices are connected with HDMI cables.<br>Reduce the number of connected devices.                                                                                                    | -      |
| The picture is distorted during                                                                                         | • You may be playing a TV programme recorded with poor reception or unfavorable weather conditions                                                                                                    | —      |
| correctly.                                                                                                    | • The picture may be distorted or a black screen may appear briefly between recorded titles in                                                                                                    | -      |
|                                                                                                    | -between titles recorded with different recording modes.                                                                                                    |        |
|                                                                                                    | -between scenes recorded with different aspect ratios.                                                                                                    |        |
|                                                                                                    | -between scenes recorded with different resolutions.<br>-between playlist chapters.                                                                                                    |        |
| Sound                                                                                                    |                                                                                                    |        |
| No sound.                                                                                                    | •Check the connections and the "Digital Audio Output" settings. Check the input mode on the                                                                                                    | 14–17, |
| Low volume.                                                                                                    | amplifier if you have connected one.                                                                                                    | 62     |
| Distorted sound.                                                                                                    | • Press [AUDIO] to select the audio.                                                                                                    | 32     |
| Cannot near the desired audio                                                                                           | <ul> <li>Ium on v.o.o. In the following cases.</li> <li>When using discs that do not have surround sound effects such as Karaoke discs</li> </ul>                                                                                                    | 39     |
| .,,,,,,,,,,,,,,,,,,,,,,,,,,,,,,,,,,,,,,                                                                                 | -When playing bilingual broadcast programmes.                                                                                                    |        |
|                                                                                                    | •Audio may not be output due to how files were created. (DivX)                                                                                                    | _      |
|                                                                                                    | •Audio may not be heard when more than 4 devices are connected with HDMI cables.                                                                                                    | —      |
|                                                                                                    | Reduce the number of connected devices.                                                                                                    |        |

|                      | <ul> <li>Additionally not be heard when more than 4 devices are connected with HDMI cables.</li> <li>Reduce the number of connected devices.</li> <li>The sound effects will not work when the bitstream signal is output from the HDMI AV OUT terminal or the OPTICAL DIGITAL AUDIO OUT terminal.</li> <li>To output audio from a device connected with an HDMI cable, set "Digital Audio Output" to "HDMI and Ontical" in the Setur menu.</li> </ul>                                                                                                    | <br><br>63                    |
|----------------------|----------------------------------------------------------------------------------------------------|-------------------------------|
|                      | •Depending on the connected equipment, the sound may be distorted if this unit is connected with an HDMI cable.                                                                                                    | —                             |
|                      | <ul> <li>If recording to the HDD or a DVD-RAM when "Rec for High Speed Copy" is set to "On", you can only record either the main or secondary audio of a bilingual broadcast.</li> <li>If you do not intend to copy the title to a DVD-R, DVD-R DL, DVD-RW (DVD-Video format), +R, +R DL or +RW set "Rec for High Speed Copy" in the Setup menu to "Off".</li> </ul>                                                                                                    | 61                            |
| Cannot switch audio. | <ul> <li>You cannot switch the audio in the following cases.</li> <li>When a DVD-R, DVD-R DL, DVD-RW (DVD-Video format), +R, +R DL or +RW disc is in the disc tray while DVD drive is selected.</li> <li>When the recording mode is XP and "Audio Mode for XP Recording" is set to "LPCM".</li> <li>When "Rec for High Speed Copy" is set to "On". (The default setting is "On".)</li> <li>The amplifier is connected using an optical digital cable or an HDMI cable. You cannot switch the audio if "Dolby Digital" is set to "Bitstream". Set "Dolby Digital" to "PCM" or connect using audio cables.</li> </ul> | <br>62<br>61<br>16, 17,<br>62 |
|                      | •There are discs for which audio cannot be changed because of how the disc was created.                                                                                                    | —                             |
| Operation                              |                                                                                                    | Page                      |
|----------------------------------------|----------------------------------------------------------------------------------------------------|---------------------------|
| Cannot operate the television.         | •Change the manufacturer code. Some televisions cannot be operated even if you change the                                                                                                    | 20                        |
| The remote control doesn't work.       | <ul> <li>code.</li> <li>The remote control and main unit are using different codes. Change the code on the remote control.</li> <li>Press and hold [OK] and the indicated number button at the same time for more than 5 seconds.</li> </ul>                                                                                                    | 21                        |
|                                        | <ul> <li>The batteries are depleted. Replace them with new ones.</li> <li>You are not pointing the remote control at the main unit's remote control signal sensor during operation.</li> <li>Coloured glass may obstruct the signal reception/transmission.</li> <li>Don't place the signal sensor in direct sunlight or in areas that may be subject to sunlight exposure.</li> <li>It may be necessary to set the code on the remote control again after changing the batteries.</li> <li>It may be necessary to set the manufacturer code again after changing the batteries.</li> </ul>                                                                                                    | 11<br><br><br>20-21<br>20 |
|                                        | •The child lock function is activated.                                                                                                    | 59                        |
| The unit is on but cannot be operated. | <ul> <li>Recording drive or playback drive has not been selected properly.</li> <li>Some operations may be prohibited by the disc.</li> <li>The unit is hot ("U59" appears on the display). Wait for "U59" to disappear.</li> <li>One of the unit's safety devices may have been activated.</li> <li>Reset the unit as follows:</li> <li>1 Press [\u03c6/I] on the main unit to switch the unit to standby.<br/>If the unit doesn't switch to standby, press and hold [\u03c6/I] on the main unit for about 10 seconds. The unit is forcibly switched to standby.<br/>Alternatively, disconnect the AC mains lead, wait one minute, then reconnect it.</li> <li>2 Press [\u03c6/I] on the main unit to switch it on. If the unit still cannot be operated, consult the dealer.</li> </ul> | 22, 30<br>—<br>—<br>—     |
| HDD activation is slow.                | •The HDD is in power save mode.                                                                                                    | 9                         |
| Cannot eject disc.                     | <ul> <li>The unit is recording.</li> <li>The unit may have a problem. While the unit is off, press and hold [■] and [CH ∧] on the main unit at the same time for about 5 seconds. Remove the disc and consult the dealer. If the Child Lock function is activated, above operation does not work. Cancel the Child Lock function.</li> </ul>                                                                                                    | <br>59                    |
| Cannot tune channels.                  | •Check the connections.                                                                                                    | 14–15                     |
| Startup is slow.                       | <ul> <li>Make sure that "Quick Start" is set to "On".</li> <li>Startup takes time in the following situations: <ul> <li>A disc other than a DVD-RAM is inserted.</li> <li>The clock is not set.</li> <li>Immediately after a power failure or the AC mains lead is connected.</li> <li>For a few minutes after 5:15 am due to system maintenance of this unit.</li> <li>When the unit is connected with an HDMI cable.</li> </ul> </li> </ul>                                                                                                    | 64<br>—                   |

Troubleshooting guide

| Cannot record                                                                  | •You haven't inserted a disc or the disc you inserted cannot be recorded on. Insert a disc the                                                                                                    | 4 5                      |
|--------------------------------------------------------------------------------|----------------------------------------------------------------------------------------------------|--------------------------|
| Cannot copy.                                                                   | unit can record onto.                                                                                                    | 4, 5                     |
|                                                                                | •The disc is unformatted. Format the disc. RAM •RW(V) +R +R DL +RW<br>•The write-protect tab on the cartridge is set to PROTECT, or the disc is protected with DVD<br>Management                                                                                                    | 56<br>55                 |
|                                                                                | <ul> <li>Some programmes have limitations on the number of times they can be recorded (CPRM).</li> <li>You cannot record when there is not enough space or when the number of titles has reached its limit. Delete unwanted titles or use a new disc.</li> <li>You cannot directly record to a DVD-R DL or +R DL disc on this unit.</li> </ul>         | 77<br>41, 46,<br>56<br>— |
|                                                                                | Record to the HDD and then copy to the disc.                                                                                                    |                          |
|                                                                                | <ul> <li>RDL +RDL In the following situations, you cannot copy. Delete unnecessary titles from the HDD and then copy.</li> <li>If there is not enough space available on the HDD (If you will copy titles from the HDD to a</li> </ul>                                                                                                    | 41, 46,<br>56            |
|                                                                                | blank disc and fill the entire disc, HDD disc space equivalent to 4 hours of SP mode recording is necessary).                                                                                                    |                          |
|                                                                                | •You cannot record and copy on finalised discs. However, you can record and copy again if you format DVD-RW.                                                                                                    | -                        |
|                                                                                | <ul> <li>Due to peculiarities of DVD-R, DVD-R DL, DVD-RW (DVD-Video format), +R, +R DL and<br/>+RW you may be unable to record onto them if you either insert and remove the disc or<br/>switch the unit on and off while a disc is loaded, a total of fifty times.</li> </ul>                                                                         | -                        |
|                                                                                | •DVD-R, DVD-R DL, DVD-RW (DVD-Video format), +R, +R DL and +RW recorded on this unit may not be recordable on other Panasonic DVD Recorders.                                                                                                    | -                        |
|                                                                                | <ul> <li>This unit cannot record NTSC signals to discs that already have PAL signal recordings.</li> <li>(However, both types of programmes can be recorded onto the HDD.) Play of discs recorded with both PAL and NTSC on another unit is not guaranteed.</li> </ul>                                                                                 | -                        |
| Cannot record from external equipment.                                         | <ul> <li>Check that the connection is correct.</li> <li>Select the input channel for the equipment you have connected.</li> </ul>                                                                                                    | 15, 54<br>—              |
| Timer recording does not work properly.                                        | •The timer programme is incorrect or different timer programme times overlap. Correct the programme.                                                                                                    | 29                       |
| G-code* programming does not                                                   | list is not on.)                                                                                                    | 29                       |
| work properly.<br>* Only for Australia and N.Z.                                | • Set the clock.                                                                                                    | 67                       |
| Timer recording does not stop                                                  | • Make sure that the recording drive is selected. Press [DRIVE SELECT] to select the                                                                                                    | 28                       |
| even when [=] is pressed.                                                      | <ul> <li>If you start recording immediately after turning on the unit while "Quick Start" is set to "On", you cannot then stop recording for a few seconds.</li> </ul>                                                                                                    | -                        |
| The timer programme remains even after recording finishes.                     | •The timer programme remains if set to daily or weekly.                                                                                                    | 27                       |
| A part or whole of a recorded title has been lost.                             | <ul> <li>If there is a power failure or the plug is disconnected from the household mains socket while recording or editing, the title may be lost or the HDD/disc may become unusable.</li> <li>You will have to format the disc (HDD RAM -RW(V) +RW) or use a new disc. We cannot offer any guarantee regarding lost programmes or discs.</li> </ul> |                          |
| Cannot copy to a DVD-R, etc.                                                   | •When recording to the HDD, set "Rec for High Speed Copy" to "On" in the Setup menu. (The                                                                                                    | 61                       |
| aise using the high speed houe.                                                | <ul> <li>+R +R DL +RW If recorded in "EP" or "FR (recordings 5 hours or longer)" mode, you cannot perform high-speed copy.</li> </ul>                                                                                                    | -                        |
|                                                                                | <ul> <li>+R +R DL +RW Titles recorded on other Panasonic DVD Recorders with "Rec for High Speed Copy" set to "On", and then copied to the HDD on this unit may not copy to +R, +R DL or +RW discs with high-speed copy.</li> </ul>                                                                                                    | -                        |
| When copying, it takes a long<br>time even when high speed<br>mode is selected | •Use a disc that is compatible with high speed recording. Even if the disc is high speed recording compatible, the maximum speed may not be possible due to the condition of the disc.                                                                                                    | -                        |
|                                                                                | <ul> <li>It takes longer than normal to copy many titles.</li> </ul>                                                                                                    | -                        |
|                                                                                | • You cannot high speed copy to DVD-R titles longer than 6 hours when using other Panasonic DVD Recorders that are not compatible with EP (8 Hours) mode recording.                                                                                                    | _                        |
| An unusually loud sound is coming from the rotating DVD-R, etc.                | •When recording or high speed copying to a DVD-R, DVD-R DL, DVD-RW (DVD-Video format), +R, +R DL and +RW the sound of the disc rotating may be louder than normal, however, this is not a problem.                                                                                                    | -                        |
| The DV automatic recording<br>function does not work.                          | • If images cannot be recorded or if the recording is aborted, check the connections and DV equipment settings.                                                                                                    | 54                       |
|                                                                                | • You cannot start recording until the images from the DV equipment appear on the television.                                                                                                    | -                        |
|                                                                                | equipment are not successive.                                                                                                    | _                        |
|                                                                                | <ul> <li>Depending on the equipment, the DV automatic recording may not operate properly.</li> <li>The audio/video recordings are recorded on other than a DV tape.</li> </ul>                                                                                                    | 54                       |

| Play                                                                                                  |                                                                                                    | Page                           |
|----------------------------------------------------------------------------------------------------|----------------------------------------------------------------------------------------------------|--------------------------------|
| Play fails to start even when<br>[▶] (PLAY) is pressed.<br>Play starts but then stops<br>immediately. | <ul> <li>Insert the disc correctly with the label facing up.</li> <li>The disc is dirty.</li> <li>You tried to play a blank disc or disc unplayable on this unit.</li> <li>You tried to play a +RW that needs to be finalised on the equipment used for recording.</li> <li>You may be able to copy a "One time only recording" title that was recorded to DVD-RAM using a different Panasonic DVD Recorder to this unit's HDD, but play is not possible due to copyright protection.</li> <li>When recording to DVD-RAM using "EP (8 Hours)" mode, play may not be possible on DVD players that are compatible with DVD-RAM. In this case use "EP (6 Hours)" mode.</li> <li>You cannot play discs during DV automatic recording.</li> <li>If playing DivX VOD content, refer to the homepage where you purchased it. (DivX)</li> </ul> | 30<br>10<br>4–6<br>—<br>61<br> |
| Audio and video momentarily<br>pause.                                                                 | <ul> <li>This occurs between playlist chapters.</li> <li>This occurs between chapters and with partially deleted titles on finalised DVD-R, DVD-R DL, DVD-RW (DVD-Video format), +R, +R DL and +RW that have been copied using the high speed mode.</li> <li>This occurs as scenes change during Quick View.</li> <li>IND HRD When playing a title recorded on both layers, the unit automatically switches between layers and plays the title in the same way as a normal programme. However, video and audio may momentarily cut out when the unit is switching layers.</li> </ul>                                                                                                    |                                |
| DVD-Video is not played.                                                                              | <ul> <li>You have set a ratings level to limit DVD-Video play. Change this setting.</li> <li>Ensure disc is for the correct DVD-Video region number, and is not defective.</li> </ul>                                                                                                    | 61<br>Cover                    |
| Alternative soundtrack and subtitles cannot be selected.                                              | <ul> <li>The languages are not recorded on the disc.</li> <li>You may not be able to use the on-screen menus to change the soundtrack and subtitles on some discs. Use the disc's menus to make changes.</li> </ul>                                                                                                    |                                |
| No subtitles.                                                                                         | <ul> <li>Subtitles are not recorded on the disc.</li> <li>Turn the subtitles on. Set "Subtitle" on the on-screen menu to "On".</li> </ul>                                                                                                    |                                |
| Angle cannot be changed.                                                                              | •Angles can only be changed during scenes where different angles are recorded.                                                                                                    | _                              |
| You have forgotten your ratings<br>password.<br>You want to cancel the ratings<br>level.              | • The ratings level returns to the factory preset. While the disc tray is open, press [DRIVE SELECT] to select the DVD drive, then press and hold [● REC] and [▶] (PLAY) on the main unit at the same time for 5 or more seconds ("INIT" will appear on the unit's display).                                                                                                    | -                              |
| Quick View does not work.                                                                             | <ul><li>This does not work when audio is other than Dolby Digital.</li><li>This does not work when recording is in XP or FR mode.</li></ul>                                                                                                    | _                              |
| The resume play function does not work.                                                               | <ul> <li>Memorized positions are cancelled when<br/>-press [I] several times.</li> <li>-open the disc tray (excluding HDD).</li> <li>-SD (EH67) CD VCD turn off the power.</li> <li>-if a recording or timer recording was executed.</li> </ul>                                                                                                    | _                              |
| The Video CD picture does not display properly.                                                       | <ul> <li>When connecting to Multi-system TV, select "NTSC" in "TV System" in the Setup menu.</li> <li>When connecting to PAL TV, the lower part of the picture cannot be displayed correctly during search.</li> </ul>                                                                                                    | 66<br>—                        |
| Time Slip, Manual Skip, etc. does not work.                                                           | <ul> <li>These functions do not work with finalised discs.</li> <li>Time Slip does not work when the unit's "TV System" settings are different from the title recorded on the disc.</li> </ul>                                                                                                    |                                |
| It takes time before play starts.                                                                     | ●This is normal on DivX video. (DivX)                                                                                                    | —                              |
| Picture stops.                                                                                        | •Picture may stop if the DivX files are greater than 2 GB. (DivX)                                                                                                    | —                              |
| Cannot see the beginning of the title played.                                                         | ● (If connecting to a TV that supports VIERA Link with an HDMI cable)<br>When [▶] (PLAY) is pressed on this unit's remote control, you may not be able to see the<br>beginning of the title played until the picture is displayed on the TV. Using [I◄◀], return to the<br>beginning of the title.                                                                                                    | _                              |

| Edit                                                                                                    |                                                                                                    |             |
|----------------------------------------------------------------------------------------------------|----------------------------------------------------------------------------------------------------|-------------|
| Available disc space does not<br>increase even after deleting a<br>title.                                        | <ul> <li>Available disc space does not increase after deleting on DVD-R, DVD-R DL, +R or +R DL.</li> <li>Disc space increases only when the last recorded title is deleted on DVD-RW (DVD-Video format) and +RW. The disc space does not increase when any other titles are deleted.</li> </ul>                                                                                                    | 46<br>—     |
| Cannot edit.                                                                                                    | <ul> <li>You may not be able to edit on the HDD if there is no available space.</li> <li>Delete any unwanted titles to create empty space.</li> </ul>                                                                                                    | 46          |
| Cannot format.                                                                                                   | <ul> <li>The disc is dirty. Wipe with a damp cloth and then wipe dry.</li> <li>You tried formatting a disc that you may not be able to use in this unit.</li> </ul>                                                                                                    | 10<br>4–6   |
| Cannot create chapters.<br>Cannot mark the start point or<br>the end point during "Partial<br>Delete" operation. | <ul> <li>The unit writes the chapter division information to the disc when you turn it off or remove the disc. The information is not written if there is an interruption to the power before this.</li> <li>These operations are not possible with still pictures.</li> <li>You cannot set points if they are too close to each other. You cannot set an end point before a start point.</li> </ul> | _<br>_<br>_ |
| Cannot delete chapters.                                                                                          | •When the chapter is too short to delete, use "Combine Chapters" to make the chapter longer.                                                                                                    | 41          |
| Cannot create a playlist.                                                                                        | • You cannot select all the chapters at once in a title if the title also includes still pictures. Select them individually.                                                                                                    | _           |

RQT8870

Still pictures

To reset the ratings level

To restore the unit if it freezes

due to one of the safety devices being activated

settings

| Still pictures                                                           |                                                                                                    | Page                 |
|--------------------------------------------------------------------------|----------------------------------------------------------------------------------------------------|----------------------|
| Cannot display Direct Navigator screen.                                  | •This screen cannot be displayed during recording or copy.                                                                                                    | —                    |
| Cannot edit or format a card.                                            | •Release the card's protection setting. (With some cards, the "Write Protection Off" message sometimes appears on the screen even when protection has been set.)                                                                                                    | 55                   |
| The contents of the card cannot<br>be read. (EH67)                       | <ul> <li>The card format is not compatible with the unit. (The contents on the card may be damaged.) This unit is compatible with SD Memory Cards that meet SD Card Specifications FAT 12 and FAT 16 formats, as well as SDHC Memory Cards in FAT 32 format.</li> <li>The card contains a folder structure and/or file extensions that are not compatible with this unit.</li> <li>Turn off and then turn on the unit again.</li> <li>You can use SD Cards with capacities from 8 MB to 4 GB.</li> <li>This unit cannot play AVCHD format motion pictures on an SD Card.</li> </ul> | 7, 33<br>7<br>—<br>— |
| Copying, deleting and setting<br>protection takes a long time.<br>(EH67) | <ul> <li>When there are a lot of folders and files, it may sometimes take a few hours.</li> <li>When repeating copying or deleting, it may sometimes take a long time. Format the disc or card.</li> </ul>                                                                                                    | <br>56               |

| VIERA Link                                                                      |                                                                                                    |    |
|---------------------------------------------------------------------------------|----------------------------------------------------------------------------------------------------|----|
| VIERA Link doesn't work.                                                        | <ul> <li>Check the HDMI cable connection. Check that "HDMI" is displayed on the front display when the power for the main unit is set to On.</li> <li>Make sure that "VIERA Link" is set to "On".</li> <li>Check the "HDAVI Control" settings on the connected device.</li> <li>If the connection for the equipment connected with HDMI was changed, or if there was a power failure or the plug was removed from the household mains socket, "HDAVI Control" may not work.</li> <li>In this case, perform the following operations.</li> <li>When the HDMI cable is connected to all equipment with the power on, turn the TV (VIERA) on again.</li> <li>Change the TV (VIERA) settings for the "HDAVI Control" function to off, and then set to on again. (For more information, see the VIERA operating instructions.)</li> <li>Switch the VIERA input to HDMI connection with this unit, and after this unit's screen is displayed check that "HDAVI Control" is working.</li> </ul> |    |
| To reset this unit                                                              |                                                                                                    |    |
| To return all the settings other<br>than the main ones to the factory<br>preset | •Select "Yes" in "Shipping Condition" in the Setup menu. All the settings except for the ratings level, ratings password and clock settings return to the factory preset. The timer recording programmes are also cancelled.                                                                                                    | 64 |
|                                                                                 | •Select "Yes" in "Default Settings" in the Setup menu. All the settings other than the tuning settings, clock settings, country settings <sup>*</sup> , disc language settings, ratings level, ratings password, remote control code, return to the factory presets.                                                                                                    | 64 |
|                                                                                 | ●Press and hold [∨ CH] and [CH ∧] on the main unit until the country setting screen <sup>#</sup> or the Auto-Setup screen appears. All the settings except for the ratings level, ratings password and clock settings return to the factory preset. The timer recording programmes are also cancelled.                                                                                                    | _  |
|                                                                                 | * Only for Australia and N.Z.                                                                                                    |    |

•While the disc tray is open, press [DRIVE SELECT] to select the DVD drive, then press and

hold [● REC] and [▶] (PLAY) on the main unit at the same time for 5 or more seconds.

•Press and hold [U/I] on the main unit for 10 seconds. (The settings remain.)

\_

\_\_\_\_

# Bitstream

This is the digital form of multi-channel audio data (e.g., 5.1 channel) before it is decoded into its various channels.

## **CPRM (Content Protection for Recordable Media)**

CPRM is technology used to protect broadcasts that are allowed to be recorded only once. Such broadcasts can be recorded only with CPRM compatible recorders and discs.

# Decoder

A decoder restores the coded audio signals on DVDs to normal. This is called decoding.

# DivX

DivX is a popular media technology created by DivX, Inc. DivX media files contain highly compressed video with high visual quality that maintains a relatively small file size.

## **Dolby Digital**

This is a method of coding digital signals developed by Dolby Laboratories. Apart from stereo (2-channel) audio, these signals can also be multi-channel audio. A large amount of audio information can be recorded on one disc using this method.

When recording on this unit Dolby Digital (2 channel) is the default audio.

## Down-mixing

This is the process of remixing the multi-channel audio found on some discs into two channels. It is useful when you want to listen to the 5.1-channel audio recorded on DVDs through your television's speakers. Some discs prohibit down-mixing and this unit can then only output the front two channels.

## Drive

In the instance of this unit, this refers to the hard disk (HDD), disc (DVD) and SD Card (SD) (EH67). These perform the reading and writing of data.

# DTS (Digital Theater Systems)

This surround system is used in many movie theaters. There is good separation between the channels, so realistic sound effects are possible.

## Dynamic range

Dynamic range is the difference between the lowest level of sound that can be heard above the noise of the equipment and the highest level of sound before distortion occurs.

Dynamic range compression means reducing the gap between the loudest and softest sounds. This means you can listen at low volumes but still hear dialogue clearly.

#### Film and video

DVD-Videos are recorded using either film or video. This unit can determine which type has been used, then uses the most suitable method of progressive output.

- Film: Recorded at 25 frames per second (PAL discs) or 24 frames per second (NTSC discs). (NTSC discs recorded at 30 frames per second as well.)
- Generally appropriate for motion picture films. Video: Recorded at 25 frames/50 fields per second. (PAL discs) or 30 frames/60 fields per second (NTSC discs). Generally appropriate for TV drama programmes or animation.

#### Finalise

A process that makes play of a recorded CD-R, CD-RW, DVD-R, etc. possible on equipment that can play such media. You can finalise DVD-R, DVD-R DL, DVD-RW (DVD-Video format), +R, +R DL on this unit.

After finalising, the disc becomes play-only and you can no longer record or edit. However, finalised DVD-RW can be formatted for recording again.

#### Folder

This is a place on the hard disk, disc or SD Card (EH67) where groups of data are stored together. In the case of this unit, it refers to the place where still pictures (JPEG) and MPEG2 (EH67) are stored.

#### Formatting

Formatting is the process of making media such as DVD-RAM recordable on recording equipment. You can format DVD-RAM, DVD-RW (only as DVD-Video format),

+RW, SD Cards (EH67) and the HDD or unused +R and +R DL on this unit. Formatting permanently deletes all contents.

## Frames and fields

Frames refer to the single images that constitute the video you see on your television. Each frame consists of two fields.

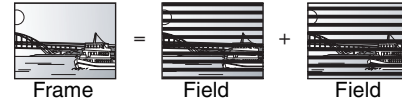

• A frame still shows two fields, so there may be some blurring, but picture quality is generally better.

 A field still shows less picture information so it may be rougher, but there is no blurring.

# HDD (Hard disk drive)

This is a mass data storage device used in computers, etc. A disk with a surface that has been treated with magnetic fluid is spun and a magnetic head is brought in close proximity to facilitate the reading and writing of large amounts of data at high speed.

## HDMI (High Definition Multimedia Interface)

HDMI is a next-generation digital interface for consumer electronic products. Unlike conventional connections, it transmits uncompressed digital video and audio signals on a single cable. This unit supports high-definition video output [720p (750p), 1080i (1125i), 1080p (1125p)] from HDMI AV OUT terminals. To enjoy high-definition video a high definition compatible television is required.

# JPEG (Joint Photographic Experts Group)

This is a system used for compressing/decoding colour still pictures. If you select JPEG as the storage system on digital cameras, etc., the data will be compressed to 1/10-1/100 of its original size. The benefit of JPEG is less deterioration in picture quality considering the degree of compression.

### LPCM (Linear PCM)

These are uncompressed digital signals, similar to those found on CDs. LPCM sound is available when recording in XP mode.

## MPEG2 (Moving Picture Experts Group)

A standard for efficiently compressing and expanding colour video. MPEG2 is a compression standard used for DVD and satellite based digital broadcasting. This unit records programmes using MPEG2. SD Video files shot with a Panasonic SD video camera, etc. can be copied to the HDD or a DVD-RAM disc.

# MP3 (MPEG Audio Layer 3)

An audio compression method that compresses audio to approximately one tenth of its size without any considerable loss of audio quality. You can play MP3 you have recorded onto CD-R and CD-RW.

#### Pan&Scan/Letterbox

In general, DVD-Video are produced with the intention that they be viewed on a widescreen television (16:9 aspect ratio), so images often don't fit regular (4:3 aspect ratio) televisions. Two styles of picture, "Pan & Scan" and "Letterbox", deal with this problem. Pan & Scan: The sides are cut off so the picture fills the screen.

Black bands appear at the top and Letterbox: bottom of the picture so the picture itself appears in an aspect ratio of 16:9.

# Playback control (PBC)

If a Video CD has playback control, you can select scenes and information with menus.

(This unit is compatible with version 2.0 and 1.1.)

## **Progressive/Interlace**

The PAL video signal standard has 576 (or 625) interlaced (i) scan lines, whereas progressive scanning, called 576p (or 625p), uses twice the number of scan lines. For the NTSC standard, these are called 480i (or 525i) and 480p (or 525p) respectively.

Using progressive output, you can enjoy the high-resolution video recorded on media such as DVD-Video.

Your television must be compatible to enjoy progressive video. Panasonic televisions with 576 (625)/50i · 50p, 480 (525)/60i · 60p input terminals are progressive compatible.

#### Protection

You can prevent accidental deletion by setting writing protection or deletion protection.

### RGB

This refers to the three primary colours of light, red (R), green (G), and blue (B) and also the method of producing video that uses them. By dividing the video signal into the three colours for transmission, noise is reduced for even higher quality images.

#### Sampling frequency

Sampling is the process of converting the heights of sound wave (analog signal) samples taken at set periods into digits (digital encoding). Sampling frequency is the number of samples taken per second, so larger numbers mean more faithful reproduction of the original sound.

#### Thumbnail

This refers to a miniature representation of a picture used to display multiple pictures in the form of a list.

### 1080i

In one high definition image, 1080 (1125) alternating scan lines pass every 1/50th of a second to create an interlace image. Because 1080i (1125i) more than doubles current television broadcasts of 480i (525i), the detail is much clearer and creates a more realistic and rich image.

#### 1080p

In one high definition image, 1080 (1125) scan lines pass at the same time every 1/50th of a second to create a progressive image. Since progressive video does not alternate scan lines like interlace, there is a minimal amount of screen flicker.

#### 720p

In one high definition image, 720 (750) scan lines pass at the same time every 1/50<sup>th</sup> of a second to create a progressive image. Since progressive video does not alternate scan lines like interlace, there is a minimal amount of screen flicker.

Troubleshooting guide/Glossary

# Specifications

#### Recording system DVD-RAM : DVD Video Recording format DVD-R : DVD-Video format\*1 DVD-R DL (Dual Layer) : DVD-Video format\*1 DVD-RW : DVD-Video format\*1 +R +R DL (Double Layer) +RŴ **Recordable discs** DVD-RAM: 2X SPEED (Ver. 2.0) 2-3X SPEED (Ver. 2.1), 2-5X SPEED (Ver. 2.2) 1X SPEED (Ver. 2.0), 1-4X SPEED (Ver. 2.2), 1X SPEED (Ver. 2.0), 1-4X SPEED (Ver. 2.0), 1-8X SPEED (Ver. 2.0), 1-16X SPEED (Ver. 2.1) 2-4X SPEED (Ver. 3.0), 2-8X SPEED (Ver. 3.0) 1X SPEED (Ver. 1.1), 1-2X SPEED (Ver. 1.2), 2-4X SPEED (Ver. 1.2), 2-6X SPEED (Ver. 1.2), 2-4X SPEED (Ver. 1.2), 4-4X SPEED (Ver. 1.2), DVD-R: DVD-R DL: DVD-RW: 2.4X SPEED (Ver. 1.0), 2.4-4X SPEED (Ver. 1.1), +R: 2.4-8X SPEED (Ver. 1.2), 2.4-16X SPEED (Ver. 1.3) +R DL: 2.4X SPEED (Ver. 1.0), 2.4-8X SPEED (Ver. 1.1) 2.4X SPEED (Ver. 1.1), 2.4-4X SPEED (Ver. 1.2) +RW: Maximum 8 hours (using 4.7 GB disc) XP: Approx. 1 hour, SP: Approx. 2 hours LP: Approx. 4 hours, EP: Approx. 6 hours/8 hours **Recording time** EX77 Maximum Approx. 284 hours with 160 GB HDD (EP 8 hours mode) XP: Approx. 36 hours, SP: Approx. 70 hours LP: Approx. 138 hours, EP: Approx. 212 hours/284 hours EX87 Maximum Approx. 443 hours with 250 GB HDD (EP 8 hours mode) XP: Approx. 55 hours, SP: Approx. 111 hours LP: Approx. 222 hours, EP: Approx. 333 hours/443 hours **Playable discs** Ot DVD-RAM : DVD Video Recording format DVD-R : DVD-Video format, DivX DVD-R DL (Dual Layer) : DVD-Video format, DivX DVD-RW : DVD-Video format, DVD\_Video Recording format Re Op Op Po +R, +R DL (Double Layer), +RW DVD-Video, CD-Audio (CD-DA), Video CD, Po CD-R/CD-RW (CD-DA, Video CD, MP3, JPEG, DivX) Dir EX77 160 GB EX87 250 GB Internal HDD capacity Ma P System with 1 lens, 2 integration units **Optical pick-up** (662 nm wavelength for DVDs, 780 nm wavelength for CDs) LASER specification Class 1 LASER Product (Pickup) Wave length: (CD) 780 nm wave length, (DVD) 662 nm wave length Laser power: No hazardous radiation is emitted with the safety protection Audio Recording system: Dolby Digital 2ch, Linear PCM (XP mode) AV1/AV2 (21 pin), AV3/AV4 (pin jack) Audio in: Standard: 0.5 Vrms, Full scale: 2.0 Vrms at 1 kHz Input level: Input impedance: More than 10 kΩ Audio out: AV1/AV2 (21 pin), Audio Out (pin jack) Output level: Standard: 0.5 Vrms, Full scale: 2.0 Vrms at 1 kHz Less than 1 kΩ Output impedance: Optical terminal (PCM, Dolby Digital, DTS) Digital audio out: Video Video system: PAL colour signal, 625 lines, 50 fields NTSC colour signal, 525 lines, 60 fields Recording system: MPEG2 (Hybrid VBR) Video in (PAL/NTSC): AV1/AV2 (21 pin), AV3/AV4 (pin jack) 1 Vp-p 75 Ω, termination S-Video in (PAL/NTSC): AV2 (21 pin), ÁV3/AV4 (S terminal) 1 Vp-p 75 Ω, termination Video out (PAL/NTSC): AV1/AV2 (21 pin), Video Out (pin jack) 1 Vp-p 75 Ω, termination S-Video out (PAL/NTSC): AV1 (21 pin), S-Video Out (S terminal) 1 Vp-p 75 $\Omega$ , termination RGB out (PAL/NTSC): AV1 (21 pin) 0.7 Vp-p (PAL) 75 $\Omega,$ termination Component video output (NTSC 480p/480i, PAL 576p/576i) Y: 1.0 Vp-p 75 Ω, termination P<sub>B</sub>: 0.7 Vp-p 75 Ω, termination

P<sub>R</sub>: 0.7 Vp-p 75 Ω, termination **DV** input IEEE 1394 Standard, 4 pin : 1 pc **HDMI Output** 19 pin type A: 1 pc • This unit supports "HDAVI Control 2" function.

Television system

| ······              |                         |
|---------------------|-------------------------|
| Tuner system        | Channel coverage        |
| PAL-B               | VHF: 0 to 12            |
| Australia           | UHF: 27 to 69           |
|                     | CATV: 45 MHz to 470 MHz |
| DVB-T               | VHF: 6 to 12            |
| Australia           | UHF: 27 to 69           |
| RF converter output | : Not provided          |

SD

|                                                                                                    | EX77 Approx. 16 W (Quick Start mode)                                                                                                    |
|----------------------------------------------------------------------------------------------------|----------------------------------------------------------------------------------------------------|
| ower consumption                                                                                                    | In standby mode:<br>Approx. 2 W (Power Save mode)                                                                                                    |
| wer supply:<br>wer consumption:<br>nensions (W×D×H)<br>ass:                                                                       | AC 220 to 240 V, 50 HZ<br>EX77 Approx. 35 W EX87 Approx. 36 W<br>430 mm×329 mm×59 mm<br>Approx. 4.2 kg                                                                                                    |
| perating temperature:<br>perating humidity range                                                                                  | #4<br>5 °C to 40 °C<br>ge: 10 % to 80 % RH (no condensation)                                                                                                    |
| <b>hers</b><br>gion code:                                                                                                    |                                                                                                    |
| Video (SD Video)<br>Codec: MPI<br>File Format:<br>Video Recording of<br>to HDD or DVD-R,<br>After Video Recor<br>DVD-RAM disc, th | EG 2 (SD-Video Entertainment Video Profile)<br>SD-Video format conforming<br>conversion and transfer is possible from card<br>AM disc.<br>ding conversion and transfer to HDD or<br>e playback is possible. |
| Number of pixels:<br>Thawing time:                                                                                                | Between 34 × 34 and 6144 × 4096<br>Approx. 1.9 sec (6 M pixels, JPEG)                                                                                                    |
| Still picture (JPEG)<br>Image file format:<br>JPEG conformin                                                                      | g DCF (Design rule for Camera File system),<br>sub sampling: 4:2:2 or 4:2:0                                                                                                    |
| Format: (                                                                                                    | In case of SD Memory Card/MultiMediaCard)<br>FAT 32*4 (In case of SDHC Memory Card)                                                                                                    |
| Compatible media:                                                                                                    | SD Memory Card <sup>#2</sup> , SDHC Memory Card <sup>#3</sup> ,<br>MultiMediaCard                                                                                                    |
| Slot:                                                                                                    | SD Memory Card slot: 1 pc                                                                                                    |

# Note

Specifications are subject to change without notice.

- \*1 It is compatible to a DVD-Video format after finalised.
- \*2 Includes miniSD cards. (A miniSD adaptor needs to be inserted.)

\*3 Class is not supported.

\*4 Long file name is unsupported.

•Useable capacity will be less (SD Card).

# Placement

Set the unit up on an even surface away from direct sunlight, high temperatures, high humidity, and excessive vibration. These conditions can damage the cabinet and other components, thereby shortening the unit's service life.

Do not place heavy items on the unit.

# Voltage

Do not use high voltage power sources. This can overload the unit and cause a fire.

Do not use a DC power source. Check the source carefully when setting the unit up on a ship or other place where DC is used.

# AC mains lead protection

Ensure the AC mains lead is connected correctly and not damaged. Poor connection and lead damage can cause fire or electric shock. Do not pull, bend, or place heavy items on the lead.

Grasp the plug firmly when unplugging the lead. Pulling the AC mains lead can cause electric shock.

Do not handle the plug with wet hands. This can cause electric shock.

# Foreign matter

Do not let metal objects fall inside the unit. This can cause electric shock or malfunction.

Do not let liquids get into the unit. This can cause electric shock or malfunction. If this occurs, immediately disconnect the unit from the power supply and contact your dealer.

Do not spray insecticides onto or into the unit. They contain flammable gases which can ignite if sprayed into the unit.

# Service

Do not attempt to repair this unit by yourself. If sound is interrupted, indicators fail to light, smoke appears, or any other problem that is not covered in these instructions occurs, disconnect the AC mains lead and contact your dealer or an authorized service centre. Electric shock or damage to the unit can occur if the unit is repaired, disassembled or reconstructed by unqualified persons.

Extend operating life by disconnecting the unit from the power source if it is not to be used for a long time.

Manufactured under license from Dolby Laboratories. Dolby and the double-D symbol are trademarks of Dolby Laboratories.

"DTS" is a registered trademark of DTS, Inc. and "DTS 2.0+Digital Out" is a trademark of DTS, Inc.

This product incorporates copyright protection technology that is protected by U.S. patents and other intellectual property rights. Use of this copyright protection technology must be authorized by Macrovision, and is intended for home and other limited consumer uses only unless otherwise authorized by Macrovision. Reverse engineering or disassembly is prohibited.

•SDHC Logo is a trademark.

• Portions of this product are protected under copyright law and are provided under license by ARIS/SOLANA/4C.

Official DivX® Certified product.

Plays all versions of DivX<sup>®</sup> video (including DivX<sup>®</sup>6) with standard playback of DivX<sup>®</sup> media files.

 $\mathsf{DivX}, \mathsf{DivX}$  Certified, and associated logos are trademarks of  $\mathsf{DivX}, \mathsf{Inc.}$  and are used under license.

HDMI, the HDMI logo and High-Definition Multimedia Interface are trademarks or registered trademarks of HDMI Licensing LLC.

HDAVI Control<sup>™</sup> is a trademark of Matsushita Electric Industrial Co., Ltd.

# Index

| Adjust the audio quality             |
|--------------------------------------|
| (Sound menu)                         |
| Adjust the picture quality           |
| (Picture menu)                       |
| Album                                |
| Edit                                 |
| Play                                 |
| Angle                                |
| Aspect                               |
| Audio                                |
| Playback                             |
| Auto Renewal Recording               |
| AV2 settings63                       |
| Change Thumbrail 41                  |
| Channel                              |
| Settings 65                          |
| Chapter 32 40                        |
| Chasing playback 25                  |
| Child Lock 59                        |
| Cleaning                             |
|                                      |
| Long 10                              |
| Main unit 10                         |
| Clock settings 67                    |
| Connection                           |
| Aorial 14 15                         |
| Amplifier system component 16        |
| DV input terminal                    |
| HDMI 17                              |
| Television 1/-17                     |
| Video cassette recorder              |
| Conv                                 |
| SD Card (SD Video) 51                |
| Still picture 52                     |
| Title/Playlist 47                    |
| Country setting                      |
| CPRM 77                              |
| Create Chanter 32 41                 |
| Create playlists 42                  |
|                                      |
| Delete                               |
| Album                                |
| All titles                           |
| Chapter                              |
| Playlist                             |
| Still picture                        |
| Litie                                |
| Digital Audio Output settings 62, 63 |
| Direct Navigator                     |
| Discs                                |
|                                      |
| Status messages                      |
|                                      |
| DIVX                                 |
| DV automatic recording54             |

| Edit                                                                                                    |
|----------------------------------------------------------------------------------------------------|
| Chapter       40         Playlists       42         Still picture       44         Title       40         Enabling discs to be played on other       57                         |
| equipment—Finalise                                                                                                    |
| Finalise       5, 57, 77         Flexible Recording       25         Format       5, 56, 77         FR (Flexible Recording Mode)       23         FUNCTION MENU window       59 |
| G-CODE                                                                                                    |
| HDAVI Control                                                                                                    |
| JPEG 33, 77                                                                                                    |
| Language         67           Code list         67           Disc menu         61           Soundtrack         38, 61           Subtitle         38, 61                         |
| LPCM                                                                                                    |
| Manual Skip 32<br>Menu                                                                                                    |
| DivX         34           MP3         35           Setup         60                                                                                                    |
| Recording         23           Still Mode         62           MP3         33, 35                                                                                               |
| Name         45           Album         45           Disc         55           Entering text         58           Playlist         43           Title         27, 41            |
| Partial Delete 41                                                                                                    |
| Picture settings         39, 62           Playlist         42           Power Save         64           Progressive         20, 39, 77           Properties         20, 39, 77  |
| Playlist         43           Still picture         37           Title         41           Protection         41                                                               |
| Album       45         Card       55         Cartridge       55         Disc       55         Still picture       45         Title       41                                     |

| Quick Start22Quick View31              |
|----------------------------------------|
| Ratings level settings 61              |
| Recording                              |
| Aspect                                 |
| Auto Renewal 29                        |
| DV automatic recording54               |
| Flexible Recording                     |
| Important notes                        |
| Mode                                   |
| Relief                                 |
| Timer 26–29                            |
| Relief Recording                       |
| Remote control code                    |
| Repeat Play 39                         |
| Resume play function 31                |
|                                        |
| SD Card                                |
| Setup menu 60                          |
| Simultaneous rec and play 25           |
| Soundtrack                             |
| Still picture                          |
| Сору                                   |
| Edit                                   |
| Play                                   |
| Subtitle                               |
| Disc                                   |
| Switch the audio/subtitles on the disc |
| (Disc menu)                            |
| Time Slin 32                           |
| Timer recording 26_20                  |
|                                        |
| Automatia 10.66                        |
| Automatic                              |
|                                        |
| IV System (PAL/NISC)                   |
| VIERA Link                             |

(En)